# My Book® Live™ Duo Персональная облачная система хранения Руководство по эксплуатации

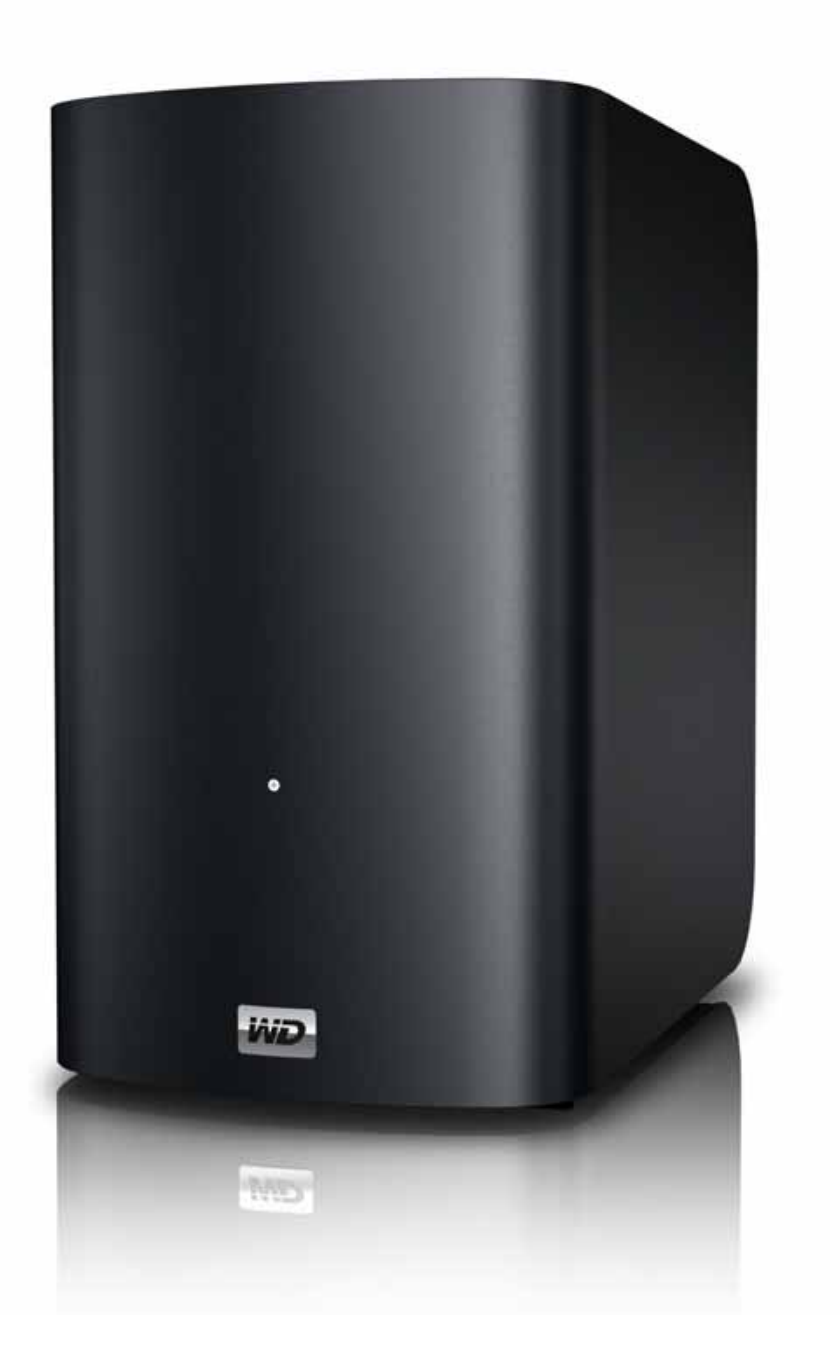

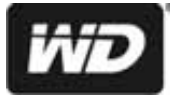

# Ремонт и поддержка продукции WD®

При возникновении неполадок в работе изделия, пожалуйста, не торопитесь его возвращать. Мы всегда готовы помочь вам устранить неполадки самостоятельно. Ответы на большинство технических вопросов можно получить, обратившись к нашей базе знаний или к службе поддержки по электронной почте на сайте *http://support.wdc.com*. Если вы не нашли ответа на свой вопрос или предпочитаете общаться со службой поддержки по телефону, позвоните по наиболее удобному для вас номеру из числа приведенных ниже.

На приобретенное вами изделие распространяется 30-дневная бесплатная техническая поддержка по телефону в течение гарантийного срока. Этот 30-дневный период начинается в момент вашего первого обращения в службу технической поддержки WD по телефону. Техническая поддержка по электронной почте оказывается бесплатно в течение всего гарантийного срока, а наша обширная база знаний работает ежедневно и круглосуточно. Если вы хотите получать от нас известия о новых возможностях и услугах, зарегистрируйте свое изделие на сайте *http://register.wdc.com*.

#### Ресурсы поддержки в Интернете

Посетите сайт поддержки нашей продукции по адресу *support.wdc.com*, где вам предоставляются следующие возможности:

- Файлы Загрузить драйверы, программы и обновления для изделий WD.
- **Регистрация** Зарегистрировать изделие WD, чтобы получать последние обновления и специальные предложения.
- Гарантийное обслуживание и RMA Получить сведения о гарантии, возврате изделий (RMA), состоянии RMA и восстановлении данных.
- База знаний Поиск по ключевым словам или номеру ответа.
- Установка Получить справку в Интернете об установке изделия или программы WD.
- Сообщество WD Общайтесь и обменивайтесь мнениями с другими пользователями WD.
- Виртуальный центр обучения Зайдите сюда, чтобы узнать, как максимально использовать возможности своего персонального облачного накопителя (*http://www.wd.com/setup*).

#### Порядок обращения в службу технической поддержки WD

При обращении в компанию WD за технической поддержкой необходимо знать серийный номер своего изделия WD, конфигурацию своего компьютера и версию операционной системы.

| Северная Америка | Азиатско-тихоокеанский регион |           |                                                                             |  |  |
|------------------|-------------------------------|-----------|-----------------------------------------------------------------------------|--|--|
| Английский       | 800.ASK.4WDC                  | Австралия | 1 800 42 9861                                                               |  |  |
|                  | (800.275.4932)                | Китай     | 800 820 6682/+65 62430496                                                   |  |  |
| Испанский        | 800.832.4778                  | Гонконг   | +800 6008 6008                                                              |  |  |
|                  |                               | Индия     | 1 800 11 9393 (MNTL)/1 800 200 5789 (Reliance)<br>011 26384700 (Pilot Line) |  |  |
| Европа           | 00800 ASK4 WDEU               | Индонезия | +803 852 9439                                                               |  |  |
| (бесплатный)*    | (00800 27549338)              | Япония    | 0120-994-120/00531-65-0442                                                  |  |  |
|                  |                               | Корея     | 02 703 6550                                                                 |  |  |
| Европа           | +31 880062100                 | Малайзия  | +800 6008 6008/1 800 88 1908/+65 62430496                                   |  |  |
| Ближний Восток   | +31 880062100                 | Филиппины | 1 800 1441 0159                                                             |  |  |
| Африка           | +31 880062100                 | Сингапур  | +800 6008 6008/ +800 608 6008/+65 62430496                                  |  |  |
|                  |                               | Тайвань   | +800 6008 6008/+65 62430496                                                 |  |  |

\* Бесплатные телефоны работают в следующих странах: Австрия, Бельгия, Дания, Франция, Германия, Ирландия, Италия, Нидерланды, Норвегия, Испания, Швеция, Швейцария, Великобритания.

# Регистрация изделия WD

Зарегистрируйте приобретенное вами изделие WD, чтобы получать последние обновления и специальные предложения. Вы можете без труда зарегистрировать свой накопитель на сайте *http://register.wdc.com* или через программу My Book Live (см. «Настройки системы» на странице 63).

# Содержание

|   | Ремонт и поддержка продукции WD <sup>®</sup>                                                                                                    |
|---|----------------------------------------------------------------------------------------------------|
| 1 | Важные сведения для пользователя1                                                                                                    |
|   | Важные правила техники безопасности                                                                                                    |
| 2 | Общие сведения об изделии                                                                                                    |
|   | О системе.       .3         Особенности       .3         О виртуальном центре обучения       .5         Комплект поставки.       .6         Требования к системе.       .7         Прежде чем приступить к установке       .8         Бережное обращение       .8         Характеристики       .9         Внешний вид изделия       .10 |
| 3 | <br>Подключение накопителя и начало<br>работы с ним                                                                                                    |
|   | С чего начать с программой установки из Интернета11<br>С чего начать без программы установки из Интернета<br>(в Windows и Mac OS)                                                                                                    |
| 4 | Резервное копирование и восстановление файлов                                                                                                    |
|   | При помощи WD SmartWare <sup>™</sup> (только в Windows)                                                                                                    |
| 5 | <br>Управление накопителем при помощи<br>WD Quick View                                                                                                    |
|   | Установка программы WD Quick View (только в Mac OS)47<br>Как открыть меню WD Quick View                                                                                                    |

|          | Как назначить букву диска (только в Windows)        |
|----------|-----------------------------------------------------|
|          | Как создать ярлык для общей папки                   |
|          | Public (только в Windows)                           |
|          | Как просмотреть свойства накопителя 52              |
|          | Проверка состояния дисков 53                        |
|          | Безопасное завершение работы 53                     |
|          | Просмотр уведомлений                                |
|          | Извлечение USB-накопителя через WD Quick View       |
|          | Удаление значка WD Quick View 55                    |
| 6        | <br>Работа с панелью управления My Book Live Duo57  |
|          | Вызов панели управления My Book Live Duo            |
|          | Первый запуск панели управления Му Book Live Duo 58 |
|          | Элементы панели управления 59                       |
|          | Как обратиться за поддержкой                        |
|          | Что можно сделать дальше? 62                        |
| 7        | Ссновные настройки 63                               |
| •        | Настройки системы                                   |
|          | Настройки системы                                   |
|          | Настройки сеги                                      |
|          |                                                     |
|          | Настройки медиасерверов 75                          |
|          | Настройки лисков 75                                 |
|          |                                                     |
| 8        | Управление пользователями                           |
|          | Просмотр пользователей 82                           |
|          | Создание пользователя 83                            |
|          | Создание личной папки пользователя 85               |
|          | Смена пароля пользователя 85                        |
|          | Редактирование настроек пользователя                |
|          | Удаление пользователя 86                            |
| 9        | <br>Управление общими папками                       |
|          | Просмотр списка общих папок                         |
|          | Создание общей папки                                |
|          | Создание пользователя                               |
|          | Как сделать личную папку общей                      |
|          | Удаление общей папки                                |
|          | Как открыть общую папку                             |
| 10       | <br>Управление точками сохранения                   |
|          | Резервное копирование содержимого My Book Live Duo  |
| N 4117 - |                                                     |
| IVIYI    |                                                     |

| 11 | Дистанционный доступ к накопителю<br>My Book Live Duo                                 | 102 |
|----|---------------------------------------------------------------------------------------|-----|
|    | WD 2go: Путь к вашей персональной облачной системе                                    | 102 |
|    | Как включить дистанционный доступ                                                     | 105 |
|    | Настройка мобильного доступа                                                          | 107 |
|    | Как настроить веб-доступ через WD 2go                                                 | 115 |
| 12 | Воспроизведение и трансляция фильмов,                                                 |     |
|    | фотоснимков и музыки                                                                  | 123 |
|    | Общие сведения о медиасерверах                                                        | 123 |
|    | Настройки медиасерверов                                                               | 123 |
|    | Поддерживаемые типы медиа                                                             | 126 |
|    | Хранение медиафайлов                                                                  | 126 |
|    | Доступ к My Book Live Duo с медиаплееров                                              | 127 |
|    | Доступ к My Book Live Duo при помощи i lunes                                          | 133 |
| 13 | <br>Подключение USB-накопителя                                                        | 136 |
|    | Подключение USB-накопителя, общие сведения                                            | 136 |
|    | Подключение USB-накопителя                                                            | 136 |
|    | Подключение USB-накопителя (только в Windows)<br>Как создать ярлык для USB-накопителя | 137 |
|    | (только в Windows)                                                                    | 137 |
| 14 | Порядок замены диска                                                                  | 138 |
| 15 | Устранение неполадок                                                                  | 142 |
|    | Контрольный список: что проверить в первую очередь                                    | 142 |
|    | Сброс настроек устройства My Book Live Duo                                            | 142 |
|    | Конкретные неполадки и действия по их устранению                                      | 143 |
| 16 | Сведения о гарантии и соответствии                                                    |     |
|    | нормативным требованиям                                                               | 146 |
|    | Нормативно-правовое соответствие                                                      | 146 |
|    | Сведения о гарантии (Для всех регионов, кроме<br>Австралии и Новой Запанлии)          | 147 |
|    | Свеления о гарантии (Только для Австралии                                             | 14/ |
|    | и Новой Зеландии)                                                                     | 148 |
| 17 | <br>Апфавитный указатель                                                              | 150 |
| •• |                                                                                       |     |

# 1

# Важные сведения для пользователя

#### Важные правила техники безопасности Запись сведений об изделии WD

# Важные правила техники безопасности

Это устройство спроектировано и изготовлено так, чтобы обеспечить личную безопасность. Неправильное его использование может привести к поражению электрическим током или возникновению пожара. Средства защиты, реализованные в этом изделии, обеспечат вашу безопасность при условии соблюдения нижеописанных процедур установки, эксплуатации и технического обслуживания.

- Следуйте всем указаниям и предупреждениям, обозначенным на изделии.
- Перед чисткой отсоедините изделие от электророзетки. Не пользуйтесь жидкими или аэрозольными чистящими средствами. Для чистки используйте влажную ткань.
- Не пользуйтесь изделием вблизи каких бы то ни было жидкостей.
- Не ставьте изделие на неустойчивые предметы. Изделие может упасть и серьезно повредиться.
- Не роняйте изделие.
- Не заслоняйте прорези и отверстия на верхнем и нижнем торцах корпуса. Для обеспечения надлежащей вентиляции и надежной работы изделия, а также для его защиты от перегрева эти отверстия не следует перекрывать или заслонять. Чтобы избежать перегрева накопителя, также необходимо следить за тем, чтобы он находился в вертикальном положении.
- Подключайте изделие только к источникам питания, параметры которых соответствуют его маркировке. Если вам точно не известны параметры электросети, проконсультируйтесь с продавцом изделия или сотрудником вашей местной энергокомпании.
- Не ставьте никаких предметов на шнур питания. Не располагайте изделие в местах, где на шнур питания будут наступать.
- В случае использования удлинителя убедитесь в том, что совокупный номинальный ток всех приборов, подключенных к удлинителю, не превышает номинального тока самого удлинителя. Также убедитесь в том, что совокупный номинальный ток всех приборов, подключенных к электророзетке, не превышает номинала предохранителя.
- Не засовывайте какие бы то ни было предметы вовнутрь изделия через прорези на его корпусе, так как эти предметы могут соприкоснуться с точками, в которых присутствует опасное напряжение, или вызвать короткое замыкание, что может привести к поражению электрическим током или возникновению пожара.
- Отключите изделие от сети и обратитесь за техническим обслуживанием к квалифицированному мастеру, если:
  - Шнур питания или вилка повреждены или изношены.
  - На изделие пролилась жидкость.
  - Изделие попало под дождь или в сырость.

- При соблюдении инструкций по эксплуатации изделие не работает должным образом. Осуществляйте настройку только элементами управления, упомянутыми в руководстве по эксплуатации. Настройка изделия ненадлежащим образом может привести к его повреждению и потребовать значительных затрат труда квалифицированного технического специалиста для восстановления нормального функционирования.
- Изделие уронили или его корпус поврежден.
- Если эксплуатационные характеристики изделия существенно изменились, обратитесь в службу поддержки клиентов компании WD через сайт http://support.wdc.com.

# Запись сведений об изделии WD

Для настройки устройства и получения технической поддержки запишите следующие сведения об изделии WD. Сведения об изделии WD указаны на этикетке, приклеенной к днищу устройства.

- Серийный номер
- Артикул модели
- Дата покупки
- Операционная система и программы

# Общие сведения об изделии

О системе Особенности О виртуальном центре обучения Комплект поставки Требования к системе Прежде чем приступить к установке Бережное обращение Характеристики Внешний вид изделия

# О системе

Персональная облачная система хранения My Book Live Duo — это скоростная двухдисковая система, которая при подключении к беспроводному маршрутизатору обеспечивает защищенный беспроводной доступ к вашим медиа и другим файлам с любого компьютера, планшета или смартфона. Организуйте общий доступ к файлам с компьютеров типа Mac<sup>®</sup> и PC, транслируйте медиа на развлекательный центр и получите дистанционный доступ к своим файлам через Интернет с компьютера или мобильного устройства.

Подключите эту мощную систему к беспроводному маршрутизатору и создайте общее хранилище файлов в своей домашней сети, доступное как внутри дома, так и извне. Организуйте общий доступ к файлам с компьютеров типа Mac<sup>®</sup> и PC, транслируйте медиа на телевизор через устройства с поддержкой DLNA и пользуйтесь дистанционным доступом через сайт и программы WD 2go.

В этом руководстве приводятся поэтапные указания по установке и другие важные сведения о приобретенном вами изделии WD. Обновленные редакции этого руководства и его версии на других языках можно загрузить с сайта по адресу *http://products.wdc.com/updates*. С дополнительными сведениями и новостями об этом изделии можно ознакомиться на нашем сайте *http://www.wdc.com/*.

# Особенности

**Максимальная емкость при объединении дисков** — В заводской конфигурации два диска этого устройства объединены в один том, функционирующий как один большой диск максимальной емкости.

Особо надежное резервное копирование в массиве RAID 1 — Если установить этот накопитель в режим защиты данных (также известный как режим зеркального копирования или RAID 1), то его емкость будет поделена пополам. На одной половине будет храниться ваша информация, а на другой — её вторая копия. Если один из дисков выйдет из строя, полная копия всех данных сохранится на другом диске.

Полноценное готовое решение — My Book Live Duo комплектуется двумя жесткими дисками WD большой емкости, которые отличаются малым энергопотреблением, низкой рабочей температурой и бесшумностью. Работа этих дисков в составе устройства проверяется на заводе, поэтому вы можете быть уверены в оптимальном быстродействии и качестве изделий WD.

2

Общий накопитель для всех ваших компьютеров — Это двухдисковое устройство превосходно подходит для централизованного хранения и совместного использования файлов в проводной или беспроводной сети. Подключите устройство Му Book Live Duo к беспроводному маршрутизатору, чтобы организовать общий доступ к файлам с любого компьютера типа PC или Mac<sup>®</sup> в своей локальной сети.

Скорость без компромиссов — RISC-процессор с тактовой частотой 800 МГц обеспечивает максимальное быстродействие для любых ваших задач: от трансляции медиа до дистанционного доступа. Устройство Му Book Live Duo создано на основе последних достижений в области контроллеров Ethernet и имеет лучшую в своем классе скорость чтения, которая выше, чем у обычных накопителей с интерфейсом USB\*.

Персональная облачная система для ваших медиа и других файлов — Создайте свою персональную облачную систему без абонентской платы и без отправки своих файлов неизвестно куда. Храните свои медиа и другие файлы на этой системе и осуществляйте защищенный доступ к ним через Интернет с любого компьютера типа PC или Mac<sup>®</sup>. Или пользуйтесь программами WD для мобильных устройств, обеспечивающими удобный доступ с планшета или смартфона.

Возможность трансляции на HD телевизор — Смотрите видеосъемку с празднования дня рождения вашей дочери или показывайте свои фотоснимки с курорта на экране телевизора. Встроенный медиасервер умеет транслировать музыку, фотоснимки и фильмы на любое мультимедийное устройство, сертифицированное DLNA<sup>®</sup>: например, сетевой медиаплеер WD TV<sup>™</sup> Live<sup>™</sup>, плеер Blu-ray Disc<sup>®</sup>, Xbox 360<sup>™</sup>, PlayStation<sup>®</sup> 3 или сетевой телевизор. Имеется сертификация DLNA 1.5 и UPnP.

Автоматическое резервное копирование со всех компьютеров в вашей беспроводной сети — Защитите свои бесценные воспоминания и сохраняйте резервные копии файлов со всех компьютеров типа РС и Мас<sup>®</sup> в вашей сети надежно и централизованно. В комплект входит программа WD SmartWare<sup>™</sup> для Windows, которая моментально создает резервные копии всех сохраняемых файлов. Пользователи компьютеров Мас могут использовать все возможности программы резервного копирования Apple Time Machine для того, чтобы защитить свои данные.

**Транслируйте свою музыку при помощи iTunes**<sup>®</sup> — Так как этот накопитель оснащен встроенным сервером iTunes, вы можете централизовать свою коллекцию музыки и транслировать её на любые компьютеры типа Mac<sup>®</sup> или PC при помощи iTunes.

**Легко установить, легко найти в сети** — Процедура установки занимает минимум времени. Буквально пара минут, и готово. Компьютеры под управлением Mac OS, Windows<sup>®</sup> 8, Windows<sup>®</sup> 7 и Windows Vista<sup>®</sup> автоматически обнаружат систему My Book Live Duo за считанные секунды.

Добавьте еще один уровень защиты своих файлов — Вы можете автоматически сохранять вторую копию содержимого системы Му Book Live Duo на другое устройство My Book Live Duo или NAS в своей домашней сети. Теперь у вас есть возможность особо надежной защиты всех своих медиафайлов и полная уверенность в их сохранности.

Порт расширения USB — Любой накопитель с интерфейсом USB можно моментально превратить в общий или использовать его для увеличения емкости персонального облачного накопителя My Book Live Duo. Просто подключите этот накопитель к порту USB 2.0 и он автоматически станет общим в вашей локальной сети.

\* Более высоких скоростей можно достичь при подключении к проводной сети Gigabit Ethernet.

#### WD 2go<sup>™</sup>: Путь к вашей персональной облачной системе

#### • Что такое персональная облачная система?

Персональная облачная система — это когда ваши файлы надежно хранятся под вашим контролем у вас дома. В отличие от облачных систем общего пользования, персональная облачная система централизованно и надежно хранит все ваши материалы в домашней сети. Организуйте общий доступ к файлам, транслируйте медиа и получите доступ к своим материалам откуда угодно. Без абонентской платы и без отправки своих файлов неизвестно куда. Надежно храните свои фильмы, музыку, фотоснимки и другие файлы дома, всегда держите их под рукой.

# • Получите доступ к своим материалам откуда угодно при помощи службы дистанционного доступа WD 2go

Если у вас есть компьютер с выходом в Интернет, то вы можете получить защищенный доступ к своим медиа и другим файлам из любой точки земного шара через сайт *https://www.wd2go.com/*. Через службу WD 2go вы можете получить дистанционный доступ к своей персональной облачной системе хранения My Book Live Duo без абонентской платы. После того, как вы войдете в WD 2go, устройство My Book Live Duo будет подключена к вашему компьютеру как локальный диск, и все её папки станут доступны на любом компьютере Mac или PC. Вы сможете привычным образом открывать файлы, хранящиеся на этом виртуальном накопителе, сохранять их, а также прикреплять к электронным письмам.

#### • Программы WD 2go сделают ваши медиа мобильными

Программы WD 2go и WD Photos<sup>™</sup> для мобильных устройств предоставляют вам быстрый доступ к фотоснимкам и другим файлам с Apple<sup>®</sup> iPhone<sup>®</sup>, iPod touch<sup>®</sup>, iPad<sup>™</sup>, либо с планшета или смартфона под управлением OC Android<sup>™</sup>.

# О виртуальном центре обучения

В виртуальном центре обучения WD содержатся самые актуальные сведения, указания и программы, помогающие использовать возможности персональных облачных накопителей с максимальной отдачей. В этом Интернет-руководстве имеются поэтапные инструкции по настройке дистанционного доступа, резервному копированию файлов, проверке состояния накопителя и т.д. Это интерактивный ресурс, наглядно описывающий все этапы установки и эксплуатации устройств Му Book Live Duo. С помощью виртуального центра обучения вы сможете:

- Узнать об особенностях приобретенного вами облачного накопителя.
- Загрузить последние версии программ для вашего изделия.
- Найти исчерпывающие сведения обо всех функциях вашего изделия, представленные в интерактивной форме.
- Обновить свое изделие при появлении новых функциональных возможностей.
- Пользоваться постоянно функционирующим Интернет-ресурсом без руководства пользователя или компакт-диска.

# Комплект поставки

- Персональная облачная система хранения Му Book Live Duo
- Кабель Ethernet
- Сетевой источник питания
- Памятка по установке и настройке

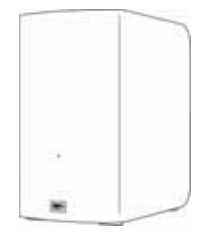

My Book Live Duo Накопитель для домашних сетей

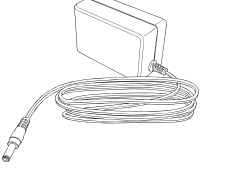

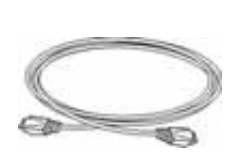

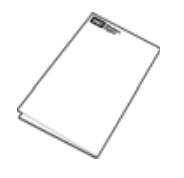

Сетевой источник питания\*

Кабель Ethernet

Памятка по установке и настройке

Типы сетевых источников питания для разных стран

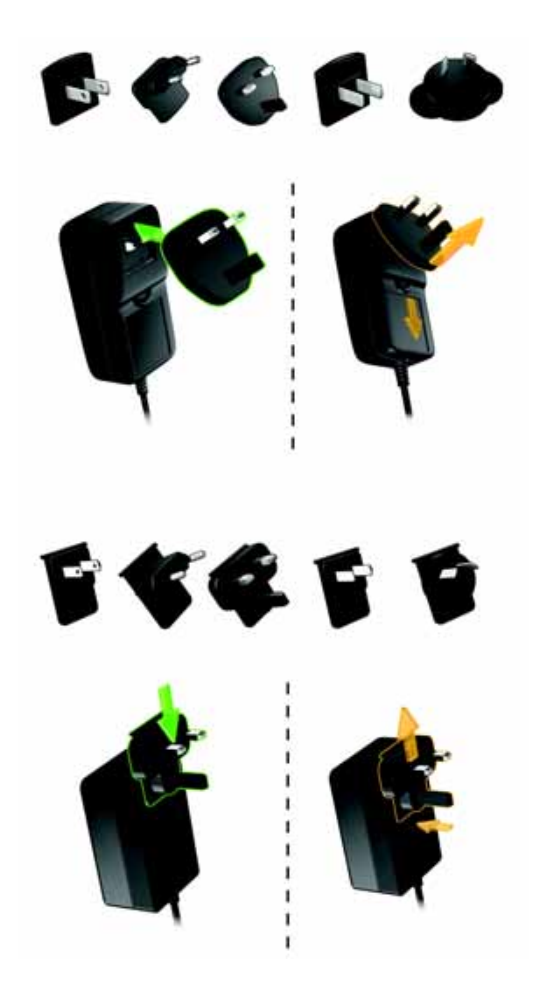

Со сведениями о дополнительных аксессуарах для данного изделия можно ознакомиться на сайте по адресу:

| США           | www.shopwd.com или www.wdstore.com                                                                                                    |
|---------------|----------------------------------------------------------------------------------------------------|
| Канада        | www.shopwd.ca или www.wdstore.ca                                                                                                    |
| Европа        | www.shopwd.eu или www.wdstore.eu                                                                                                    |
| Все остальные | Обращайтесь в службу технической поддержки WD в вашем<br>регионе. Контактную информацию службы технической<br>поддержки можно найти в Базе знаний на сайте<br><u>http://support.wdc.com</u> , Answer ID 1048. |

# Требования к системе

# Операционная система

#### **Windows**®

- Windows 8
- Windows 7
- Windows Vista®
- Windows XP (32-разрядная) как минимум SP3
- Mac OS X®
- Mountain Lion® \*
- Lion<sup>®</sup>\*
- Snow Leopard<sup>®</sup>
- Leopard<sup>®</sup> \*\*

\* В системе Lion и Mountain Lion требуется установить среду выполнения Java. Подробности на сайте http://support.apple.com/kb/dl1421

Примечание: В ОС Windows требуется установить среду выполнения Java

\*\* Система Leopard (Mac OS X 10.5) поддерживается только на компьютерах с процессором Intel.

*Примечание:* На совместимость влияет аппаратная конфигурация вашего компьютера и версия операционной системы.

Для достижения максимальной надежности и скорости работы рекомендуется установить последние пакеты обновления и отдельные обновления:

- В системе Windows откройте меню Пуск или (9) и выберите пункт Windows Update.
- В системе Mac OS откройте меню **Apple** и выберите пункт **Обновление программ**.

#### Браузеры

- Internet Explorer версии как минимум 8.0 на поддерживаемых компьютерах под Windows
- Safari версии как минимум 5.0 на поддерживаемых компьютерах под Mac OS
- Firefox версии как минимум 12 на поддерживаемых компьютерах под Windows и Mac OS
- Google Chrome версии как минимум 14 на поддерживаемых компьютерах под Windows и Mac OS

### Локальная сеть

Маршрутизатор или коммутатор (для максимального быстродействия рекомендуется модель с поддержкой Gigabit Ethernet).

#### Интернет

Для первоначальной настройки и загрузки программ требуется скоростное соединение с Интернетом.

### Прежде чем приступить к установке

Перед установкой системы выберите оптимальное место её расположения. Разместите устройство в месте, удовлетворяющем следующим требованиям:

- Находится рядом с заземленной электророзеткой
- Чистое и не пыльное
- На устойчивом предмете, не подверженном вибрации
- Хорошо проветривается, вдали от источников тепла, прорези и отверстия на верхнем и нижнем торцах устройства не заслоняются
- Удалено от электромагнитных полей, создаваемых такими электроприборами, как кондиционеры, радио- и телеприемники

# Бережное обращение

Накопители WD — это высокоточные устройства, требующие бережного обращения при распаковке и установке. Неосторожное обращение, удары и вибрация могут привести к повреждению накопителей. В процессе распаковки и установки внешнего накопителя соблюдайте следующие меры предосторожности:

- Не толкайте и не роняйте устройство.
- Не передвигайте устройство, когда его питание включено.
- Не используйте это изделие в качестве портативного устройства.

# Характеристики

| Ethernet                 | Высокоскоростной интерфейс Gigabit Ethernet (100/1000)                                                                                                    |
|--------------------------|----------------------------------------------------------------------------------------------------|
| Внутренний жесткий диск  | Два 3,5-дюймовых жестких диска WD с интерфейсом SATA                                                                                                    |
| Поддерживаемые протоколы | CIFS/SMB, NFS, FTP, AFP                                                                                                    |
| Порты В/В                | Порт Gigabit Ethernet (RJ-45)<br>Хост-порт USB 2.0                                                                                                    |
| Поддерживаемые клиенты   | Windows 8<br>Windows 7<br>Windows Vista<br>Windows XP*<br>Mac OS X Mountain Lion<br>Mac OS X Lion<br>Mac OS X Snow Leopard<br>Mac OS X Leopard*                            |
| Габариты                 | Глубина: 154 мм<br>Ширина: 98 мм<br>Высота: 169,7 мм<br>Вес: 2,2 кг                                                                                                    |
| Источник питания         | Входное напряжение: 100 — 240 В переменного тока<br>Частота питающего напряжения: 50 — 60 Гц<br>Выходное напряжение: 12 В постоянного тока, 3 А<br>Источник питания: 36 Вт |
| Температура              | Рабочая температура: от 5 до 35 °C<br>Температура хранения: от -20 до 65 °C                                                                                                |

\* Неполная поддержка

# Внешний вид изделия

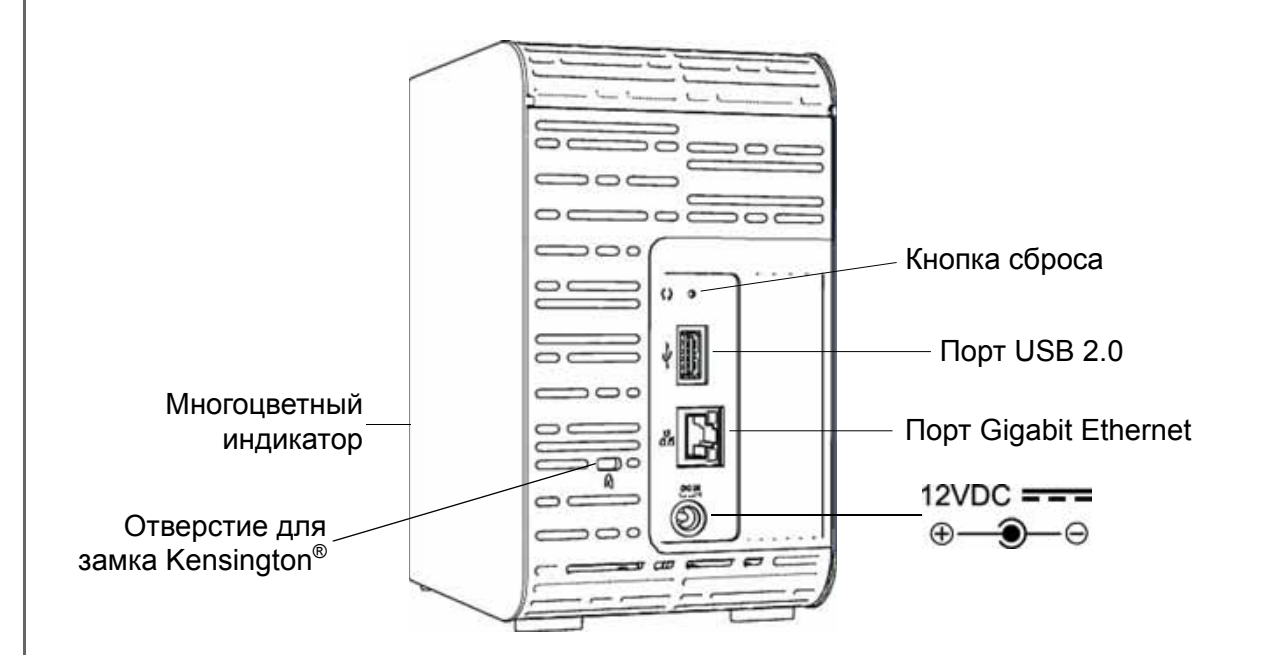

| Компонент                            | Значок | Описание                                                                                                    |
|--------------------------------------|--------|----------------------------------------------------------------------------------------------------|
| Порт Gigabit<br>Ethernet             | 뮵<br>문 | Для подключения устройства к локальной сети.                                                                                                    |
| Порт USB 2.0                         | •      | Для подключения к устройству дополнительного USB-накопителя.                                                                                                    |
| Кнопка сброса                        | Ç      | Для восстановления заводских настроек: например, имени<br>и пароля администратора устройства. Подробности читайте<br>в разделе «Сброс настроек устройства My Book Live Duo» на<br>странице 142. |
| Гнездо<br>питания                    |        | Для подключения устройства к источнику питания,<br>включающемуся в розетку электросети.                                                                                                    |
| Отверстие<br>для замка<br>Kensington | R      | Для защиты от кражи устройство имеет отверстие, в которое входит стандартный замок Kensington на стальном тросике. Подробности на сайте <i>http://www.kensington.com/</i> .                     |

# Подключение накопителя и начало работы

# с ним

С чего начать с программой установки из Интернета С чего начать без программы установки из Интернета (в Windows и Mac OS) Что можно сделать дальше?

Установить устройство My Book Live Duo просто. Достаточно распаковать его, а затем загрузить и выполнить программу быстрой установки с сайта по адресу *http://www.wd.com/setup*. Затем следуйте указаниям по подключению устройства, отображаемым на экране. Световые индикаторы на передней и задней панелях накопителя сигнализируют о том, функционирует ли подключение к сети должным образом.

Примечание: О том, как безопасно завершать работу накопителя и отсоединять его, читайте в «Безопасное завершение работы» на странице 53 или «Перезагрузка и завершение работы» на странице 72.

# С чего начать с программой установки из Интернета

Программа установки из Интернета поможет вам без труда подключить это устройство к сети дома или небольшого офиса. Выполните следующие действия, чтобы загрузить и выполнить программу установки из Интернета, обнаружить свое устройство и приступить пользованию им. Загрузить программу установки из Интернета можно из виртуального центра обучения WD по адресу *http://www.wd.com/setup.* 

## Загрузка и установка программы установки из Интернета

Прежде чем подключить устройство My Book Live Duo, загрузите программу его установки, выполнив следующие действия.

- 1. Откройте браузер. О требованиях к браузеру читайте в разделе «Браузеры» на странице 7.
- 2. В адресной строке наберите *http://www.wd.com/setup*.
- 3. На экране «Вас приветствует центр обучения» выберите **Му Book Live Duo**.
- 4. Выберите Перейти к загрузке.

Примечание: Центр обучения автоматически опознает вашу операционную систему (ОС). Если вам потребуется загрузить программу установки для другой ОС, выберите её из раскрывающегося списка в верхней части экрана, а затем нажмите на кнопку «Загрузить программу установки».

5. Перейдите к загруженному файлу и дважды нажмите на значок **Setup.exe** (в Windows) или **My Book Live Duo Setup.dmg** (в Mac OS).

# Подсоединение накопителя EN IS 2010 Чтобы подключить устройство My Book Live Duo к локальной сети дома или в малом офисе, выполните следующие действия. Внимание: С целью избежать перегрева накопителя установите его вертикально, как показано на рисунке выше, чтобы прорези и отверстия на верхнем и нижнем торцах устройства не заслонялись. В случае перегрева устройство безопасно завершит свою работу. Выполнение всех текущих операций будет прервано. Это может привести к утрате данных. 1. Подключите один конец кабеля Ethernet к порту Ethernet на задней панели накопителя. Внимание: Чтобы обеспечить максимальное быстродействие, рекомендуем вам пользоваться комплектным кабелем Ethernet. 2. Подключите другой конец кабеля Ethernet к порту маршрутизатора или коммутатора. 3. Подключите шнур источника питания к соответствующему разъему на задней панели накопителя. 4. Включите источник питания в розетку электросети. Питание устройства включится автоматически. Внимание: Прежде чем приступить к настройке накопителя My Book Live Duo, дождитесь окончания процесса его включения (примерно три минуты). Устройство будет готово к работе, когда его индикатор перестанет мигать и начнет непрерывно светиться зеленым (рабочий режим) или синим (режим ожидания). Режим ожидания предназначен для экономии электроэнергии.

# Проверка состояния индикатора на передней панели

В следующей таблице описываются возможные состояния трехцветного (красный/зеленый/синий) индикатора на передней панели.

| Состояние                                        | Цвет                                             | Вид                   | Значение состояния                                                                                                    |  |
|--------------------------------------------------|--------------------------------------------------|-----------------------|----------------------------------------------------------------------------------------------------|--|
| Питание<br>выключено                             | Нет                                              |                       | Накопитель отключен от электросети.                                                                                                    |  |
| Питание<br>включено                              | Синий                                            | Светится<br>постоянно | Отображается сразу же после подачи питания на устройство.                                                                                                    |  |
| Загрузка                                         | Желтый                                           | Светится<br>постоянно | Накопитель начал загружать операционную систему.                                                                                                    |  |
| Внимание                                         | Желтый                                           | Мигает                | <ul> <li>Появляется при возникновении следующих событий:</li> <li>Предельное значение температуры (перегрев или переохлаждение)</li> <li>Не подключен сетевой кабель</li> </ul>                                                                 |  |
| Готовность                                       | Зеленый                                          | Светится постоянно    | Операционная система готова к работе.                                                                                                    |  |
| Работа                                           | Зеленый                                          | Мигает                | Устройство выполняет команды чтения<br>с жесткого диска и записи на него.                                                                                                    |  |
| Неполадка/<br>Требуется<br>выполнить<br>действие | Красный                                          | Светится<br>постоянно | Появляется при возникновении следующих<br>неполадок:<br>• Диск не прошел тест SMART<br>• Отсутствует том данных<br>• Отсутствует системный том<br>• Завершение работы вследствие<br>перегрева (75 °C)<br>• Обнаружен неподдерживаемый накопител |  |
| В режиме<br>ожидания                             | Синий                                            | Светится постоянно    | Жесткий диск устройства находится<br>в режиме ожидания.                                                                                                    |  |
| Обновление<br>программного<br>обеспечения        | Белый<br>(возможно<br>с оттенком<br>фиолетового) | Светится<br>постоянно | Идет обновление встроенной программы.                                                                                                    |  |

#### Проверка состояния индикатора сети на задней панели

В следующей таблице описываются возможные состояния индикаторов состояния и работы сети.

Примечание: При расположении разъема индикаторами вниз верхний из них — индикатор работы, а нижний — индикатор соединения.

| Состояние                                | LED        | Вид                 | Значение состояния                                                                       |  |
|------------------------------------------|------------|---------------------|------------------------------------------------------------------------------------------|--|
| Нет соединения                           | Соединение | Не светится         | Один из концов кабеля не подключен<br>либо соединение неисправно.                        |  |
| Соединение<br>установлено —<br>100 Мб/с  | Соединение | Желтый              | Кабель подключен, соединение успешно<br>установлено. Скорость соединения —<br>100 Мб/с.  |  |
| Соединение<br>установлено —<br>1000 Мб/с | Соединение | Зеленый             | Кабель подключен, соединение успешно<br>установлено. Скорость соединения —<br>1000 Мб/с. |  |
| Соединение<br>неактивно                  | Работа     | Не светится         | Нет активной передачи данных по<br>соединению.                                           |  |
| Соединение активно                       | Работа     | Зеленый —<br>Мигает | Активная передача данных по<br>соединению.                                               |  |

#### Подключение накопителя к локальной сети

1. Нажмите Начало работы.

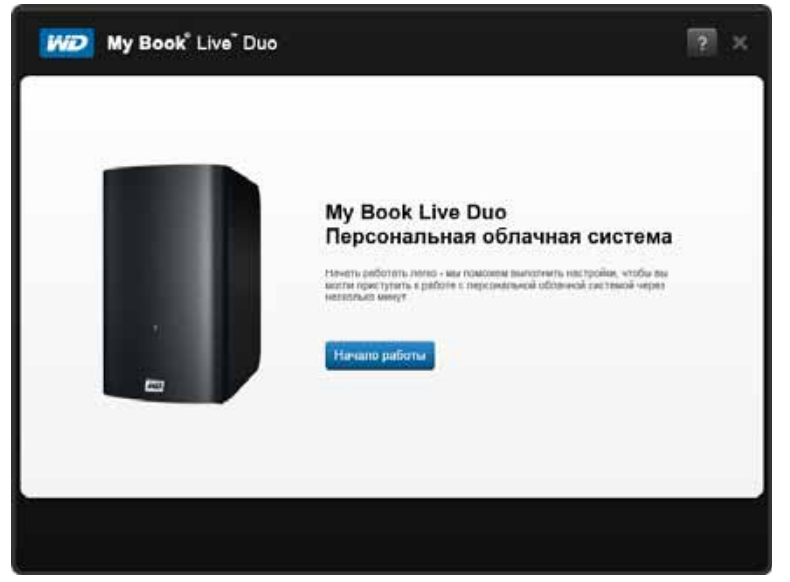

2. Следуя указаниям на экране или в разделе «Подсоединение накопителя» на странице 12, подключите устройство Му Book Live Duo к локальной сети дома или малого офиса.

*Примечание:* Перед подключением удалите наклейку с задней панели устройства.

3. Когда индикатор на устройстве начнет постоянно светиться зеленым, нажмите на кнопку **Далее** в окне программы. Программа обнаружит устройство.

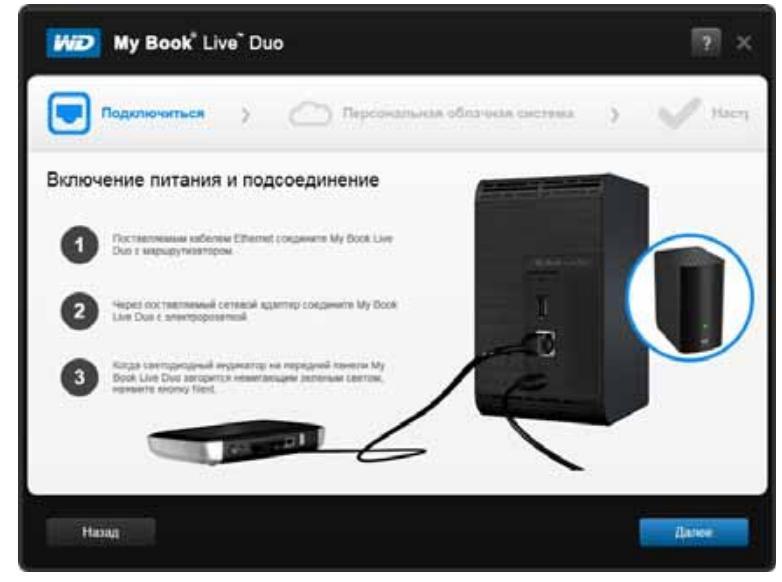

4. Выберите устройство Му Book Live и нажмите Далее.

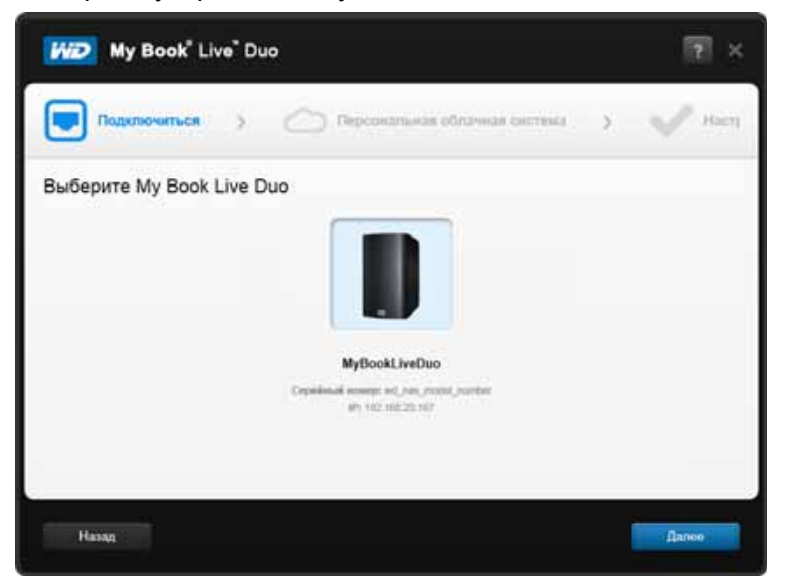

- 5. Продолжайте выполнять указания, изложенные на экране и в разделе «Создание персональной облачной системы с помощью WD 2Go» на странице 16.
  - Если ваше устройство не обнаружено, перейдите к разделу «Подключение и устранение неполадок» на странице 16.

#### Подключение и устранение неполадок

Если программа установки не обнаруживает устройство в сети, она отображает экран «Подключение — My Book Live Duo не найдено».

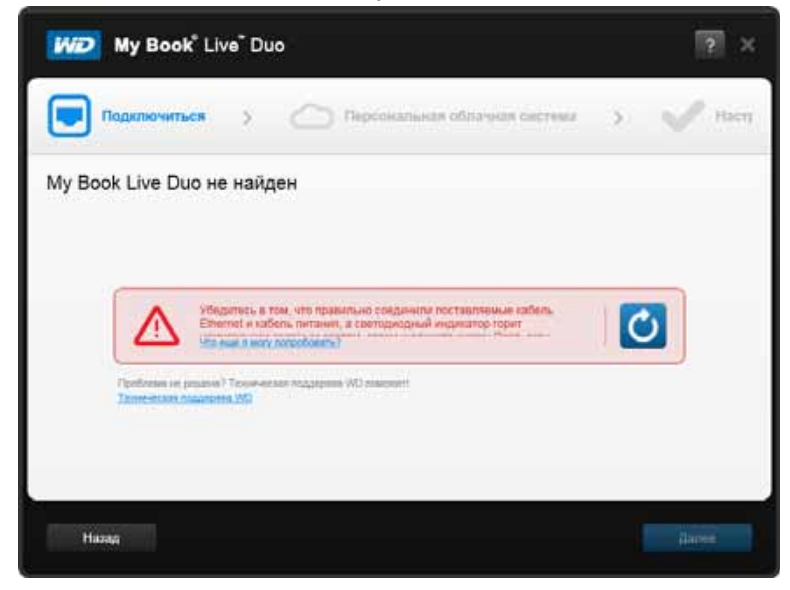

- 1. Выполните действия, перечисленные на экране, чтобы убедиться в том, что устройство:
  - Включено в работающую электророзетку.
  - Подключено к маршрутизатору.
  - Имеет на передней панели индикатор, постоянно светящийся зеленым.
- 2. Нажмите на кнопку «Обновить» 🔘
  - Если устройство по-прежнему не обнаружено, нажмите Служба поддержки WD, чтобы получить дополнительные указания или обратиться в службу поддержки WD.

#### Создание персональной облачной системы с помощью WD 2Go

Через службу WD 2go вы можете получить дистанционный доступ к своей персональной облачной системе хранения My Book Live Duo без абонентской платы. После того, как вы войдете в WD 2go, устройство My Book Live Duo будет подключено к вашему компьютеру как локальный диск, и его папки станут доступны дистанционно с любого компьютера типа Mac\* или PC, подключенного к Интернету.

\* Служба WD 2go не поддерживается в Mac OS X Leopard (10.5.x)

1. Чтобы зарегистрировать это устройство, на экране «Персональная облачная система» установите флажок «Также использовать эти сведения для регистрации My Book Live», если он еще не установлен.

| WD              | My Book <sup>®</sup> Li                        | re <sup>™</sup> Duo                                                                                       | 2 ×                                  |
|-----------------|------------------------------------------------|----------------------------------------------------------------------------------------------------|--------------------------------------|
|                 | Тодолючиться                                   | > Персональная облачная систе                                                                             | ema > 🗸 Harry                        |
| Создат          | гь (или расши                                  | прить) персональную облачную систен<br>в побота миста, в побоя время создая учитите запась в W02ga со     | My                                   |
| Mass.           | Фаниния                                        | Адрес злектронной пинты.<br>Отпраенты                                                                     |                                      |
| Taran           | ninini uli sediciminat                         | and period species the floor. Live Date (                                                                 |                                      |
| Veronasiin      | » СТАНОВИМСЯ<br>• WD мобельные прило<br>WD 2go | MOOU/JEHEIMU!<br>envers, vitobe conjevers, goctyst e kessens (beinner e woßersweis: jectyste<br>WD Photos | йств, таких как смартфон или планцит |
|                 | Попуналы оретре и фа<br>Дополнетитьные ценце   | ener Cantegran i sagnestre domisis<br>Boostersmessi savarem Cast                                          |                                      |
| Fairman<br>Hore | en WO ere spa nämar offer                      | comencionas en flydem offannasany, celanacia e aproch site epodasa                                        | In antinue one. Keduarumbeoch        |
| 1999            | 24.2                                           |                                                                                                    | Afressie .                           |

- 2. Укажите свои **Имя**, **Фамилию** и **Адрес электронной почты**, а затем нажмите **Отправить**.
- На экране «Аутентификация пользователя» выберите из раскрывающегося списка учетную запись пользователя Му Book Live Duo. Выбранная учетная запись будет подключена к вашей учетной записи WD 2go.
- 4. Получите по электронной почте письмо для подтверждения учетной записи, выполните требуемые действия, а затем нажмите **Далее**.

Примечание: Если ваш фильтр спама не пропускает письма от компании WD, то это письмо может быть помещено в папку «Спам» в вашей почтовой системе.

| My Book <sup>®</sup> Live <sup>®</sup> Duo                                           | 2 ×                                                                                                    |
|--------------------------------------------------------------------------------------|----------------------------------------------------------------------------------------------------|
| Подаличиться > С Персональная облачи                                                 | ая система > 🗹 Настр                                                                                             |
| Создать (или расширить) персональную облачную                                        | систему                                                                                                    |
| Получите доступ к вишим файтам из побого места, в побое времи, создав учетную запись | # WD2go.com                                                                                                    |
| через некторов время пользователя тредят улектроннов пасьмо с указыния               | ие по осуществлению дистанционного                                                                               |
| Jost time is disalized we propositione by Book Live Dus.                             | Construction of the Construction of the Original States                                                          |
|                                                                                      |                                                                                                    |
| Теперь становимся мобильными!                                                        |                                                                                                    |
| Используйта WD вобельные приложения, чтобы получить доступ к вашим файлам с вобила   | ыных устройств, также как цеврофон или планциот                                                                  |
| WD 2go WD Photos Cauracine down                                                      | CA104                                                                                                    |
| Anterinterie Anterinterie Anterinterie                                               | Centr                                                                                                    |
|                                                                                      | and the second second second second second second second second second second second second second second second |
| Roameus ND es qui raca d'ompartenioneu ve futeri d'associante, classimi é aperty a   | ins repolarante centereur e esc. Condecompendente (n                                                             |
|                                                                                      |                                                                                                    |
| 110200                                                                               | A SHOT OF                                                                                                    |

5. Установка устройства My Book Live Duo завершена. Теперь вы можете начать пользоваться устройством, пройдя по одной из ссылок на экране или нажать **Готово**, чтобы закрыть программу установки.

| My Book <sup>®</sup> Live <sup>®</sup> Duo                                                                         |                                                                       |                                      | ? ×                          |
|----------------------------------------------------------------------------------------------------|-----------------------------------------------------------------------|--------------------------------------|------------------------------|
| Подключиться > (                                                                                                   | 🔿 Персональная                                                        | облачная система                     | > 🖌 Насті                    |
| Настройка заверц<br>Поздравляем, вы успешно настрои<br>Я хочу                                                      | <mark>јена!</mark><br>ли Му Book Live Duol Теперь н<br>Полезные ссылн | ачните работу с персональной с<br>И  | блачной системой!            |
| Сделать резервные копии файлов<br>Пригласить друзей и семью в мою облачную<br>Загрузить программное обеспечение WD | Онлайн Центр обучения<br>Создать ярлык                                | Панель графических инд Создать ярлык | Общая папка<br>Создать ярпык |
| Назад                                                                                                    |                                                                       |                                      | Готово                       |

# С чего начать без программы установки из Интернета (в Windows и Mac OS)

Приступая к работе без программы установки из Интернета, вы можете:

- Пользоваться устройством My Book Live Duo как внешним накопителем, удобно обмениваясь с ним файлами.
- Настраивать накопитель при помощи панели управления Му Book Live Duo. (См. «Работа с панелью управления Му Book Live Duo» на странице 57.)
- Сохранять и восстанавливать файлы при помощи компонента Windows «Архив файлов» (см. «С помощью функции «Архив файлов» в Windows 8» на странице 39) программы архивации Windows (см. «С помощью программы архивации в Windows Vista и Windows 7» на странице 40) или программы Apple Time Machine (см. «С помощью программы Apple Time Machine» на странице 41).

# B Windows 8

#### Как открыть папку Public

Открыть накопитель, не пользуясь программой установки из Интернета, можно следующим образом:

- 1. Подключите накопитель к локальной сети (см. «Подсоединение накопителя» на странице 12).
- 2. В меню «Пуск» выберите Рабочий стол.
- 3. На Панели инструментов выберите Проводник 🔜

- 4. Выберите Сеть > MYBOOKLIVEDUO и перейдите в папку Public на накопителе.
- 5. Дважды нажмите на значок папки Public. Появятся значки вложенных папок Shared Music, Shared Pictures, Shared Videos и Software. Теперь вы можете переносить медиафайлы в соответствующие папки при помощи Проводника Windows.

# B Windows Vista или Windows 7

#### Как открыть папку Public

Открыть накопитель, не пользуясь программой установки из Интернета, можно следующим образом:

- 1. Подключите накопитель к локальной сети (см. «Подсоединение накопителя» на странице 12).
- 2. Выберите 🌑 > Компьютер > Сеть > My Book Live Duo, и найдите на накопителе папку Public.
- 3. Дважды нажмите на значок папки Public. Появятся значки вложенных папок Shared Music, Shared Pictures, Shared Videos и Software. Теперь вы можете переносить медиафайлы в соответствующие папки при помощи Проводника Windows:

|                                                                                                    |                      |                                               |                                                                  | and the second second se |        |
|----------------------------------------------------------------------------------------------------|----------------------|-----------------------------------------------|------------------------------------------------------------------|----------------------------------------------------------------------------------------------------|--------|
| 🗃 🖉 🔹 🖡 🖡 Cera 🔹 Mył                                                                                                    | BookLiveDuo • Public | •                                             | 10.0                                                             | + ++ Beutr                                                                                                    |        |
| Dailn Правка Вид Серви                                                                                                    | с Справка            |                                               |                                                                  |                                                                                                    |        |
| Упорядочин — 🎚 Видр                                                                                                    | lines.               |                                               | _                                                                |                                                                                                    | (      |
| larixu                                                                                                    | ✓ Mus                | Δ. A                                          | ита изменения                                                    | Twn                                                                                                    | Размер |
| Pationanii cron<br>Test<br>Common<br>Common | a Sharer             | Music 21<br>Pictures 22<br>Videos 22<br>re 21 | .09.2012 0:27<br>.09.2012 0:27<br>.09.2012 0:27<br>.09.2012 0:27 | Папка с файламая<br>Папка с файламая<br>Папка с файламая<br>Папка с файламая                                                                                                    |        |

- 4. Подключите общую папку Public системы Му Book Live Duo для быстрого доступа к ней в дальнейшем:
  - В разделе «Сеть» Проводника Windows выберите MyBookLiveDuo.
  - Нажмите правую кнопку мыши на папке Public и выберите в появившемся меню пункт **Подключить сетевой диск**.
  - Выберите требуемую букву из раскрывающегося списка «Диск».
  - Установите флажок Восстанавливать при входе в систему.
  - Нажмите **Готово**. Ваша общая папка Public теперь подключена как сетевой диск.

#### Как вызвать Панель управления My Book Live Duo для настройки накопителя

Чтобы вызвать панель управления Му Book Live Duo для настройки накопителя:

- 1. Подключите накопитель к локальной сети (см. странице 12).
- Запустите браузер и в его адресной строке наберите http://<имя или IP-адрес накопителя>/.
   Пример: http://192.168.1.10/ или http://mybookliveduo/

Примечание: Если вам неизвестен IP-адрес вашего устройства My Book Live Duo, выполните настройку с помощью программы WD Quick View (см. «Управление накопителем при помощи WD Quick View» на странице 47). Загрузить программу установки WD Quick View можно из виртуального центра обучения по адресу http://www.wd.com/setup.

3. Перейдите к разделу «Элементы панели управления» на странице 59.

## В Mac OS X Leopard, Snow Leopard или Lion

#### Как открыть папку Public при помощи Finder

- 1. В разделе «Общий доступ» на боковой панели Finder выберите MyBookLiveDuo.
- 2. Если появится экран авторизации, выберите **Как гость**, а затем нажмите **Подключиться**, чтобы открыть общую папку:

|    | Введите имя и пароль для обеспечения доступа |
|----|----------------------------------------------|
| +9 | Time Machine к серверу «MyBookLiveDuo-».     |
| 14 | Подключение: 💽 Как гость                     |
|    | О Как зарегистрированный пользовател         |
|    |                                              |

3. Дважды нажмите на значок папки Public, чтобы отобразить вложенные папки: Shared Music, Shared Pictures и Shared Videos. Теперь вы можете перетаскивать файлы в общие папки при помощи Finder:

Примечание: На рабочем столе автоматически появится значок папки Public.

| 00              |          | Public        |          |                 |    |
|-----------------|----------|---------------|----------|-----------------|----|
|                 | 88       |               | <b>v</b> | ▼ Q             |    |
| ИЗБРАННОЕ Ск    | рыть     | 10.6.8        | -        | UVDPROT         | Þ  |
| 🔲 Мои файлы     |          | 10.0.0        | 1.0      | Shared Music    | P  |
| A               | 1        | 10.7.0-backup | . (b.    | Shared Pictures | Þ  |
| и программы     | 100      |               |          | Shared Videos   | Þ  |
| Рабочий стол    |          | Mac OS 10.7.4 | p-       | Software        | 4  |
| 🖺 Документы     |          |               |          |                 |    |
| О Загрузки      | <u> </u> | Public        | ≜ ♦      |                 |    |
| Фильмы          | 0        | Сеть          | p-       |                 |    |
| 🎵 Музыка        |          |               |          |                 |    |
| 🙆 Изображения   |          |               |          |                 |    |
| общий доступ    |          |               |          |                 |    |
| 💭 MyBookLiveDuo | <b></b>  |               |          | 11              | 11 |

4. Если вы желаете, чтобы значок общего накопителя постоянно отображался на рабочем столе, создайте его псевдоним. Это можно сделать одним из двух способов:

Примечание: Прежде чем создавать псевдоним, выберите Finder > Настройки > Основные настройки и убедитесь в том, что напротив пункта Подключенные серверы установлен флажок.

 Нажмите на объект, псевдоним которого требуется создать (например, Shared Music), и удерживайте кнопку мыши нажатой. Теперь удерживая одновременно нажатыми клавиши Cmd и Option, перетащите выбранный объект в то место, где требуется разместить его псевдоним. В результате вместо перемещения объекта на новом месте будет создан его псевдоним.

-ИЛИ-

 Нажмите правую кнопку мыши на объекте, псевдоним которого вы желаете создать (например, Shared Music), а затем выберите Файл > Создать псевдоним.

| Открыть                                                                                  |  |
|------------------------------------------------------------------------------------------|--|
| Переместить в Корзину                                                                    |  |
| Свойства<br>Сжать «Shared Pictures»<br>Записать «Shared Pictures» на диск<br>Дублировать |  |
| Создать псевдоним                                                                        |  |
| Быстрый просмотр «Shared Pictures»                                                       |  |
| Копировать «Shared Pictures»                                                             |  |
| Показать параметры вида                                                                  |  |
| Этикетка:                                                                                |  |
| Новое сообщение e-mail с вложенным файлом<br>Настройка действий папки                    |  |

#### Как обнаружить и настроить накопитель при помощи Bonjour

1. Откройте Safari и нажмите на значок закладки:

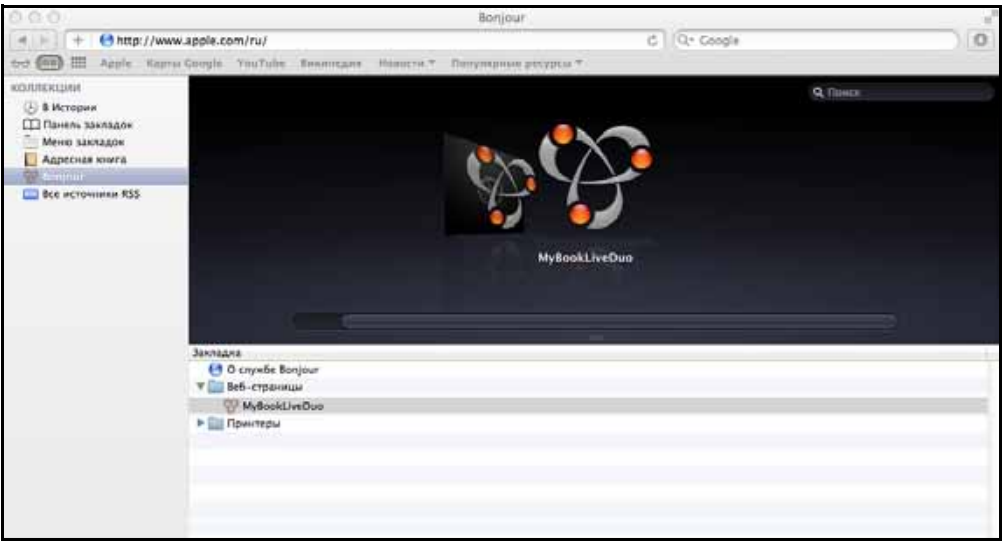

- 2. Выберите **Bonjour**, а затем дважды нажмите на значок накопителя My Book Live Duo. Появится главная страница панели управления My Book Live Duo.
- 3. Перейдите к разделу «Элементы панели управления» на странице 59.

## Что можно сделать дальше?

Теперь ваш накопитель My Book Live Duo готов к работе. Накопителю присвоена буква диска или псевдоним, и вы можете переносить файлы между ним и любым компьютером в вашей сети, настроенным в соответствии с указаниями, изложенными в этой главе. Вы также можете включить автоматическое резервное копирование файлов с компьютера, задать индивидуальные настройки накопителя, организовать дистанционный доступ к файлам и использовать накопитель в качестве медиасервера.

В настоящем руководстве по эксплуатации содержатся сведения и указания по настройке системы My Book Live Duo и работе с ней. Большую часть представленных ниже сведений также можно получить в виртуальном центре обучения по адресу *http://www.wd.com/setup*. Наиболее распространенные действия перечислены ниже:

| Как                                                                                                    | Прочтите                    |
|----------------------------------------------------------------------------------------------------|-----------------------------|
| Сохранить резервные копии файлов с компьютера на накопитель<br>My Book Live Duo                                                                        | странице 27                 |
| Восстановить на компьютер файлы из резервных копий, хранящихся на накопителе My Book Live Duo                                                          | странице 32                 |
| Настроить автообновление программы WD SmartWare                                                                                                    | странице 38                 |
| Вызвать панель управления My Book Live Duo из браузера                                                                                                 | странице 57                 |
| Настроить накопитель через панель управления My Book Live Duo                                                                                          | странице 57                 |
| Открыть личную папку                                                                                                    | странице 88                 |
| Восстановить заводские настройки устройства My Book Live Duo                                                                                           | странице 71<br>странице 142 |
| Обновить встроенную программу My Book Live Duo                                                                                                    | странице 65                 |
| Сделать резервную копию содержимого My Book Live Duo,<br>создав точку сохранения на другом совместимом сетевом накопителе<br>или в общей сетевой папке | странице 93                 |
| Получить доступ к фотоснимкам и другим файлам, хранящимся на<br>накопителе My Book Live Duo, с iPhone, IPod touch, iPad или<br>устройства с OC Android | странице 102                |
| Получить дистанционный доступ к файлам на устройстве<br>My Book Live Duo через службу wd2go.com                                                        | странице 113                |
| Включать и отключать такие приложения My Book Live Duo, как iTunes                                                                                     | странице 75                 |
| Воспроизводить и транслировать медиа с устройства<br>My Book Live Duo                                                                                  | странице 123                |

# Резервное копирование и восстановление файлов

При помощи WD SmartWare™ (только в Windows) С помощью функции «Архив файлов» в Windows 8 С помощью программы архивации в Windows Vista и Windows 7 С помощью программы Apple Time Machine

# При помощи WD SmartWare<sup>™</sup> (только в Windows)

WD SmartWare — это удобная программа, при помощи которой вы сможете:

• Автоматически создавать резервные копии файлов — Функция непрерывного автоматического резервного копирования моментально создает дубликаты всех новых и изменившихся файлов.

Примечание: Автоматическое резервное копирование осуществляется непрерывно, пока ваш компьютер и устройство Му Book Live Duo подключены к локальной сети. При отключении от локальной сети резервное копирование приостанавливается. При повторном подключении программа WD SmartWare автоматически находит на компьютере новые и изменившиеся файлы и продолжает осуществлять автоматическое резервное копирование.

- Наблюдать за ходом резервного копирования Наглядная программа резервного копирования распределяет файлы по категориям и показывает ход их сохранения.
- Без труда восстанавливать утраченные файлы Вы можете восстановить любой сохраненный файл, если, например, вы утратили все данные или записали поверх нужного файла другой с таким же именем.
- Осуществлять управление Задавайте нужные вам параметры резервного копирования.

# Просмотр справочной информации

В программе WD SmartWare предусмотрено два вида справки:

 Значок справки : — С каждого экрана программы WD SmartWare вы можете легко обратиться к интерактивной справке, которая поможет вам выполнять резервное копирование, восстановление и настройку. Если вам непонятно, что следует делать, нажмите на значок справки, который располагается в правом верхнем углу каждого окна.

Чтобы закрыть экран справки после прочтения, нажмите на кнопку **X** в правом верхнем углу этого окна.

 Вкладка «Справка» — на этой вкладке, расположенной на экранах программы WD SmartWare, находится более подробная справка. О том, как пользоваться вкладкой «Справка», читайте на «Экран «Обзор» программы WD SmartWare» на странице 25.

## Установка программы WD SmartWare

#### Установка программы WD SmartWare

- 1. Зайдите в Виртуальный центр обучения на сайте *http://www.wd.com/setup*.
- 2. Выберите My Book Live.

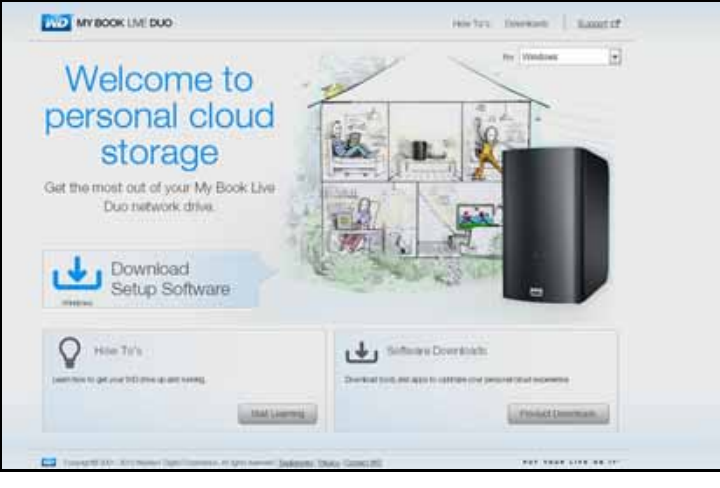

3. Нажмите на кнопку Загрузка программ. Отобразится экран «Загрузка»:

| MY BOOK LIVE DUO                                                                                               |                                                                                 | How To's Connection                                                       | 1 tupo     |
|----------------------------------------------------------------------------------------------------|---------------------------------------------------------------------------------|---------------------------------------------------------------------------|------------|
| Download software to<br>maximize your personal<br>cloud experience and<br>manage your media and<br>drive.      |                                                                                 |                                                                           | r <u>i</u> |
| WD Setup Software<br>Dataset to lea; you all up and documer your new<br>with three must refer in.              | WD Smart/Vare<br>Scheer hat before advance and settlenes<br>boost of every fee. | WD 2go<br>Motio age that Mic you all water<br>mane, green, where, and the | na cottat  |
| (b) WD Photos                                                                                                  | Lastinics Cf<br>S= Bantilla                                                     | Laantidaan Cif<br>Gee Konna Context Annormer                              |            |
| In call, and the last year-two and handle con-<br>product, Art and the Hastinger, and Handles<br>Prime device. |                                                                                 |                                                                           |            |
|                                                                                                    |                                                                                 |                                                                           |            |

- 4. В разделе «WD SmartWare» нажмите Загрузить.
- 5. Перейдите к загруженному файлу и извлеките содержимое архива zip.
- 6. Дважды нажмите на значок файла WD SmartWare Setup.
- 7. Выполните установку в соответствии с указаниями, отображаемыми на экране.
- 8. Нажмите на кнопку Запустить WD SmartWare. Появится экран «Обзор» программы WD SmartWare. (См. «Экран «Обзор» программы WD SmartWare» на странице 25.)

#### Запуск программы WD SmartWare после установки

Запустить программу WD SmartWare после установки можно одним из следующих способов:

- Через значок WD SmartWare 2 В области уведомлений Windows нажмите левую или правую кнопку мыши на значке WD Quick View, чтобы вызвать главное меню, из которого выберите пункт WD SmartWare.
- Через Проводник Windows Нажмите Пуск или 🚱, а затем выберите Программы > WD SmartWare > WD SmartWare.

#### Экран «Обзор» программы WD SmartWare

Экран «Обзор» — это первый экран, отображаемый после запуска программы WD SmartWare:

|             | Гранная странеца      | Property and provide and | - Occupients - | - Department | Cogaliza |   |
|-------------|-----------------------|--------------------------|----------------|--------------|----------|---|
| "Bodipo. or | okanosans             |                          |                | · · · · · ·  |          | 8 |
|             |                       |                          |                |              |          |   |
| - (6        |                       | MyDookLineDus            |                |              |          |   |
|             | Burro S&A CB          | Brans 5,4 18             |                |              |          |   |
| 1           |                       |                          |                |              |          |   |
|             |                       |                          |                |              |          |   |
|             | -                     |                          |                |              |          |   |
|             | 7.010                 |                          |                |              |          |   |
|             | A 4 ME                |                          |                |              |          |   |
|             | NY NAME OF COMPANY    |                          |                |              |          |   |
|             | 94.44M                |                          |                |              |          |   |
|             | Alexandra -           | A COLUMN                 |                |              |          |   |
| 1           | Decisioners (19.3-71) | Castropus 5.4 78         |                |              |          |   |
|             |                       |                          |                |              |          |   |
|             |                       |                          |                |              |          |   |

Интерфейс программы WD SmartWare имеет следующие вкладки:

- **Обзор** Здесь находятся индикаторы содержимого, показывающие емкость каждого накопителя в вашей локальной сети.
- Сохранение Предназначена для работы с имеющимися резервными копиями или создания новых копий ваших важных данных: фильмов, музыки, документов, электронной почты и фотоснимков.
- Восстановление Предназначена для восстановления важных данных, которые были утрачены или перезаписаны.
- Настройки Предназначена для установки параметров сохранения и поиска новых версий программы, а также содержит ссылку на панель управления My Book Live Duo, при помощи которой можно настроить накопитель.
- Справка Позволяет быстро перейти к материалам Центра обучения и к ресурсам поддержки в Интернете. В материалах Центра обучения содержатся более подробные сведения, чем в справке по каждому из экранов, но не настолько подробные, как в руководстве по эксплуатации программы WD SmartWare.

Индикатор содержимого жесткого диска вашего компьютера отображает на голубом фоне следующие категории файлов, подлежащих резервному копированию:

| В эту категорию | Входят файлы с этими расширениями                                                  |
|-----------------|------------------------------------------------------------------------------------|
| Документы       | .doc, .txt, .htm, .html, .ppt, .xls, .xml и другие расширения<br>файлов документов |
| Почта           | .mail, .msg, .pst и другие расширения файлов почты                                 |
| Музыка          | .mp3, .wav, .wma и другие расширения файлов музыки                                 |
| Фильмы          | .avi, .mov, .mp4 и другие расширения файлов фильмов                                |
| Изображения     | .gif, .jpg, .png и другие расширения файлов изображений                            |
| Прочее          | Прочие файлы, не входящие в пять основных категорий                                |

Чтобы ознакомиться с полным перечнем поддерживаемых расширений файлов, найдите Answer ID 3644 в Базе знаний WD на сайте *http://support.wdc.com*.

Обратите внимание:

- Если задержать указатель над какой-либо из категорий, то будет отображено количество файлов, относящихся к ней.
- В категорию «Система», отображаемую на темно-сером фоне, входят все файлы операционной системы, не подлежащие резервному копированию. Не подлежат резервному копированию системные файлы, программы, временные и рабочие файлы, такие как .tmp и .log.
- В категорию «Восстановленные», также отображаемую на темно-сером фоне, входят все файлы, восстановленные вами из ранее сделанных резервных копий. Эти файлы также не подлежат резервному копированию.

Примечание: «Дополнительные файлы» не имеют отношения к текущему сеансу резервного копирования.

#### Как работает функция резервного копирования

Программа WD SmartWare непрерывно и автоматически осуществляет резервное копирование всех важных данных — музыки, фильмов, фотоснимков, документов, электронной почты и других файлов — с вашего компьютера на устройство Му Book Live Duo.

После того, как программа WD SmartWare распределит файлы на выбранном жестком диске по категориям, нажмите на кнопку **Начать сохранение**, чтобы запустить резервное копирование. Как вариант, вы можете выбрать категории файлов, либо конкретные файлы и папки, которые требуется сохранить.

Если в вашем компьютере установлено несколько внутренних жестких дисков, то вам потребуется выбрать и обработать каждый из них, чтобы сохранить резервные копии всех важных файлов.

По окончании резервного копирования программа WD SmartWare защищает ваши файлы, сохраняя:

- Новые файлы, созданные на вашем компьютере или скопированные на его жесткий диск
- Имеющиеся файлы, которые изменились каким бы то ни было образом

Эта защита работает автоматически — программа WD SmartWare выполняет все действия без какого-либо участия с вашей стороны — главное не отключать устройство Му Book Live Duo от локальной сети.

Примечание: Если вы отсоедините накопитель от локальной сети и затем вновь подключите его, программа WD SmartWare автоматически найдет все новые и изменившиеся файлы и продолжит непрерывно осуществлять автоматическое резервное копирование.

#### Резервное копирование файлов

Чтобы сохранить резервные копии всех файлов:

- 1. На экране «Обзор»:
  - Если в вашем компьютере (PC) несколько внутренних жестких дисков или их разделов, то выберите диск, на который вы желаете восстановить файлы, из раскрывающегося списка под значком вашего компьютера:

OSDisk (C:)

b. Если к вашей локальной сети подключено несколько устройств My Book Live Duo, NAS компании WD или других устройств, поддерживаемых программой SmartWare, выберите то из них, на которое требуется сохранить резервные копии файлов:

| MININT-85HKP90 | My Passport Essential | My Book Live Duo |
|----------------|-----------------------|------------------|
|                | No December (11)      | MyBookLiveDuo    |
| OSDisk (C:)    | My Passport (J:)      | SmartWare        |

с. Выберите папку на устройстве Му Book Live, в которую следует сохранять резервные копии файлов.

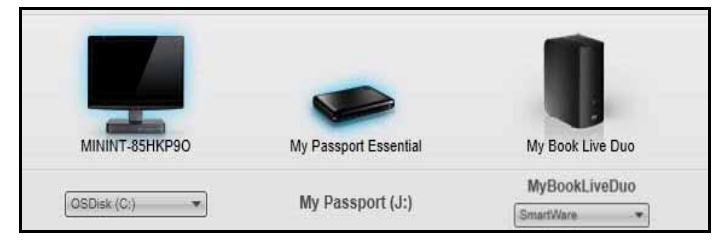

2. Выберите вкладку Сохранение, чтобы перейти на экран «Сохранение»:

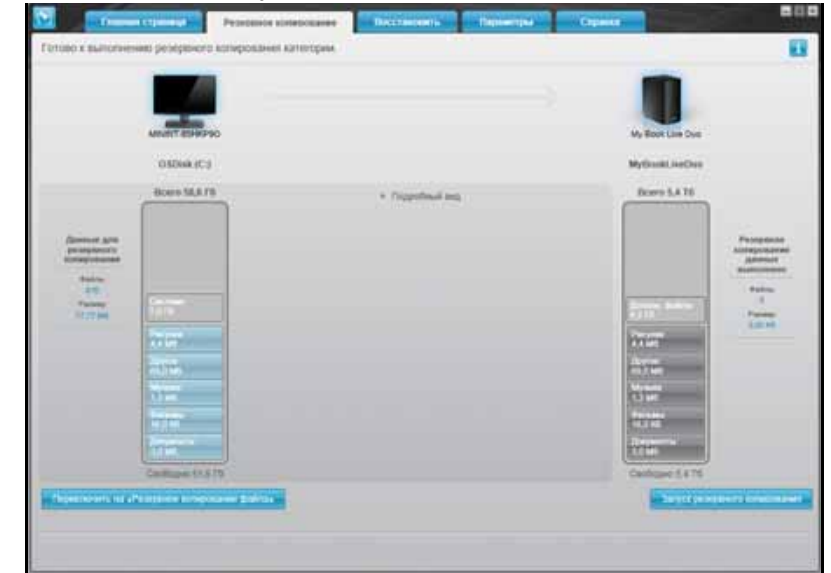

3. На экране «Сохранение»:

| ЕСЛИ вы желаете сохранить<br>с внутреннего жесткого диска, | то                                  |
|------------------------------------------------------------|-------------------------------------|
| Все категории файлов                                       | Перейдите к пункт 4 на странице 28. |
| Выбранные категории файлов                                 | Перейдите к пункт 5 на странице 29. |
| Все файлы и папки                                          | Перейдите к пункт 8 на странице 30. |
| Выбранные файлы и папки                                    | Перейдите к пункт 9 на странице 30. |

- 4. Чтобы сохранить резервные копии файлов всех категорий на устройство My Book Live Duo:
  - а. Убедитесь в том, что выбран режим по категориям, а в верхнем левом углу диалогового окна «Сохранение» отображается надпись Готово к сохранению по категориям.

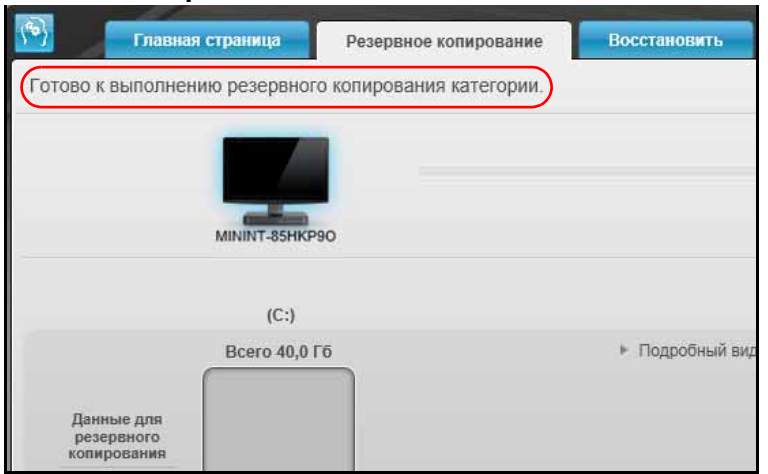

Если выбран режим по **файлам** и в верхней части экрана отображается надпись **Готово к сохранению файлов**, нажмите на кнопку **Сохранять по категориям** в левом нижнем углу, а затем **ОК** в диалоговом окне «Смена плана резервного копирования».

b. Нажмите **Подробный вид** в центре экрана, чтобы открыть окно выбора категорий файлов и убедиться в том, что все шесть категорий выбраны.

|             | <ul> <li>подрооныи вид</li> </ul> |         |
|-------------|-----------------------------------|---------|
| Имя         | Размер                            |         |
| 🗹 Документы | 3,03 M6                           |         |
| 🗹 Почта     | 1,33 Mő                           |         |
| Фильмы      | 15,98 Kõ                          |         |
| 🖌 Музыка    | 1,33 M6                           |         |
| 🗹 Другое    | 69,03 M6                          |         |
| Рисунки     | 4,36 M6                           |         |
|             |                                   |         |
|             | Применить из                      | менения |

- с. При необходимости установите все снятые флажки, а затем нажмите **Применить изменения**, чтобы создать индивидуальный план резервного копирования и обновить состояние индикатора содержимого вашего устройства My Book Live Duo.
- d. Нажмите **Начать сохранение**, чтобы приступить к сохранению всех категорий файлов, а затем перейдите к пункт 10 на странице 31.
- 5. Чтобы сохранить резервные копии файлов выбранных категорий:
  - а. Убедитесь в том, что выбран режим по категориям, а в верхнем левом углу диалогового окна «Сохранение» отображается надпись Готово к сохранению по категориям.
  - b. Если выбран режим по файлам и в верхней части экрана отображается надпись Готово к сохранению файлов, нажмите на кнопку Сохранять по категориям в левом нижнем углу, а затем ОК в диалоговом окне «Смена плана резервного копирования».
- 6. Нажмите **Подробный вид** в центре экрана, чтобы открыть окно выбора категорий файлов.
- 7. В окне выбора категорий файлов:
  - а. Установите флажки напротив категорий файлов, резервные копии которых следует сохранять.

b. Снимите флажки напротив тех категорий файлов, резервные копии которых не следует сохранять.

| Имя         | Размер   |          |
|-------------|----------|----------|
| 🗹 Документы | 3,03 M6  |          |
| 🔲 Почта     | 1,33 Mõ  |          |
| Фильмы      | 15,98 Kõ |          |
| 🗌 Музыка    | 1,33 M6  |          |
| 🗌 Другое    | 69,03 M6 |          |
| Рисунки     | 4,36 M6  |          |
|             |          |          |
|             |          | 20000040 |

- с. Нажмите на кнопку **Применить изменения**, чтобы обновить состояние индикатора содержимого вашего устройства My Book Live Duo.
- d. Нажмите на кнопку **Начать сохранение**, чтобы приступить к сохранению выбранных категорий файлов, а затем перейдите к пункт 10 на странице 31.
- 8. Чтобы сохранить резервные копии всех файлов и папок с внутреннего жесткого диска:
  - Убедитесь в том, что выбран режим по файлам, а в верхнем левом углу диалогового окна «Сохранение» отображается надпись Готово к сохранению файлов.
  - b. Если выбран режим по категориям и в верхней части экрана отображается надпись Готово к сохранению по категориям, нажмите на кнопку Сохранять по файлам в левом нижнем углу, а затем OK в диалоговом окне «Смена плана резервного копирования».
  - с. В окне выбора файлов установите флажок напротив значка внутреннего жесткого диска вашего компьютера:

| Папка   |            |
|---------|------------|
| » 🗹 🥁 O | SDisk (C:) |

- d. Нажмите Применить изменения, чтобы создать индивидуальный план резервного копирования и обновить состояние индикатора содержимого вашего накопителя My Book Live Duo.
- е. Нажмите **Начать сохранение**, чтобы приступить к сохранению всех файлов и папок, а затем перейдите к пункт 10 на странице 31.
- 9. Чтобы сохранить резервные копии выбранных файлов и папок:
  - Убедитесь в том, что выбран режим по файлам, а в верхнем левом углу диалогового окна «Сохранение» отображается надпись Готово к сохранению файлов.
  - b. Если выбран режим по категориям и отображается надпись Готово к сохранению по категориям, нажмите на кнопку Сохранять по файлам, а затем нажмите OK в диалоговом окне «Смена плана резервного копирования».

с. В окне выбора файлов разверните структуру папок, нажимая на указатели:

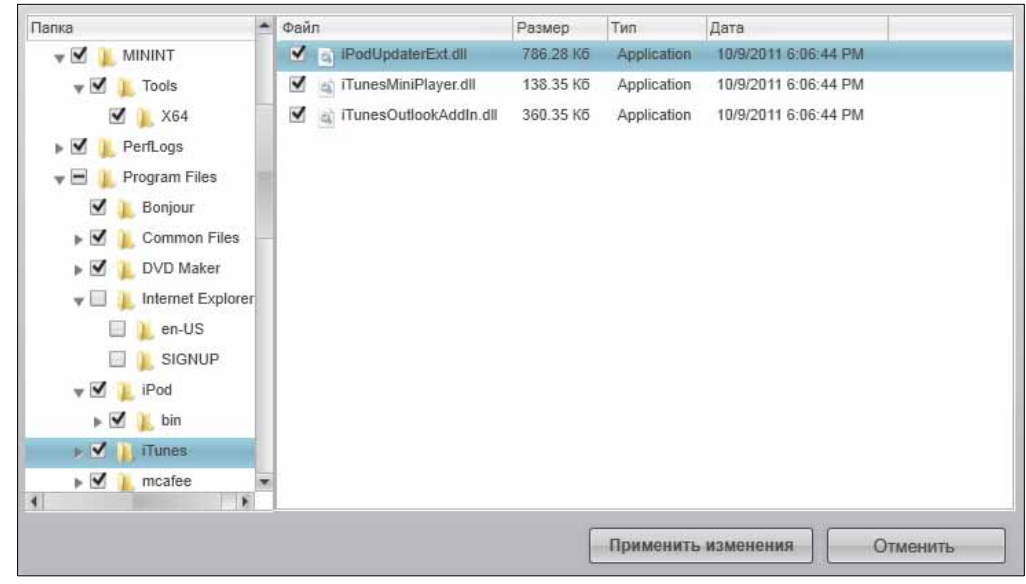

- d. Установите флажки напротив файлов или папок, которые требуется сохранить. Обратите внимание на то, что если установить флажок напротив папки, будут автоматически выбраны все содержащиеся в ней файлы и папки.
- е. Нажмите Применить изменения, чтобы создать индивидуальный план резервного копирования и обновить состояние индикатора содержимого вашего накопителя My Book Live Duo. Если нажать на кнопку Отменить, то все установленные вами флажки будут сняты и будет отображена изначальная (стандартная) конфигурация.
- f. Нажмите **Начать сохранение**, чтобы приступить к сохранению выбранных файлов и папок, а затем перейдите к пункт 10 на странице 31.
- 10. В ходе сохранения:
  - В верхней части экрана отображается индикатор выполнения и сведения об объеме сохраненных файлов.
  - При резервном копировании по категориям у всех категорий файлов, копии которых еще не сохранены, голубой цвет фона в индикаторе содержимого внутреннего жесткого диска компьютера меняется на желтый.
  - Серый фон той или иной категории или файла в индикаторе содержимого накопителя My Book Live Duo меняется на голубой по завершении её резервного копирования.
  - Вы можете продолжить настройку накопителя или выполнение любых других действий, а программа WD SmartWare сохранит резервные копии ваших файлов в фоновом режиме.
  - Кнопка Начать сохранение заменяется кнопкой Остановить сохранение, нажав на которую, можно остановить процесс резервного копирования.
  - Появление сообщения «Сохранение завершено успешно» свидетельствует о нормальном завершении резервного копирования.
  - Если программе WD SmartWare не удалось сохранить копию какого-либо файла, то она отображает:
    - Предупреждение с указанием количества файлов
    - Ссылку «Показать», нажав на которую, можно ознакомиться со списком файлов и причин, по которым их копии не удалось сохранить
Некоторые запущенные программы и процессы могут помешать сохранению резервных копий файлов. Если вы не можете выяснить, почему копии некоторых ваших файлов не удается сохранить, попытайтесь:

- Сохранить и закрыть все открытые файлы
- Закрыть все запущенные программы, в том числе клиент электронной почты и браузер

| Внимание: | Появление предупреждения о том, что ваш накопитель заполнен,<br>означает, что на нём не осталось свободного места для завершения<br>резервного копирования. |
|-----------|----------------------------------------------------------------------------------------------------|
|           | Оптимальное решение данной проблемы в долгосрочной перспективе — перепрофилировать этот накопитель под архивы                                               |
|           | длительного хранения, а также:                                                                                                    |
|           | а. Выбрать вкладку Справка.                                                                                                    |
|           | <ul> <li>Нажать на ссылку Магазин WD, чтобы перейти на сайт<br/>Интернет-магазина Western Digital.</li> </ul>                                               |
|           | <li>с. Нажать на ссылку Внешние накопители и выбрать модель,<br/>наиболее полно соответствующую вашим новым потребностям.</li>                              |
|           |                                                                                                    |

- 11. Если в пункт 10 вы нажали на кнопку Остановить сохранение, то появится диалог Остановить сохранение?, который напомнит вам о том, что программа WD SmartWare работает в фоновом режиме, поэтому вы можете продолжить пользоваться компьютером, пока идет резервное копирование. Чтобы продолжить, выберите один из вариантов:
  - Продолжить сохранение, чтобы отменить запрос и продолжить сохранение
  - Остановить сохранение, чтобы выполнить запрос и остановить сохранение
- 12. Если в вашем компьютере установлено несколько внутренних жестких дисков, повторите процедуру резервного копирования с каждым из них.

### Восстановление файлов из резервных копий

Программа WD SmartWare позволяет вам без труда восстанавливать файлы, сохраненные на накопителе My Book Live Duo, одним из следующих способов:

- Вернуть их на исходные места на диске вашего компьютера.
- Скопировать их в отдельную папку.

Процесс восстановления как правило выполняется в четыре этапа:

- 1. На экране «Обзор» выберите накопитель, с которого следует восстановить файлы.
- 2. Выберите способ восстановления файлов: в отдельную папку или на исходные места.
- 3. Выберите, что требуется восстановить: отдельные файлы, папки или всё.
- 4. Запустите процесс восстановления.

### Восстановление файла

Чтобы начать восстанавливать файлы или папки с накопителя My Book Live Duo, выберите его на экране «Обзор». (О восстановлении папок читайте в разделе «Восстановление папки» на странице 35.)

Чтобы восстановить файл с вашего накопителя:

1. Выберите вкладку **Восстановление**. Появится экран «Выберите направление восстановления файлов»:

|   |                                                                                                    |                 |                                                                                                    |                                                                                           |                                              | U             |  |
|---|----------------------------------------------------------------------------------------------------|-----------------|----------------------------------------------------------------------------------------------------|-------------------------------------------------------------------------------------------|----------------------------------------------|---------------|--|
|   | OSDisk (C)                                                                                                    |                 |                                                                                                    |                                                                                           |                                              | WyBookLiveDup |  |
|   | какую палку следует скопировать и                                                                             | авлеченные файл | ur:                                                                                                    |                                                                                           |                                              |               |  |
| 0 | <ol> <li>Не есходяще места<br/>Вприуть все понтичение файты на из<br/>исходные места на контыствое</li> </ol> | 100 J-C [       | 1                                                                                                    |                                                                                           |                                              |               |  |
| c | К патки извененносо содерживого<br>Полистото на извененные Daltos в<br>редекнуте патку                        | m[              | term<br>Const<br>Const<br>C | at hansa got stateve<br>overn and Selfoge<br>o otrete barrente Se<br>current and Selfogel | net:<br>nyn talszy, niete yr<br>  [- Opocian | anua -caha    |  |
|   |                                                                                                    |                 | 50004                                                                                                    |                                                                                           |                                              |               |  |
|   |                                                                                                    |                 |                                                                                                    |                                                                                           |                                              |               |  |

- 2. На накопителе могут находиться резервные копии файлов с других компьютеров. Чтобы восстановить файлы с конкретного компьютера (тома):
  - а. Нажмите на кнопку **Назад**. Отобразится экран «Выберите том, из которого требуется восстановить файлы»:

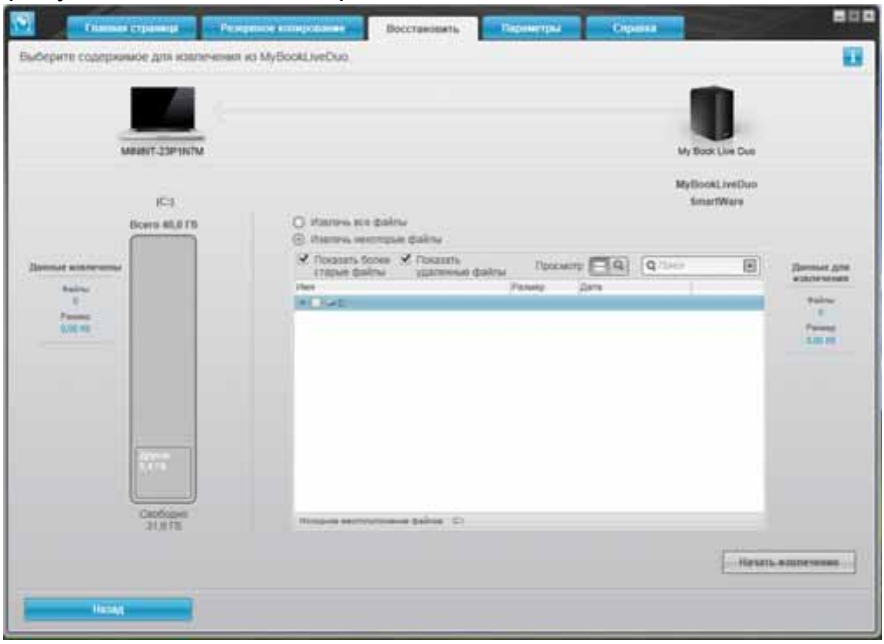

b. Выберите требуемый том и нажмите на кнопку Далее.

3. На экране «Выберите направление восстановления файлов»:

| ЕСЛИ требуется<br>восстановить файлы                                                         | то                                                                                                    |
|----------------------------------------------------------------------------------------------|----------------------------------------------------------------------------------------------------|
| На исходные места,                                                                           | а. Выберите вариант На исходные места.                                                                                                    |
| <i>Примечание:</i> Невозможно при<br>восстановлении файлов из<br>копии на другом компьютере. | <ul> <li>Нажмите на кнопку Далее, чтобы перейти на экран<br/>«Выберите файлы для восстановления».</li> </ul>                                         |
| В отдельную папку,                                                                           | а. Выберите вариант В отдельную папку.                                                                                                    |
| <i>Примечание:</i> Если вы<br>выберете другую папку для<br>восстановленных файлов,           | <ul> <li>Бсли вы желаете выбрать другую папку для<br/>восстановленных файлов, нажмите на кнопку</li> <li>Обзор и укажите требуемую папку.</li> </ul> |
| резервные копии оудут<br>создаваться из ранее<br>выбранной папки.                            | <li>с. Нажмите на кнопку Применить, чтобы подтвердить<br/>и запомнить новую папку для восстановления.</li>                                           |
|                                                                                              | <ul> <li>Нажмите на кнопку Далее, чтобы перейти на экран<br/>«Выберите файлы для восстановления…».</li> </ul>                                        |

 На экране «Выберите файлы для восстановления» выберите вариант Восстановить часть файлов, чтобы отобразить окно «Восстановление файлов»:

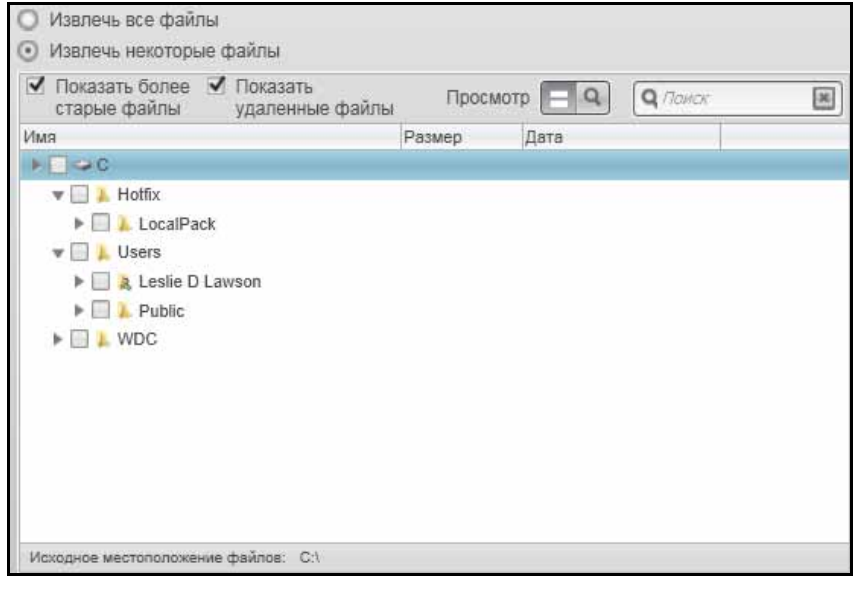

- 5. В структуре папок выберите интересующие вас файлы.
  - Нажмите на кнопку требуемой категории, чтобы отобразить перечень входящих в неё файлов:
    - Изображения
    - Музыка
    - Фильмы
    - Документы
    - Прочее
    - Почта
  - Выберите значок Показать, чтобы показать отдельные файлы.
  - Чтобы начать поиск файла, введите искомое имя или его часть в поле поиска и нажмите клавишу Enter. Чтобы очистить фильтр поиска, удалите все символы в поле поиска и нажмите клавишу Enter.
  - Установите флажок напротив файла, который требуется восстановить.

- 6. Нажмите на кнопку Начать восстановление.
- 7. В ходе восстановления:
  - На экране «Восстановление» отображается индикатор выполнения и сведения об объеме файлов, скопированных в указанном направлении восстановления.
  - При помощи кнопки Отменить восстановление можно остановить процесс восстановления.
  - Появление сообщения «Восстановление выполнено» свидетельствует о завершении восстановления файлов.
  - Появление сообщения «Частичное восстановление выполнено» свидетельствует о том, что некоторые из выбранных вами файлов не были скопированы в указанном направлении восстановления. В этом случае отображается одно из следующих сообщений:
    - «Файлы не восстановлены» с указанием количества файлов, которые не удалось восстановить, и ссылкой на экран со сведениями о невосстановленных файлах. Нажмите на ссылку Показать файлы, чтобы ознакомиться со списком файлов и причин, по которым их не удалось восстановить, или
    - «Накопитель-приемник заполнен», означающее, что на жестком диске компьютера недостаточно места для размещения всех восстановленных файлов.

### Восстановление папки

Чтобы восстановить с накопителя папку со всеми содержащимися в ней файлами, которые могут относиться к различным категориям, в окне «Восстановление файлов» установите флажок напротив соответствующей папки.

### Восстановление удаленного файла или одной из прежних версий файла

В окне «Восстановление файлов» установите флажки **Показать удаленные** файлы и (или) **Показать прежние версии файлов**. Теперь при выборе файлов для восстановления вы можете отмечать отдельные файлы, которые были удалены или заменены новыми версиями. При восстановлении папок в этом режиме будут также восстанавливаться удаленные файлы и прежние версии файлов.

*Примечание:* За один сеанс можно восстановить только одну версию того или иного файла.

### Восстановление всех сохраненных файлов

На экране «Выберите файлы для восстановления...» выберите вариант Восстановить все файлы. Файлы всех категорий будут восстановлены и скопированы либо на исходные места, либо в отдельную папку.

В ходе восстановления:

- На экране «Восстановление» отображается индикатор выполнения и сведения об объеме файлов, скопированных в указанном направлении восстановления.
- При помощи кнопки Отменить восстановление можно остановить процесс восстановления.

- Появление сообщения «Восстановление выполнено» свидетельствует о завершении восстановления.
- Появление сообщения «Частичное восстановление выполнено» свидетельствует о том, что некоторые из выбранных вами файлов не были скопированы в указанном направлении восстановления. В этом случае отображается одно из следующих сообщений:
  - «Файлы не восстановлены» с указанием количества файлов, которые не удалось восстановить, и ссылкой на экран со сведениями о невосстановленных файлах. Нажмите на ссылку Показать файлы, чтобы ознакомиться со списком файлов и причин, по которым их не удалось восстановить.
  - «Накопитель-приемник заполнен», означающее, что на жестком диске компьютера недостаточно места для размещения всех восстановленных файлов.

### Индивидуальная настройка программы WD SmartWare

Программа WD SmartWare позволяет вам быстро и без труда задать индивидуальные настройки для оптимальной работы вашего накопителя, в частности:

- Установить количество сохраняемых версий каждого файла
- Указать, в какую папку следует помещать файлы, восстанавливаемые с накопителя
- Автоматически проверять наличие новых версий программы WD SmartWare
- Запустить программу WD Quick View для управления накопителем

Выберите вкладку Настройки, чтобы перейти на экран «Настройки»:

| Descent Connect Property Support                                                                                                    | Reported County of County                                                                                                    |
|----------------------------------------------------------------------------------------------------|----------------------------------------------------------------------------------------------------|
|                                                                                                    |                                                                                                    |
| <b>9</b>                                                                                                    |                                                                                                    |
| OPERATE TIMEN                                                                                                    | Ny Butil Line Duo                                                                                                    |
| Dapasetpui /DO<br>5. menupun motivisia di susanta for 20. senati<br>menori vulta spaceli protestanto di tras attaliano<br>performa susanta per la susanta menori periodi<br>suppressi periodi di susanta di susanta<br>di permito menupun, adore menori periodi dalla<br>di permito menupun, adore menori periodi dalla di susanta<br>di permito menupun, adore menori periodi dalla di susanta<br>di permito menupun.                                                                                                    | Representation de la process<br>Ser conservation de la provincia ante extensión<br>representation de la conserva conservation,<br>international de procession de la conservation<br>international de la conservation de la conservation<br>de la conservation de la conservation de la conservation<br>de la conservation de la conservation<br>de la conservation de la conservation<br>de la conservation de la conservation<br>de la conservation de la conservation<br>de la conservation de la conservation<br>de la conservation de la conservation<br>de la conservation de la conservation<br>de la conservation de la conservation<br>de la conservation de la conservation<br>de la conservation<br>de |
| and the second second s | manager parameters (A)                                                                                                    |
| Hactpoiles IPD                                                                                                    | - Herepolied parts                                                                                                    |
|                                                                                                    |                                                                                                    |
|                                                                                                    |                                                                                                    |
|                                                                                                    |                                                                                                    |
|                                                                                                    |                                                                                                    |

На вкладке «Настройки» можно:

- Устанавливать и изменять настройки программы для накопителя Му Book Live Duo
- Устанавливать настройки накопителя My Book Live Duo

### Установка настроек программы

Нажмите на кнопку **Настроить программу**, чтобы перейти на экран настроек My Book Live Duo, а затем нажмите «Настройки программы». На экране «Настройки программы»:

| ЕСЛИ вы желаете                                                                                                    | ТО выберите             | И прочтите                                                                     |
|----------------------------------------------------------------------------------------------------|-------------------------|--------------------------------------------------------------------------------|
| Изменить количество сохраняемых версий каждого файла                                                                                                    | Архив файлов            | «Установка количества<br>сохраняемых версий каждого<br>файла» на странице 37.  |
| Самостоятельно выбрать папку для восстановленных файлов                                                                                                  | Восстановить<br>в папку | «Самостоятельный выбор<br>папки для восстановленных<br>файлов» на странице 38. |
| Изменить параметр, отвечающий<br>за проверку наличия новых версий<br>программы при каждом подключении<br>накопителя My Book Live Duo<br>к локальной сети | Параметры               | «Настройка параметров<br>(Автообновление)» на<br>странице 38.                  |

### Установка количества сохраняемых версий каждого файла

Программа WD SmartWare позволяет хранить до 25 архивных версий каждого файла. Если вы случайно удалили какой-либо файл или записали поверх него другой файл с таким же именем, либо желаете получить одну из его архивных версий, у программы WD SmartWare найдется для вас нужная копия.

Хранение большего количества версий:

- Дает вам возможность сохранять и восстанавливать большее число версий файлов.
- Требует больше места на диске.

Чтобы установить количество сохраняемых версий каждого файла:

1. На экране «Настройки программы» нажмите на кнопку **Архив файлов**. Появится экран «Настройка архива файлов»:

| Журнал файлов    | Установка журнала файлов                            |
|------------------|-----------------------------------------------------|
|                  | Введите число версий резервной копии для сохранения |
| Папка извлечения | каждого файла.                                      |
|                  | 5                                                   |
| Настройки        | Починалита                                          |
|                  | применить                                           |

- 2. Установите количество сохраняемых версий каждого файла (от 1 до 25) в поле Укажите количество сохраняемых версий каждого файла.
- 3. Нажмите на кнопку **Применить**, чтобы подтвердить и запомнить заданное количество сохраняемых версий.

### Самостоятельный выбор папки для восстановленных файлов

Запуская процесс восстановления, вы можете выбрать одно из следующих направлений копирования восстановленных файлов:

- На исходные места на диске вашего компьютера
- В отдельную папку.

Изначально программа WD SmartWare создает и использует папку «Восстановленные файлы», находящуюся в папке «Мои документы». Чтобы выбрать папку самостоятельно:

- 1. Создайте новую папку или выберите одну из уже имеющихся.
- 2. На экране «Настройки программы» нажмите на кнопку **Восстановить в папку**. Появится экран «Выбрать папку для восстановления»:

| Журнал файлов    | Установка папки извлечения<br>Текущая папка для извлечения: |
|------------------|-------------------------------------------------------------|
| Папка извлечения | C:\Documents and Settings\                                  |
| Настройки        | C:\Documents and Settings\                                  |
|                  | Применить                                                   |

3. Нажмите на кнопку **Обзор** и выберите нужную вам папку для восстановленных файлов.

Примечание: Если вы не желаете сохранять резервные копии прежней папки для восстановленных файлов, удалите её прежде чем применить изменения.

4. Нажмите на кнопку **Применить**, чтобы подтвердить и запомнить новую папку для восстановления.

Настройка параметров (Автообновление)

При соответствующей установке параметров будет осуществляться проверка наличия новых версий программы при каждом подключении накопителя Му Book Live к локальной сети. Это гарантирует, что вы всегда будет пользоваться самой новой версией программы.

Чтобы включить или выключить тот или иной параметр:

1. На экране «Настройки программы» нажмите на кнопку Параметры. Появится экран «Настройка параметров»:

| Журнал файлов<br>Папка извлечения<br>Настройки | Установка настроек<br>Выберите параметры ватоматизации. |
|------------------------------------------------|---------------------------------------------------------|
|------------------------------------------------|---------------------------------------------------------|

2. Установите или снимите флажок **Автоматически проверять наличие новых версий WD SmartWare**, чтобы включить или отключить соответствующий режим. Если этот режим включен, программа WD SmartWare направит вас на страницу сайта WD, с которой можно выполнить загрузку.

### Установка настроек накопителя

Нажмите на кнопку **Настроить накопитель**. Откроется программа WD Quick View, с помощью которой вы сможете установить настройки накопителя My Book Live Duo. (См. «Работа с панелью управления My Book Live Duo» на странице 57.)

# С помощью функции «Архив файлов» в Windows 8

Если вы не желаете пользоваться программой WD SmartWare для резервного копирования файлов на устройство My Book Live Duo, то можете использовать функцию «Архив файлов» в Windows 8.

# Архив файлов

Функция «Архив файлов» автоматически сохраняет резервные копии медиафайлов, документов, электронных писем и других личных файлов на накопитель My Book Live Duo. В случае утери этих файлов или неисправности компьютера вы можете без труда восстановить их. Подробнее о функции «Архив файлов» в Windows 8 читайте в документации Майкрософт.

### Функция «Архив файлов» в Windows 8

- 1. На Панели инструментов выберите Проводник.
- 2. Выберите Компьютер.
- 3. В Ленте (в верхней части экрана) выберите **Компьютер > Открыть панель управления**.
- 4. В разделе «Система» и «Безопасность» выберите Сохранить резервные копии файлов при помощи Архива файлов.
- 5. На экране «Архив файлов» убедитесь в том, что функция «Архив файлов» включена.
- 6. Если функция «Архив файлов» выключена, нажмите на кнопку Включить.
- 7. На правой панели выберите **Выбор диска**. Функция «Архив файлов» обнаружит ваше устройство My Book Live Duo и отобразит его в списке «Выберите диск для архива файлов».
- 8. Выберите свое устройство и нажмите **ОК**. Функция «Архив файлов» начнет резервное копирование автоматически.
- 9. Чтобы начать резервное копирование незамедлительно, нажмите Выполнить сейчас.

# С помощью программы архивации в Windows Vista и Windows 7

Если вы не желаете пользоваться программой WD SmartWare для резервного копирования файлов на устройство My Book Live Duo, то можете использовать программу архивации Windows.

## Программа архивации Windows

Программу архивации Windows, входящую в состав ОС Windows Vista (редакции Business, Ultimate, Home Premium и Enterprise) и Windows 7 (редакции Профессиональная и Максимальная), можно использовать для сохранения резервных копий медиафайлов, документов, электронной почты и других личных файлов на накопитель My Book Live Duo. В случае утери этих файлов или неисправности компьютера вы можете без труда восстановить их. Подробнее о программе архивации Windows читайте в документации Майкрософт.

### Программа архивации в Windows Vista

- 1. Выберите 🚱, а затем Панель управления.
  - Если появится окно «Найдено новое оборудование», нажмите кнопку Отмена.
- 2. Выберите Панель управления > Обслуживание системы > Центр архивации и восстановления и следуйте указаниям программы-мастера.
- 3. Когда программа предложит вам выбрать, куда сохранить резервные копии, выберите **В сети**.
- 4. Нажмите на кнопку **Обзор** и выберите накопитель My Book Live Duo.
- 5. Выберите общую папку, в которую следует сохранить резервные копии, и нажмите на кнопку **ОК**.
- Введите имя пользователя и пароль, выданные вам для работы с накопителем Му Book Live Duo. Если вам не было выдано имени пользователя, введите вместо него everyone, а вместо пароля — любую последовательность символов (например, 1234). Нажмите на кнопку **ОК**.
- 7. Продолжайте следовать указаниям программы-мастера.

### Программа архивации Windows 7

- 1. Выберите 🚱 > Панель управления > Система и безопасность.
- 2. Выберите Архивация и восстановление.
- 3. Нажмите на кнопку **Настройка архивации** и следуйте указаниям программы-мастера.
- 4. Когда программа предложит вам выбрать, куда сохранить резервные копии, выберите **Сохранить** в сети.
- 5. Нажмите на кнопку **Обзор** выберите накопитель My Book Live Duo в качестве места хранения резервных копий.
- 6. Выберите общую папку, в которую следует сохранить резервные копии, и нажмите на кнопку **ОК**.
- 7. Введите имя пользователя и пароль, выданные вам для работы с накопителем My Book Live Duo. (См. странице 83.)

- 8. Убедитесь в том, что место хранения резервных копий указано правильно, а затем нажмите на кнопку Далее.
- 9. Когда программа предложит вам выбрать, какие файлы требуется архивировать, выберите **Предоставить выбор Windows** или отметьте требуемые файлы, а затем нажмите на кнопку **Далее**.
- 10. На экране «Проверьте еще раз параметры архивации» нажмите на кнопку Сохранить параметры и запустить архивацию.

# С помощью программы Apple Time Machine

### Резервное копирование

Apple Time Machine — это встроенная в Mac OS X Mountain Lion, Lion, Snow Leopard и Leopard система резервного копирования всего содержимого компьютера: музыкальных композиций, фотоснимков, документов, программ, электронной почты и системных файлов. Эти резервные копии могут храниться на накопителе My Book Live Duo, так что если ваш жесткий диск или операционная система дадут сбой или вы потеряете какой-либо файл, вы сможете без труда восстановить его.

Также можно задать максимальный объем дискового пространства для хранения резервных копий, сделанных программой Time Machine. (См. «Параметры сохранения (в Mac OS)» на странице 67.)

### Настройка программы Time Machine

Чтобы настроить программу Time Machine для резервного копирования файлов на накопитель My Book Live Duo:

- 1. Запустите программу Time Machine одним из следующих способов.
  - Выберите значок Time Machine в панели Dock:

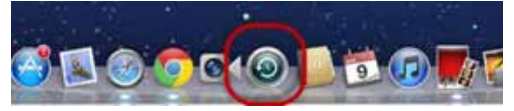

- Откройте меню Apple > Настройки системы и выберите Time Machine.
- Откройте меню **Переход > Программы** и выберите **Time Machine**.

2. Если вы создаете резервную копию впервые, появится следующий экран:

| Mec          | то для размещения резервных копий Time<br>hine не установлено.      |
|--------------|---------------------------------------------------------------------|
| 4тоб<br>Тіте | ,<br>ы выбрать размещение для резервных копий, настройт<br>Machine. |
| Time         | Machine.                                                            |
|              | Отменить Настроить Time Mach                                        |

Нажмите на кнопку **Настроить Time Machine**. Отобразится экран настроек программы Time Machine:

| 000                       | Time Machine                                                                                                   |                                                                                                    |
|---------------------------|----------------------------------------------------------------------------------------------------|----------------------------------------------------------------------------------------------------|
| Показать все              | -                                                                                                    | a                                                                                                    |
| $\odot$                   | Bat                                                                                                    | брать диск                                                                                                    |
|                           | n                                                                                                    | араметры                                                                                                    |
| Time Machine              | Time Machine хранит кола<br>Mac, включая системные ф<br>а также музыку, изображе-<br>Поскольку Time Machine со | и всех данных на компьютере<br>айлы, программы и настройки,<br>ник и другие зажные файлы.<br>эхраняет резервные копяи |
| Выкл. Вк                  | л. ежедневно, Вы можете пов<br>кажим он был в прошлом.                                                         | торно посещать Мас таким.                                                                                             |
|                           | 🗹 Показать статус Time Ma                                                                                      | chine в строке меню                                                                                                   |
| 🔐 Нажмите на замон, чтобы | а запретить изменения.                                                                                         | 0                                                                                                    |

3. Нажмите на кнопку **Выбрать диск** и выберите накопитель My Book Live Duo, на который требуется сохранять резервные копии:

|             | Time Machin                              | 18                                      |
|-------------|------------------------------------------|-----------------------------------------|
|             | Тоназать иси                             | 9                                       |
| 4           | 10.7.0_bate                              | 38,39 (6                                |
|             | 10.7.0-backup                            | 40,51 /6                                |
|             | Public State                             | 5,96 TK                                 |
| 1           | TimeMachine State States                 |                                         |
| Tim         | O Her                                    |                                         |
| выкл.       |                                          |                                         |
|             | () (Настроить Time Capsule) (Отмен       | ить) (Использовать для резереной калии) |
|             | 🗹 Поназать статус 1                      | Time Machine в строке меню              |
| Hanna Hanna | ите на замок, чтобы запретить изменения. | (                                       |

4. Нажмите **Исп. резервный диск**. Появится диалог с запросом вашего имени пользователя и пароля.

Выберите Гость и нажмите Подключиться:

|    | Введите имя и пароль для обеспечения доступа |
|----|----------------------------------------------|
| 49 | Time Machine к серверу «MyBookLiveDuo-».     |
| _  | 📕 Подключение: 💽 Как гость                   |
|    | Как зарегистрированный пользователи          |
|    | Отменить Полключиться                        |

#### Вновь появится экран настроек:

| 80                                   | Time Machin                                                                                                    | le la la la la la la la la la la la la la                                                                                                    |
|--------------------------------------|----------------------------------------------------------------------------------------------------|----------------------------------------------------------------------------------------------------|
| + + Показать все                     | 11                                                                                                    | QI                                                                                                    |
| Time Machine                         | Выбрать диск.<br>Параметри                                                                                                    | Ина: Тітие Масліна<br>Муликійної Она<br>Авступно: 5,96 ТБ из 5,97 ТБ<br>Старейш: колик: 5 ноября 2011 г.<br>Последи: колик: Сегодия, 10:30<br>Резервное колирования:<br>О |
| Выкл. Вкл.                           | Time Machine spano<br>• Dersachure petitipe<br>• Datgestenne petitip<br>• Generationene petiti<br>Ganne crappen petiti<br>pecia. | н:<br>ний којнаки за последние 24 часа<br>алин Колин за последние иссъц<br>алин Колин за последние иссъци<br>алине колин удаляотся при переполикии                        |
| <b>е</b> Нажните на замок, чтобы заг | Показать статус 1<br>претить изменения.                                                                                          | Time Machine a crpoxe меню                                                                                                    |

5. Чтобы начать автоматическое резервное копирование, переместите переключатель в положение Вкл. Чтобы добавить значок раскрывающегося меню Time Machine к строке меню вверху экрана, установите флажок Показать статус Time Machine в строке меню. При помощи этого меню можно запускать резервное копирование, пользоваться программой Time Machine для восстановления файлов или открывать экран настроек Time Machine:

| <b>(</b> )                                             | 0 |
|--------------------------------------------------------|---|
| Последн. копия:                                        |   |
| Создать резервную копию сейчас<br>Войти в Time Machine |   |
| Открыть Настройки Time Machine                         |   |

Программа Time Machine начнет сохранять резервные копии ваших файлов. Первый сеанс резервного копирования может занять довольно много времени, а последующие проходят быстрее, потому что программа Time Machine сохраняет только новые и изменившиеся объекты. Индикатор отображает ход резервного копирования:

| $\bigcirc \bigcirc$ | Резервная копия Time Machine              | _ |
|---------------------|-------------------------------------------|---|
| 6                   | Создается резервная копия 510 260 объект. |   |
|                     | 222,6 МБ из 1,6 ГБ                        | 0 |

Программа Time Machine сохраняет содержимое вашего компьютера каждый час и хранит следующие комплекты резервных копий:

- Ежечасные за 24 часа
- Ежедневные за последний месяц
- Еженедельные до заполнения накопителя My Book Live Duo.

Примечание: В случае, если резервное копирование будет прервано: например, если компьютер переключится в режим сна или накопитель My Book Live Duo будет отсоединен, оно автоматически продолжится при первой же возможности.

> Если вы измените имя накопителя My Book Live Duo, то настроенные в программе Time Machine сеансы резервного копирования будут выполняться с задержкой или не смогут выполняться вовсе. Чтобы исправить эту ошибку, возобновите резервное копирование, повторно выбрав накопитель на экране настроек Time Machine.

Чтобы ознакомиться с такими сведениями, как объем свободного дискового пространства, а также дата и время самого старого, самого последнего и следующего сеансов резервного копирования, выберите **Открыть Настройки Time Machine** из раскрывающегося меню программы Time Machine:

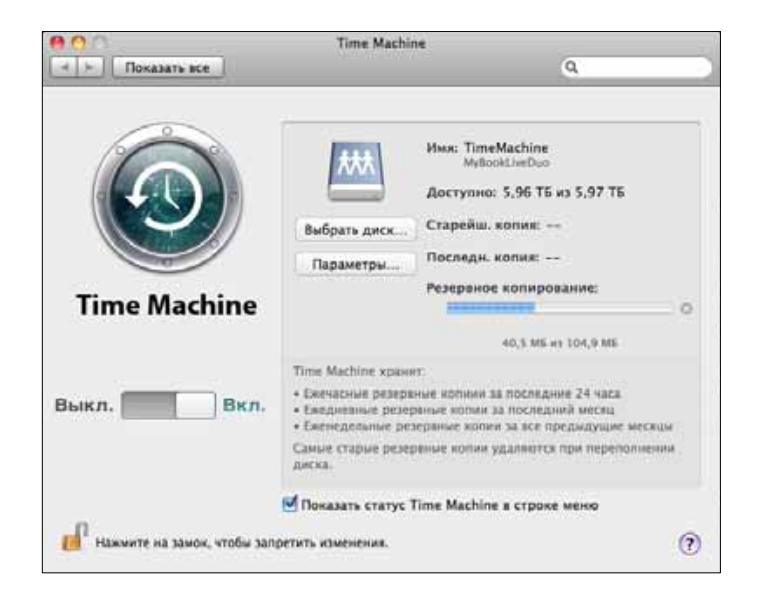

#### Как начать сеанс резервного копирования

Начать сеанс резервного копирования можно в любой момент, выбрав Создать резервную копию сейчас из раскрывающегося меню:

| <u>(9</u> )                     | 9 |
|---------------------------------|---|
| Последн. копия: Сегодня, 19:31  |   |
| Создать резервную копию сейчас  |   |
| Войти в Time Machine            |   |
| Открыть Настройки Time Machine. |   |

Примечание: Удалить резервные копии файлов, сделанные программой Time Machine, можно из панели управления My Book Live Duo. (См. «Управление точками сохранения» на странице 93.)

### Восстановление сохраненных объектов

Иногда вам может понадобиться восстановить файлы и другие объекты, сохраненные на накопитель My Book Live Duo. Например, вы можете утратить какой-либо файл или вам может понадобиться версия файла недельной давности. Восстанавливать можно отдельные объекты, несколько объектов сразу, папки или, в случае полной переустановки системы, всё содержимое жесткого диска.

Чтобы восстановить сохраненные объекты на жесткий диск компьютера:

- Откройте на компьютере ту папку, в которую вы желаете восстановить объект. Например, если вы восстанавливаете документ, откройте папку «Документы». (Если вы восстанавливаете объект на рабочий стол, то вам не понадобится открывать никаких окон.)
- 2. Выберите значок **Time Machine** в панели Dock или выберите **Войти в Time Machine** из раскрывающегося меню:

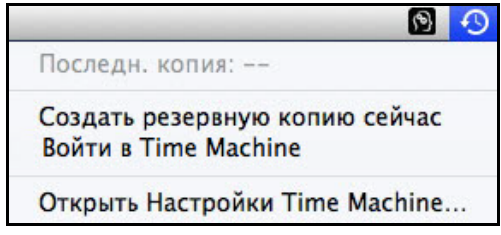

Все ваши сеансы резервного копирования будут отображены в виде окон, расположенных каскадом, причем последний из них будет находиться спереди.

3. Чтобы просмотреть все сеансы резервного копирования, созданные программой Time Machine, нажимайте на стрелки или на временную ось в правой части экрана:

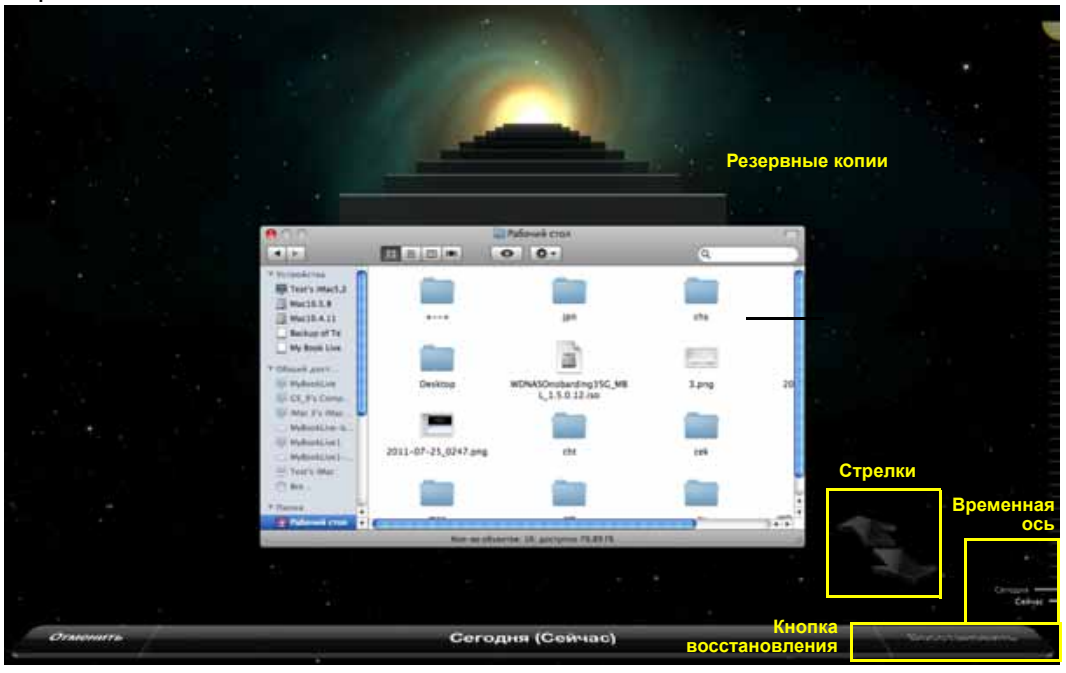

4. Выберите объект, который вы желаете восстановить, и нажмите на кнопку **Восстановить** в нижнем правом углу. Появится диалоговое окно «Копирование»:

|     | ревание»:                                                                                                    |
|-----|----------------------------------------------------------------------------------------------------|
| 00  | О Копирование                                                                                                    |
| JPE | Размещение, в котором Вы хотите восстановить «Picture3.png»,<br>содержит объект с таким именем. Заменить его<br>восстанавливаемым объектом? |
|     | Оставить оригинал Оставить оба Заменить                                                                                                    |

- 5. Выберите нужный вам вариант, нажав соответствующую кнопку:
  - Оставить оригинал Не восстанавливать объект из резервной копии.
  - Оставить оба Исходный объект будет сохранен, а резервная копия будет восстановлена в выбранную вами папку на компьютере.
  - Заменить Исходный объект будет заменен резервной копией.
    - Примечание: В Finder будет видна папка, соответствующая вашему накопителю резервного хранения, в имени которой имеется слово «backup». Это автоматически создаваемая защищенная папка, в которой находятся все ваши резервные копии. Она не имеет другого назначения, кроме хранения резервных копий Time Machine. Если вы попытаетесь к ней подключиться, то вам будет выдано сообщение «Подключиться не удалось».

# Управление накопителем при помощи WD Quick View

Установка программы WD Quick View (только в Mac OS) Как открыть меню WD Quick View Как проверить состояние накопителя Как запустить WD SmartWare (только в Windows) Как безопасно выйти из WD SmartWare (только в Windows) Как открывать общие папки Вызов панели управления My Book Live Duo Как назначить букву диска (только в Windows) Как создать ярлык для общей папки Public (только в Windows) Как просмотреть свойства накопителя Проверка состояния дисков Безопасное завершение работы Просмотр уведомлений Извлечение USB-накопителя через WD Quick View Удаление значка WD Quick View

# Установка программы WD Quick View (только в Mac OS)

Программа WD Quick View отображает в строке меню Mac OS X специальный значок, при помощи которого можно быстро запускать программу WD SmartWare, оперативно проверять состояние накопителя и т.д. В Windows этот значок

голубой 🧐. В Мас OS этот значок черный 🛐. Установив эту программу, вы сможете быстро и легко выполнять задачи, описанные в данной главе.

Примечание: В ОС Windows программа WD Quick View устанавливается вместе с программой WD SmartWare. См. «Установка программы WD SmartWare» на странице 24.

Чтобы установить программу WD Quick View, выполните следующие действия.

- 1. Зайдите в Виртуальный центр обучения на сайте *http://www.wd.com/setup*.
- 2. Выберите **Му Book Live**.

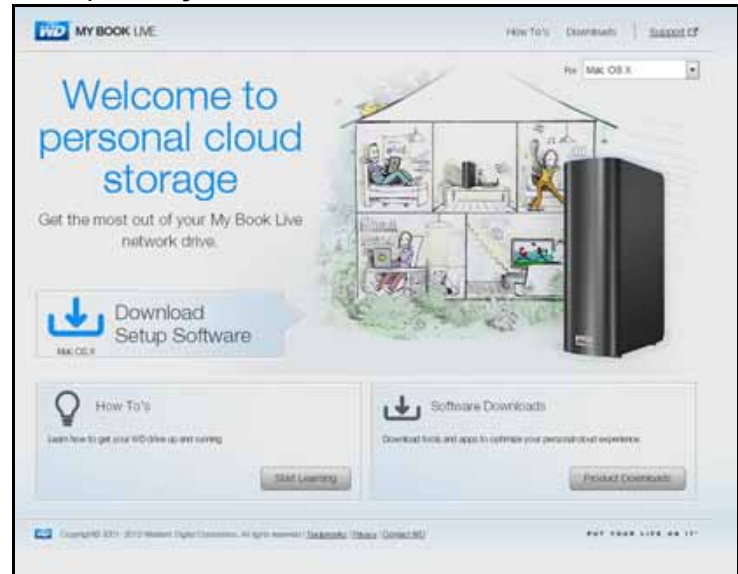

3. Нажмите на кнопку Загрузка программ. Отобразится экран «Загрузка»:

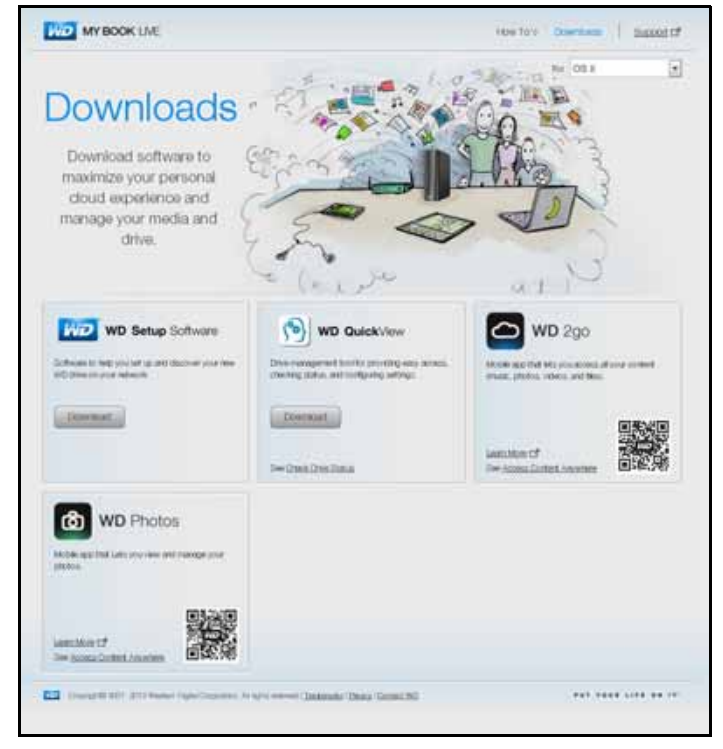

- 4. В разделе «WD Quick View» нажмите Загрузить.
- 5. Перейдите к загруженному файлу и извлеките содержимое архива zip.
- 6. Дважды нажмите на значок файла WD Quick View Setup.
- 7. Установите программу WD Quick View в соответствии с указаниями, отображаемыми на экране.

## Как открыть меню WD Quick View

### Windows

- Нажмите правую или левую кнопку мыши на значке WD Quick View в области уведомлений. Появится меню.
- 2. Переместите указатель на название накопителя Му Book Live Duo или нажмите на него. Появится вложенное меню.

|                                |     | Утилита WD Quick View                          |   |
|--------------------------------|-----|------------------------------------------------|---|
| Открыть                        |     | MyBookLiveDuo [MyBookLiveDuo]                  | • |
| Панель графических индикаторов |     | Western Digital My Passport 0746 [Внешний USB] | ► |
| Карта                          | •   | WD SmartWare                                   |   |
| Создать ярлык                  | ۲I. | Beixon                                         |   |
| Закрыть                        |     | выход                                          |   |
| Уведомления                    |     |                                                |   |
| Свойства                       |     |                                                |   |

3. Выберите требуемый пункт.

## Mac OS X

- 1. Нажмите на значок WD Quick View 🔞 в строке меню. Появится меню.
- 2. Переместите указатель на название накопителя Му Book Live Duo. Появится вложенное меню:

| and the second second second second second second second second second second second second second second second |                       | 6 |
|----------------------------------------------------------------------------------------------------|-----------------------|---|
|                                                                                                    | Утилита WD Quick View |   |
| Открыть<br>Панель графических индикаторов<br>Центр обучения<br>Закрыть<br>Уведомления<br>Свойства                | MyBookLiveDuo         |   |
| S/N: wd_nas_model_number<br>Доступное пространство: 99%<br>Температурный режим:ОК.<br>Состояние RAID:Хороший     |                       |   |

3. Выберите требуемый пункт.

# Как проверить состояние накопителя

### Windows

Задержите указатель над значком WD Quick View 👩 в области уведомлений,

чтобы выяснить, какой объем дискового пространства занят и какова температура накопителя:

| WD Quick View                                  |              |               |             |                |
|------------------------------------------------|--------------|---------------|-------------|----------------|
| Имя диска [Тома]                               | Использовано | Заблокировано | Температура | Состояние RAID |
| MyBookLive [MyBookLive]                        | 1%           | н/д           | ОК          | н/д            |
| MyBookLiveDuo [MyBookLiveDuo]                  | 1%           | н/д           | ОК          | Исправно       |
| Western Digital My Passport 070B [Внешний USB] | 63%          | Нет           | н/д         | н/д            |
| Western Digital My Passport 070B [Внешний USB] | 63%          | Нет           | н/д         | н/д            |

- Зеленая точка напротив имени накопителя означает, что он работает нормально.
- Красная точка напротив имени накопителя означает, что в работе накопителя возникла неполадка: например, его температура чрезмерно высока.

# Mac OS X

Нажмите на значок WD Quick View 🔊 в строке меню и наведите указатель на имя накопителя My Book Live Duo. Под вложенным меню отобразятся сведения о состоянии накопителя:

|                                                                                                    | Ути | лита WD Quick View |   |
|----------------------------------------------------------------------------------------------------|-----|--------------------|---|
| Открыть<br>Панель графических индикаторов<br>Центр обучения<br>Закрыть<br>Уведомления<br>Свойства            | Θ   | МуВооkLiveDuo      | • |
| S/N: wd_nas_model_number<br>Доступное пространство: 99%<br>Температурный режим:ОК.<br>Состояние RAID:Хороший |     |                    |   |

# Как запустить WD SmartWare (только в Windows)

Если программа WD SmartWare установлена, выберите из меню WD Quick View пункт **WD SmartWare**. Появится экран «Обзор» программы WD SmartWare.

# Как безопасно выйти из WD SmartWare (только в Windows)

Выберите из меню WD Quick View пункт **Выход из WD SmartWare**, чтобы закрыть эту программу. (Этот пункт появляется только если запущена программа WD SmartWare.)

## Как открывать общие папки

При помощи WD Quick View можно открывать общую папку Public и все личные папки, к которым вы имеете права доступа.

- 1. Выберите Открыть из вложенного меню WD Quick View.
- 2. Выберите **Public**.

Windows: Общие папки отобразятся в Проводнике Windows:

| Файл Правка Вид Се  | ервис Справка   |                 |        |
|---------------------|-----------------|-----------------|--------|
| 🌗 Упорядочить 👻 🏢 В | Виды 🔻          |                 |        |
| Имя                 | Дата изменения  | Тип             | Размер |
| Shared Music        | 21.09.2012 0:27 | Папка с файлами |        |
| Shared Pictures     | 21.09.2012 0:27 | Папка с файлами |        |
| 🍌 Shared Videos     | 21.09.2012 0:27 | Папка с файлами |        |
| 🍌 Software          | 21.09.2012 0:27 | Папка с файлами |        |
|                     |                 |                 |        |
|                     |                 |                 |        |
|                     |                 |                 |        |
|                     |                 |                 |        |
|                     |                 |                 |        |

Mac OS X: В Finder отобразится содержимое общей папки Public:

| ▼ Устройства<br>10.6.8<br>iDisk<br>10.7.0_bate<br>10.7.0-backup<br>▼ Общий доступ | Имя<br>Shared Music<br>Shared Pictures<br>Shared Videos<br>Software |
|-----------------------------------------------------------------------------------|---------------------------------------------------------------------|
| MyBookLiveDuo                                                                     | <b>A</b>                                                            |

Примечание: Чтобы увидеть все общие папки на накопителе, нажмите на имя накопителя Му Book Live Duo в списке «Общий доступ».

3. Выберите общую папку, которую требуется открыть:

Windows: Если при открытии личной папки вам потребуется указать имя пользователя и пароль, введите данные своей учетной записи в панели управления My Book Live Duo (см. «Создание пользователя» на странице 83). Если в панели управления вы указали те же имя пользователя и пароль, что и в своей учетной записи на компьютере, то эти реквизиты у вас запрашиваться не будут.

**Mac OS X:** Если при открытии личной папки вам потребуется указать имя пользователя и пароль, введите данные своей учетной записи в панели управления My Book Live Duo (см. «Создание пользователя» на странице 83). Если при открытии общей папки вам потребуется указать имя пользователя и пароль, выберите **Как гость**.

## Вызов панели управления My Book Live Duo

Чтобы запустить эту программу, выберите **Панель управления** из вложенного меню WD Quick View. Появится экран приветствия. (См. «Работа с панелью управления My Book Live Duo» на странице 57.)

## Как назначить букву диска (только в Windows)

1. Выберите **Назначить букву диска [имя My Book Live Duo]** из вложенного меню WD Quick View. Появится экран «Подключение сетевого диска»:

| кск: Z: ▼<br>апка: \\MyBookLiveDuo\Public ▼ Обзор<br>Пример: \\server\share<br>I Восстанавливать при входе в систему<br>Писпользовать другие учетные данные |        | -                                   |                  |                      |
|----------------------------------------------------------------------------------------------------|--------|-------------------------------------|------------------|----------------------|
| апка: \\MyBookLiveDuo\Public                                                                                                    | циск:  | Z: •                                |                  |                      |
| Пример: \\server\share<br>Восстанавливать при входе в систему<br>Использовать другие учетные данные                                                         | Тапка: | \\MyBookLiveDuo\Public              | *                | Обзор                |
| Восстанавливать при входе в систему Использовать другие учетные данные                                                                                      |        | Пример: \\server\share              |                  |                      |
| Использовать другие учетные данные                                                                                                    |        | 📝 Восстанавливать при входе в систе | му               |                      |
|                                                                                                    |        | 🔲 Использовать другие учетные данн  | ње               |                      |
| Подключение к сайту, на котором можно хранить документы и изображения.                                                                                      |        | Подключение к сайту, на котором мо  | жно хранить доку | менты и изображения. |

- 2. Выберите требуемую букву из раскрывающегося списка Диск.
- 3. Нажмите на кнопку Готово.
  - Примечание: Когда Windows пытается повторно подключить сетевой диск после перезагрузки, может возникнуть ошибка «Не удалось повторно подключить сетевые диски». Это может происходить в случаях, когда имя и пароль пользователя My Book Live Duo не совпадают с именем и паролем текущего пользователя Windows.

В ходе автоматического переподключения диска Windows может попытаться отправить текущие имя и пароль пользователя Windows, а не имя и пароль пользователя My Book Live Duo, заданные во время установки. При попытке открыть подключенный сетевой диск появится новое окно входа в систему. Чтобы вновь подключить сетевой диск и получить к нему доступ до следующей перезагрузки, введите имя и пароль пользователя My Book Live Duo. Подробности об этой неполадке читайте в Answer ID 6745 Базы знаний WD.

# Как создать ярлык для общей папки Public (только в Windows)

Примечание: Mac OS X автоматически отображает значок общей папки Public на рабочем столе и позволяет создавать псевдонимы вложенных в неё папок. (См. «В Mac OS X Leopard, Snow Leopard или Lion» на странице 20.)

Выберите **Создать ярлык** из вложенного меню WD Quick View. На рабочем столе появится значок общей папки Public.

# Как просмотреть свойства накопителя

Выберите Свойства из вложенного меню WD Quick View. Появится экран «Свойства»:

| Свойства                | <u> </u>                                  |
|-------------------------|-------------------------------------------|
| Network Device          |                                           |
| MyBookLiveDu            | 0                                         |
| Device Details          |                                           |
| Description:            | My Book Live Duo Network Storage          |
| Manufacturer:           | Western Digital Corporation               |
| Model Name:             | MyBookLiveDuo                             |
| Model Number:           | AP2NC                                     |
| Device webpage:         | http://mybookliveduo/                     |
| Troubleshooting Informa | tion                                      |
| Serial Number:          | wd_nas_model_number                       |
| Туре:                   | urn:schemas-upnp-org;device:WdNAS-AP2NC   |
| Unique Device Name:     | uuid:73656761-7465-7375-636b-0090a9f64037 |
| Product Code:           |                                           |
| IP Address:             | 192.168.10.110                            |
|                         |                                           |
|                         | ОК Отмена Применить                       |

Свойства My Book Live Duo в Windows

|                                           | Свойства                                |
|-------------------------------------------|-----------------------------------------|
|                                           | MyBookLiveDuo                           |
| Подробные данные об устр                  | ройстве                                 |
| Описание                                  | My Book Live Duo Personal Cloud Storage |
| Емкость устройства                        | 6.11 Terabytes                          |
| Изготовитель                              | Western Digital Corporation             |
| Наименование модели                       | MyBookLiveDuo                           |
| Артикул модели                            | AP2NC                                   |
| Веб-страница устройства                   | http://MyBookLiveDuo (2)/               |
| Лнформация об устранени<br>Серийный номер | и неполадок                             |
| Тип сервиса                               | http. tcp.                              |
| Версия встроенного ПО                     | 02.32.05-044                            |
| IP-адрес                                  | 192.168.20.182                          |
| Статус                                    | Готово                                  |
| Проверка SMART-статуса                    | Хороший                                 |
| Температура                               | Хороший                                 |
| Статус тома                               | Хороший                                 |
| Свободное пространство                    | Хороший                                 |

Свойства My Book Live Duo в Mac OS X

## Проверка состояния дисков

Задержите указатель над значком WD Quick View, чтобы отобразить имя накопителя, занятый объем дискового пространства, температуру внутри корпуса и состояние RAID-массива (Исправен, Неисправен, Идет восстановление).

Если к устройству My Book Live Duo подключен USB-накопитель, то здесь также отобразятся сведения об этом накопителе.

| ٧ | VD ( | Quick View                                     |              |               |             |                |
|---|------|------------------------------------------------|--------------|---------------|-------------|----------------|
|   | Им   | ія диска <mark>[</mark> Тома]                  | Использовано | Заблокировано | Температура | Состояние RAID |
| • | My   | BookLiveDuo [MyBookLiveDuo]                    | 1%           | н/п           | OV          | Исправно       |
|   | (    | Western Digital My Passport 0746 [Внешний USB] | 54%          | Нет           | н/д         | н/д            |

# Безопасное завершение работы

Один из рекомендуемых способов безопасного завершения работы накопителя My Book Live Duo — через значок WD Quick View.

Примечание: Другой рекомендуемый способ — воспользоваться панелью управления. (См. «Перезагрузка и завершение работы» на странице 72.) Если не удается завершить работу устройства одним из рекомендуемых способов, прочтите «У меня возникают проблемы с безопасным завершением работы устройства Му Book Live Duo.» на странице 145.

Внимание: Перед завершением работы убедитесь в том, что не осуществляется передача файлов с устройства или на устройство. Убедитесь в том, что световой индикатор на передней панели накопителя не мигает. Мигание индикатора свидетельствует о том, что устройство обрабатывает информацию (например осуществляет резервное копирование или передачу данных).

ВНИМАНИЕ! Не отсоединяйте накопитель во время завершения работы.

1. Выберите **Завершить работу** из вложенного меню WD Quick View. Появится экран WD SmartWare «Завершение работы».

| <u>(9)</u>                              | WD SmartWare                                        |                   |
|-----------------------------------------|-----------------------------------------------------|-------------------|
| Закрыть - МуВо                          | okLiveDuo [MyBookLiveDuo]                           |                   |
| Вы собираетесь вы<br>файлов будут прерв | ключить ваше сетевое устройство. Любые сохр<br>аны. | анения или работа |
| Отмена                                  |                                                     | OK                |

2. Если требуется, введите пароль администратора, а затем нажмите кнопку **ОК**. Накопитель завершает работу.

# Просмотр уведомлений

### Сигналы миганием значка и всплывающие уведомления

В Windows и Mac OS значок WD Quick View мигает, предупреждая о возможном перегреве накопителя или опасности скорого выхода его из строя. В Windows об этом также сообщает всплывающая подсказка.

Примечание: В случае перегрева накопителя отключите его питание и дайте ему остыть в течение 60 минут. Повторно включите питание, и если эта проблема повторится, обратитесь в службу поддержки компании WD.

## Пункт «Уведомления» WD Quick View

В одном из вложенных меню WD Quick View отображаются следующие уведомления:

- На диске почти не осталось свободного места.
- На диске не осталось свободного места, резервное копирование приостановлено. Отображается каждые пять минут до тех пор пока не появится свободное дисковое пространство.
- Имеются обновления.

Чтобы просмотреть уведомления накопителя:

- 1. Выберите устройство, а затем выберите **Уведомления** из вложенного меню WD Quick View. Появится список уведомлений. Уведомления располагаются в хронологическом порядке.
- 2. Чтобы закрыть список уведомлений, нажмите на кнопку Выход.

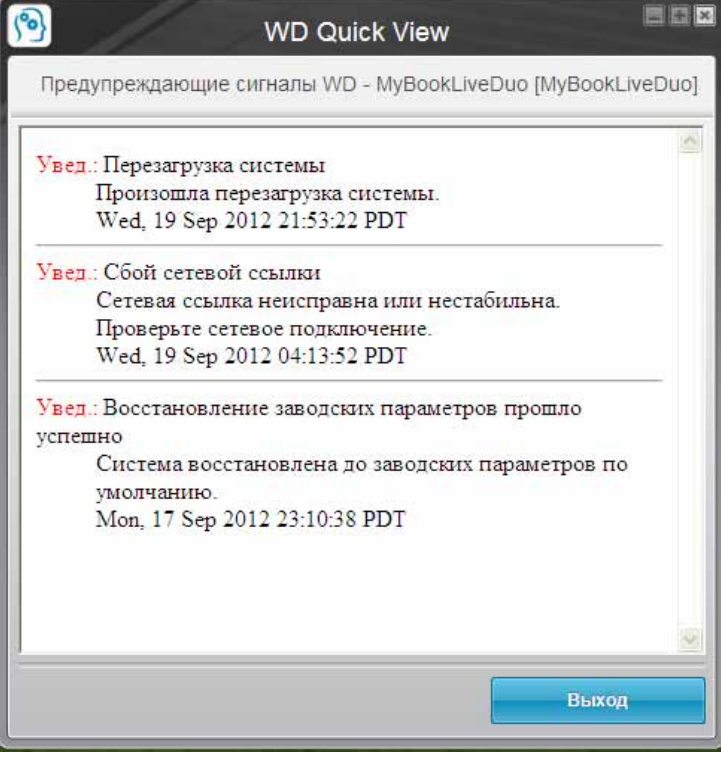

Уведомления в Windows

|                                                           | AP2NC - MyB                         | ookLiveDuo                                                                                                    |
|-----------------------------------------------------------|-------------------------------------|----------------------------------------------------------------------------------------------------|
| flara.                                                    | Название                            | Описание                                                                                                    |
| 21.09.2012 4:26 01 Восточно-<br>американское летнее время | El punto seguro se ha<br>eliminado. | El punto seguro ssas se ha eliminado correctamente del<br>recurso compartido My_Passport_0708 en<br>MyflookLiveDun.       |
| 21.09.2012 4 25:25 Восточно-<br>американское летнее время | El punto seguro se ha<br>eliminado. | El punto seguro Safepoint_1 se ha eliminado<br>correctamente del recurso compartido My_Passport_0701<br>en MyBookLiveDuo. |
| 21.09.2012 4:25:11 Восточно-<br>американское летнее время | El punto seguro se ha<br>eliminado. | El punto seguro 123 se ha eliminado correctamente del<br>recurso compartido My_Passport_0708 en<br>MyBookLiveDuo.         |
| 21.09.2012 4:25:02 Восточно-<br>американское летнее время | El punto seguro se ha<br>eliminado. | El punto seguro Safepoint se ha eliminado correctamente<br>del recurso compartido My_Passport_0708 en<br>MyBookLiveDuo.   |
|                                                           |                                     |                                                                                                    |
|                                                           |                                     |                                                                                                    |
|                                                           |                                     |                                                                                                    |
|                                                           |                                     |                                                                                                    |
|                                                           |                                     |                                                                                                    |

Уведомления в Mac OS X

3. Чтобы закрыть окно, нажмите на кнопку ОК.

# Извлечение USB-накопителя через WD Quick View

- 1. Нажмите левую или правую кнопку мыши на значке WD Quick View в области уведомлений.
- 2. Выберите требуемый USB-накопитель, а затем выберите в меню Quick View пункт **Извлечь**. USB-накопитель будет извлечен из системы.

|               |   | Утилита WD Quick View                          |   |
|---------------|---|------------------------------------------------|---|
|               |   | MyBookLiveDuo [MyBookLiveDuo]                  | + |
| Карта         |   | Western Digital My Passport 070B [Внешний USB] | • |
| Создать ярлык | · | WD SmartWare                                   |   |
|               | - | Выход                                          |   |

# Удаление значка WD Quick View

### Windows

В Windows XP выберите Пуск > Панель управления > Установка и удаление программ, а затем удалите программу WD SmartWare.

В Windows Vista или Windows 7 выберите () > Панель управления > Программы > Программы и компоненты, а затем удалите программу WD SmartWare.

Значок WD Quick View 🔞 исчезнет из области уведомлений.

Подробности об удалении программы WD Quick View читайте в Answer ID 5373 Базы знаний WD.

# Mac OS X

- 1. На рабочем столе выберите **Finder**, а затем в области «Избранное» выберите **Программы**.
- 2. В списке «Программы» в правой части экрана дважды нажмите на пункт Удаление WD Quick View.
- 3. Нажмите **Продолжить**. Появится окно входа в систему с вашим именем пользователя на этом Мас.
- 4. Введите свой пароль для этого Мас и нажмите **ОК**. Значок WD QuickView от исчезнет из строки меню.

# Работа с панелью управления My Book Live Duo

Вызов панели управления My Book Live Duo Первый запуск панели управления My Book Live Duo Элементы панели управления Как обратиться за поддержкой Что можно сделать дальше?

При помощи панели управления My Book Live Duo вы можете задавать необходимые вам настройки устройства My Book Live Duo. Например, создавать учетные записи пользователей, ограничивать доступ к файлам, хранящимся на накопителе My Book Live Duo, создавать папки для хранения файлов и менять параметры работы накопителя желаемым образом.

В этой главе вы получите ознакомительные сведения, необходимые для начала работы с панелью управления My Book Live Duo.

# Вызов панели управления My Book Live Duo

Вызвать панель управления My Book Live Duo можно одним из следующих способов:

| ЕСЛИ вызов<br>производится через           | то                                                                                                    |
|--------------------------------------------|----------------------------------------------------------------------------------------------------|
| Значок Панели управления на рабочем столе, | <ul> <li>Дважды нажмите на значок Панели управления на<br/>рабочем столе.</li> </ul>                                                                                        |
|                                            | Примечание: Этот значок отображается на рабочем<br>столе только если на последнем<br>экране программы установки через<br>Интернет был установлен флажок<br>«Создать ярлык». |
| Браузер или Проводник                      | <ol> <li>Введите имя или IP-адрес устройства</li> <li>Му Воск Live Due в адреснике строих:</li> </ol>                                                                       |
| vviiluows,                                 | Wy BOOK LIVE DUO B Addechyo Cipoky.                                                                                                    |
|                                            |                                                                                                    |
|                                            |                                                                                                    |
| Значок WD Quick View,                      | <ol> <li>Нажмите левую или правую кнопку мыши на значке<br/>WD Quick View.</li> </ol>                                                                                       |
|                                            | <ol> <li>Выберите устройство My Book Live Duo, а затем —<br/>Панель управления.</li> </ol>                                                                                  |
| WD SmartWare,                              | <ol> <li>На экране «Обзор» выберите свой накопитель<br/>My Book Live Duo.</li> </ol>                                                                                        |
|                                            | <ol> <li>Выберите вкладку Настройки, чтобы перейти на<br/>экран «Настройки».</li> </ol>                                                                                     |
|                                            | 3. Нажмите на кнопку Настроить накопитель.                                                                                                    |
| Windows 8,                                 | 1. На Панели инструментов выберите значок «Проводник».                                                                                                    |
|                                            | 2. На левой панели выберите «Сеть».                                                                                                    |
|                                            | <ol> <li>Найдите свой накопитель Му Book Live Duo на правой<br/>панели в разделе «Запоминающие устройства».</li> </ol>                                                      |
|                                            | <ol> <li>Дважды нажмите на значок накопителя или нажмите<br/>правую кнопку мыши и выберите Просмотр<br/>веб-страницы устройства из раскрывающегося меню.</li> </ol>         |

| ЕСЛИ вызов<br>производится через         | то                                                                                                    |
|------------------------------------------|----------------------------------------------------------------------------------------------------|
| Windows 7 и Vista,                       | 1. Выберите 👩 > Компьютер.                                                                                                    |
|                                          | 2. На левой панели выберите Сеть.                                                                                                    |
|                                          | <ol> <li>Найдите свой накопитель My Book Live Duo на правой<br/>панели в разделе «Запоминающие устройства».</li> </ol>                                              |
|                                          | <ol> <li>Дважды нажмите на значок накопителя или нажмите<br/>правую кнопку мыши и выберите Просмотр<br/>веб-страницы устройства из раскрывающегося меню.</li> </ol> |
| Windows XP,                              | 1. Выберите Пуск > Сетевое окружение.                                                                                                    |
|                                          | 2. Найдите свой накопитель My Book Live Duo.                                                                                                    |
|                                          | <ol> <li>Дважды нажмите на значок накопителя или нажмите<br/>правую кнопку мыши и выберите Вызвать.</li> </ol>                                                      |
| Программу настройки<br>My Book Live Duo, | <ul> <li>На последнем экране программы установки через<br/>Интернет выберите Панель управления.</li> </ul>                                                          |
| Mac OS X,                                | <ol> <li>Выберите значок Safari  &gt; значок закладки &gt;<br/>Bonjour.</li> </ol>                                                                                  |
|                                          | 2. Дважды нажмите на значок My Book Live Duo в сети.                                                                                                    |

# Первый запуск панели управления My Book Live Duo

1. Перейдите на Панель управления Му Book Live Duo одним из способов, описанных в разделе «Вызов панели управления Му Book Live Duo» на странице 57:

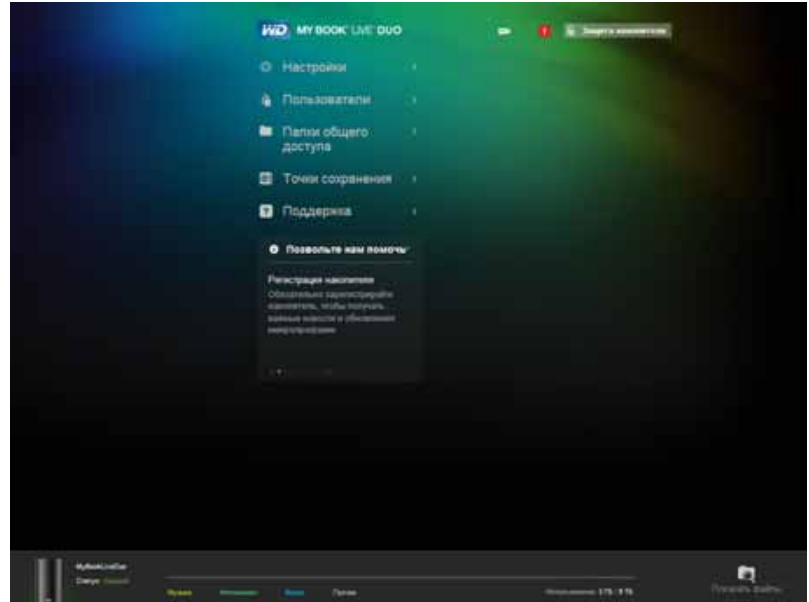

После того, как вы выберете какой-либо пункт на этом экране, панель навигации переместится влево и откроется выбранная вами страница.

## Элементы панели управления

На странице панели управления My Book Live Duo как правило имеются возможности просмотра и ввода информации, а также справочные сведения и уведомления:

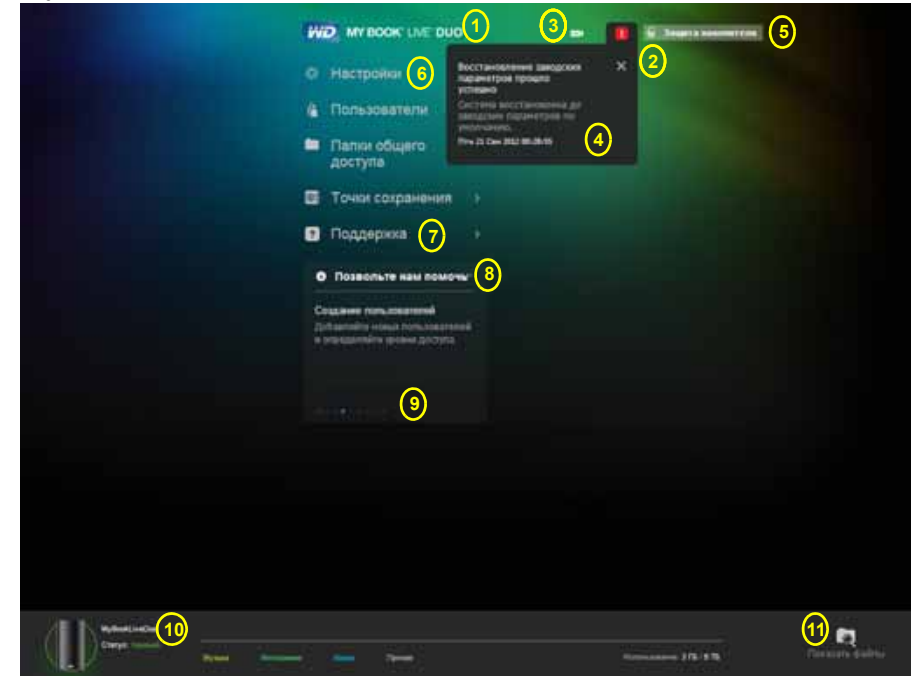

| N⁰ | Элемент                                | Описание                                                                                                    |
|----|----------------------------------------|----------------------------------------------------------------------------------------------------|
| 1  | Имя устройства                         | Имя накопителя My Book Live Duo. Вы можете<br>сменить стандартное имя на выбранное вами.<br>(См. «Общие» на странице 63.)                                                                          |
| 2  | Значок уведомлений 🔟                   | Отобразить или скрыть раскрывающийся список со<br>всеми сообщениями и уведомлениями.                                                                                                    |
| 3  | Значок USB 📼                           | Отображает индикатор емкости, показывающий,<br>сколько дискового пространства занято на<br>подключенном USB-накопителе.                                                                            |
| 4  | Список сообщений<br>и уведомлений      | Здесь отображаются все сообщения и уведомления.<br>При желании вы можете закрывать отдельные<br>уведомления, нажимая X в их правом верхнем углу.                                                   |
| 5  | Защита накопителя/<br>Выход из системы | Здесь вы можете при желании указать имя<br>пользователя и пароль. Если доступ к панели<br>управления My Book Live Duo защищен паролем,<br>на этом месте отображается ссылка «Выход из<br>системы». |
| 6  | Панель навигации                       | Задержите указатель мыши над любой ссылкой,<br>чтобы прочесть сведения о соответствующей<br>странице. Нажмите на ссылку, чтобы перейти на<br>эту страницу.                                         |
| 7  | Поддержка                              | Здесь находятся ссылки на документацию на изделие, форум для пользователей, ответы на популярные вопросы и бланк заявки на техническую поддержку.                                                  |

| N⁰    | Элемент                                 | Описание                                                                                                    |
|-------|-----------------------------------------|----------------------------------------------------------------------------------------------------|
| 8     | Позвольте вам помочь                    | Здесь отображаются сведения о выполнении задач,<br>перечисленных в списке с прокруткой внизу. Чтобы<br>показать или скрыть этот список, нажмите + или<br>Для переключения между задачами нажимайте<br>стрелки «назад» < и «вперед» >, расположенные<br>по обеим сторонам линии из синих точек под<br>описанием задачи. |
| 9     | Кнопки > и <b>V</b>                     | Отображать и скрывать элементы интерфейса.                                                                                                    |
| 10    | Блок сведений о состоянии<br>устройства | Здесь отображается имя устройства, а также<br>сведения о типах хранимых файлов, объеме<br>занятого дискового пространства и состоянии<br>устройства.                                                                                                    |
| 11    | Показать файлы                          | Нажмите на этот значок, чтобы отобразить<br>содержимое папки Public на данном устройстве.                                                                                                    |
| *     | Значок обработки данных 👬               | Появляется когда система обрабатывает<br>информацию: например, сохраняет настройки.                                                                                                    |
| <br>* | Значок подсказки 🚺                      | Отображается справа от некоторых элементов:<br>Автона тическое Солонть (истройка автонатической перезагрузии)<br>Если задержать указатель мыши над этим значком,<br>появится краткая подсказка.                                                                                                    |

\* Не показано на иллюстрации интерфейса.

# Как обратиться за поддержкой

Чтобы открыть страницу «Поддержка»:

1. Нажмите на пункт Поддержка в панели навигации. Откроется страница «Поддержка»:

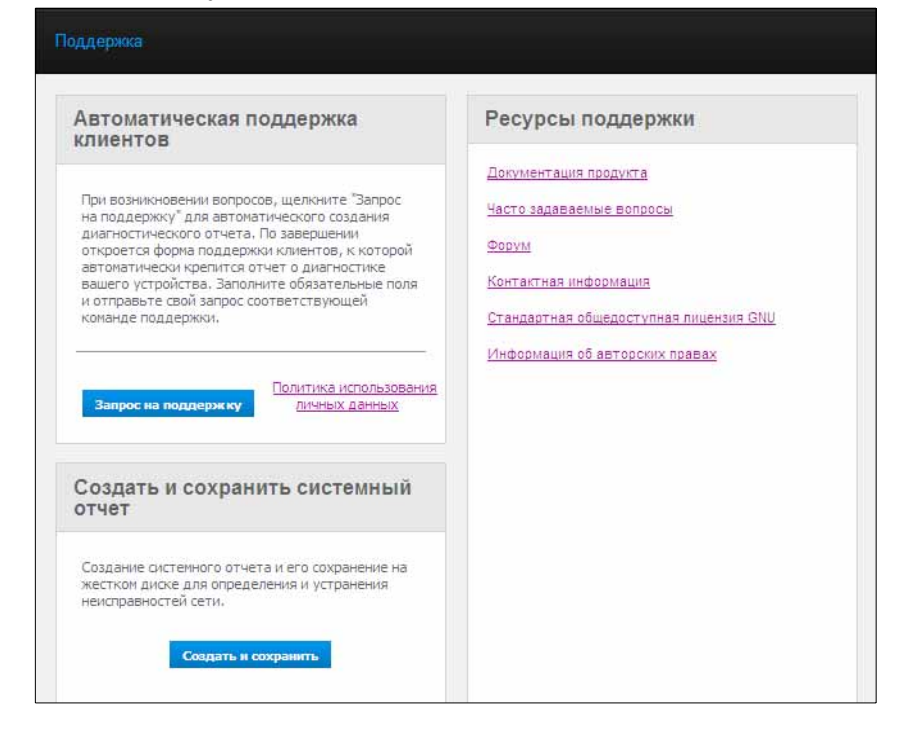

### Как отправлять файлы отчета в службу поддержки

Если в работе вашего накопителя My Book Live Duo возникнет неполадка, заполните бланк на странице «Поддержка». Будет создан файл отчета, который вам потребуется отправить в службу поддержки клиентов компании WD. Также имеется возможность создать файл отчета вручную и сохранить его или отправить по электронной почте.

- Чтобы создать системный отчет и автоматически отправить его в Центр поддержки клиентов компании WD:
  - Чтобы ознакомиться с нормами компании WD по защите конфиденциальных данных, нажмите на ссылку **Конфиденциальность**.
  - Нажмите на кнопку Запросить поддержку.
  - Зайдите в Базу знаний WD (*http://support.wdc.com*), если вы не сделали этого ранее.
  - Заполните бланк своего запроса и отправьте его.
- Чтобы создать системный отчет вручную и сохранить его, нажмите на кнопку **Создать и сохранить**. Сохраните полученный файл на свой компьютер. При необходимости отправьте его по электронной почте в службу поддержки клиентов компании WD.

### Как получить другие услуги поддержки

- Чтобы получить самую новую редакцию руководства пользователя, нажмите на ссылку Документация на изделие.
- Чтобы ознакомиться с ответами на популярные вопросы и указаниями, нажмите на ссылку Популярные вопросы.
- Чтобы обсудить своё устройство My Book Live Duo с другими пользователями, нажмите на ссылку **Форум**.
- Чтобы узнать о том, как связаться с компанией WD, нажмите на ссылку Как связаться.

# Что можно сделать дальше?

В нескольких следующих главах изложены поэтапные указания по выполнению различных действий в панели управления My Book Live Duo Ссылки на инструкции по наиболее часто выполняемым действиям сгруппированы в нижеследующую таблицу.

| Как                                                                                                   | Прочтите     |
|----------------------------------------------------------------------------------------------------|--------------|
| Запросить помощь Службы технической поддержки,                                                        | странице 60  |
| Подключить накопитель к сети,                                                                         | странице 68  |
| Настроить накопитель,                                                                                 | странице 63  |
| Обновить встроенную программу<br>My Book Live Duo,                                                    | странице 65  |
| Создать пользователей,                                                                                | странице 83  |
| Сменить пароль пользователя,                                                                          | странице 85  |
| Создать общие папки,                                                                                  | странице 88  |
| Получить доступ к личным папкам,                                                                      | странице 88  |
| Сохранять и восстанавливать резервные копии содержимого My Book Live Duo, используя точки сохранения, | странице 93  |
| Завершить работу или перезагрузить<br>устройство My Book Live Duo,                                    | странице 72  |
| Разрешить или запретить дистанционный доступ (WD Photos и WD 2go),                                    | странице 102 |
| Включать, выключать и использовать медиасерверы,                                                      | странице 123 |

# Основные настройки

Настройки системы Настройки сети Настройки утилит Настройки дистанционного доступа Настройки медиасерверов Настройки дисков

Вызвав пункт «Настройки», администратор может просматривать и изменять различные настройки системы, сети, утилит, дистанционного доступа и медиасерверов.

# Настройки системы

Чтобы выбрать разделы настроек:

 На панели навигации выберите Настройки. Откроется страница со вкладками: Система, Сеть, Утилиты, Дистанционный доступ, Медиа и Диски. При этом вкладка Настройки будет выделена синим цветом:

| Общие                |                      |                |  |
|----------------------|----------------------|----------------|--|
| Ини устройства:      | MyBookLiveOuo        |                |  |
| Onecase:             | My Book Live Duo Pen | sonal Cloud St |  |
| Язынс                | Pycciată             |                |  |
| Серийный конер:      | wd_nas_model_number  |                |  |
| Использование:       | 375/675              |                |  |
| Регистрация гарантие | Japanergapoaara calo | at -           |  |
| Дата и время         |                      |                |  |
| Обновления           |                      |                |  |
| Уведомления об оши   | аках и собътиях      |                |  |
|                      |                      |                |  |

2. На странице «Настройки» имеются развертываемые разделы: Общие, Дата и время, Обновления, Уведомления, Энергосбережение и Параметры сохранения. Чтобы отобразить или скрыть тот или иной раздел, нажмите на название раздела или на стрелку рядом с ним.

### Общие

В разделе настроек «Общие» можно просмотреть и изменить имя и описание накопителя, выбрать язык интерфейса, узнать объем занятого дискового пространства и зарегистрировать накопитель.

**ВНИМАНИЕ!** При переименовании устройства My Book Live Duo общие сетевые ресурсы на всех компьютерах, подключенных к той же сети, будут принудительно переподключены. Имя устройства следует менять только в случае необходимости.

1. Просмотрите или измените следующие настройки:

| Имя устройства          | Введите уникальное имя устройства, по которому его можно<br>будет опознать в сети.                                                                           |
|-------------------------|----------------------------------------------------------------------------------------------------|
| Описание<br>устройства  | Стандартное описание — My Book Live Duo. При желании вы можете ввести другое описание.                                                                       |
| Язык                    | Выберите из раскрывающегося списка предпочтительный для вас<br>язык интерфейса Панели управления My Book Live Duo.<br>Заводская настройка — английский язык. |
| Серийный номер          | Здесь отображается заданный компанией WD уникальный идентификационный номер этого накопителя.                                                                |
| Занято                  | Здесь отображается занятый объем дискового пространства и общая емкость накопителя.                                                                          |
| Регистрация<br>гарантии | Нажмите Зарегистрировать и зарегистрируйте накопитель, следуя указаниям на экране.                                                                           |

2. Если вы изменили настройки, нажмите на кнопку **Сохранить**, расположенную под разделом.

*Примечание:* Кнопки «Сохранить» и «Отмена» в панели управления My Book Live Duo появляются только в случае внесения изменений.

### Дата и время

В заводских настройках дата и время синхронизируются с сервером NTP (сетевой протокол времени). Дату и время можно установить вручную или разрешить автоматически синхронизировать их с сервером NTP в Интернете. Если ваш компьютер не подключен к Интернету, то дату и время вам потребуется установить вручную.

| асовой пояс:          | (GMT+03:00) Москва,   | Санкт-Петербург, Волгоград |   |
|-----------------------|-----------------------|----------------------------|---|
| ужба NTP:             | 🗹 Включить 🕕          |                            |   |
| Дата и время сервера: | Вск 23 Сен 2012 06:09 | 9:22                       |   |
| Первичный NTP-сервер: | time.windows.com      | Добавить новый первичный   | 0 |
|                       | pool.ntp.org          |                            |   |

1. Просмотрите или измените следующие настройки:

| Часовой пояс | Выберите из раскрывающегося списка часовой пояс, в котором находится этот накопитель.                                                              |
|--------------|----------------------------------------------------------------------------------------------------|
| Служба NTP   | Установите флажок, чтобы включить службу NTP, которая автоматически синхронизирует дату и время на накопителе.                                     |
|              | Если требуется добавить новый первичный сервер NTP, нажмите<br><b>Добавить новый первичный</b> , а затем введите URL нового<br>первичного сервера. |
| Дата         | Это поле отображается, если не установлен флажок «Служба NTP».                                                                                     |
|              | Выберите из раскрывающегося списка текущие месяц, день и год.                                                                                      |
| Время        | Это поле отображается, если не установлен флажок «Служба NTP».                                                                                     |
|              | Выберите из раскрывающегося списка текущие час, минуту<br>и период времени (АМ/РМ).                                                                |

2. Если вы изменили настройки, нажмите на кнопку Сохранить.

### Обновления

В этом разделе можно настроить автообновление встроенной программы накопителя или проверить наличие новой версии вручную:

| писание:                         | Микропрограммы My Book Live Duo                  |  |  |  |  |  |
|----------------------------------|--------------------------------------------------|--|--|--|--|--|
| ерсия:                           | MyBookLiveDuo 02.32.05-044 : Core F/W            |  |  |  |  |  |
| Іоследнее обновление:            | Птн 21 Сен 2012 06:41:25                         |  |  |  |  |  |
| ювое обновление<br>икропрограмм: | Поиск обновлений Обновить из файла               |  |  |  |  |  |
| атоматическое<br>новление:       | Включить (настройка автоматической перезагрузки) |  |  |  |  |  |

Здесь отображаются описание, номер текущей версии и дата последнего обновления встроенной программы Му Book Live Duo.

Внимание: Прежде чем приступить к настройке накопителя My Book Live Duo, дождитесь окончания процесса его включения (примерно три минуты). Устройство будет готово к работе, когда его индикатор начнет непрерывно светиться или мигать зеленым (рабочий режим) либо светиться синим (режим ожидания).

### Поиск обновления

Чтобы проверить наличие новой версии встроенной программы вручную и при необходимости установить её:

- 1. Нажмите на кнопку **Поиск обновления**. Появится сообщение «Идет поиск». Если обновление будет найдено, нажмите **ОК**.
- При необходимости нажмите на кнопку Установить и перезагрузить. Отобразится индикатор выполнения. По завершении процесса сетевой накопитель будет перезагружен.

### Обновление из файла

Чтобы обновить встроенную программу вручную:

- 1. Зайдите на страницу загрузки сайта технической поддержки WD по адресу *http://support.wdc.com/products/download.asp*.
- 2. На странице загрузки выберите Сетевые накопители.
- 3. Выберите **Му Book Live Duo**.
- 4. Вам будет предложен файл встроенной программы. Загрузите этот файл и сохраните его на Рабочий стол.
- 5. На вкладке «Обновления» нажмите на кнопку Обновление из файла.
- Выберите файл, который вы сохранили на свой компьютер, и нажмите на кнопку Открыть. Появится диалоговое окно с вопросом о том, желаете ли вы произвести обновление. Нажмите OK.
- 7. Отобразится индикатор хода установки обновления. По завершении обновления накопитель будет перезагружен.

### Автообновление

Чтобы настроить автоматическую проверку наличия обновлений и их установку:

- 1. В поле Автообновление установите флажок Включено.
- 2. Выберите из раскрывающегося списка, насколько часто и в какое время накопителю следует проверять наличие обновлений на сайте WD и при наличии автоматически устанавливать их и перезагружаться.
- 3. Нажмите на кнопку Сохранить.

### Уведомления

В разделе «Уведомления» можно добавлять или удалять адреса электронной почты (общим числом не более пяти), на которые будут отправляться уведомления. Уведомления могут содержать сведения о состоянии накопителя (например, перегрев), жесткого диска, тома или сети. Эти уведомления помогают администратору узнавать об ошибках и событиях и реагировать на них.

| ~ | Уведомления об ошибках и событиях |                                                     |  |  |  |  |
|---|-----------------------------------|-----------------------------------------------------|--|--|--|--|
|   | Уведомление электронной<br>почты: | Включить (введите до 5 адресов электронной почты) 0 |  |  |  |  |
|   | Адрес электронной почты:          | Добавить                                            |  |  |  |  |
|   |                                   |                                                     |  |  |  |  |

### Чтобы добавить или удалить адрес электронной почты:

- 1. Установите флажок Включить.
- 2. Введите адрес электронной почты получателя и нажмите на ссылку Добавить.
- 3. Нажмите на кнопку Сохранить и отправить пробное сообщение.

Появится следующее сообщение:

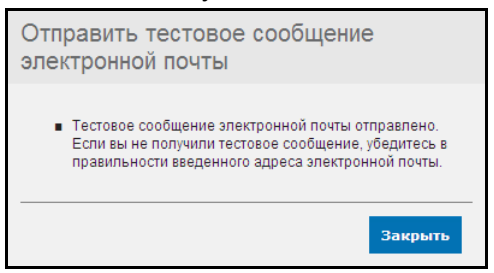

- 4. Нажмите Закрыть.
- 5. Чтобы удалить адрес электронной почты, нажмите на ссылку **Удалить** справа от него.

| ведомление электронной   | 🗹 Включить (введите до 5 адре | сов электронной почты) 🕕 |
|--------------------------|-------------------------------|--------------------------|
| очты:                    |                               |                          |
| Адрес электронной почты: | my.emai.@gmail.com            | <u>Удалить</u>           |
| Адрес электронной почты: |                               | Добавить                 |

### Энергосбережение

Если жесткому диску разрешено переходить в режим сна, то он с целью экономии электроэнергии переходит в этот режим после заданного периода бездействия. В заводских настройках режим сна жесткого диска включен.

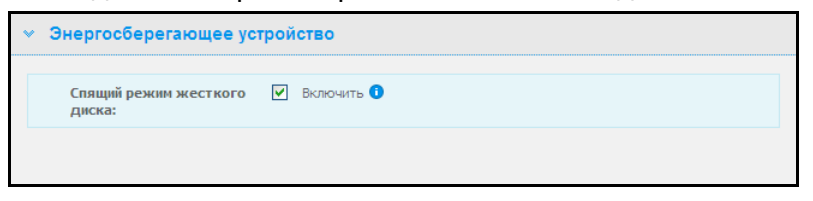

Чтобы включить режим сна жесткого диска:

- 1. Установите флажок Включить в поле Режим сна жесткого диска.
- 2. Нажмите на кнопку Сохранить.

Чтобы выключить режим сна жесткого диска:

- 1. Снимите флажок Включить в поле Режим сна жесткого диска.
- 2. Нажмите на кнопку Сохранить.

## Параметры сохранения (в Mac OS)

Раздел «Параметры сохранения» предназначен для установки параметров резервного копирования при помощи программы Time Machine<sup>®</sup> в Mac OS. Здесь можно задать максимальный объем дискового пространства для хранения резервных копий, сделанных программой Time Machine.

| Настроить программу Time I               | Machin | e® дл | я резер | рвно | о копир | ован | ія с Ма | C. |        |                      |
|------------------------------------------|--------|-------|---------|------|---------|------|---------|----|--------|----------------------|
| Резервное копирование<br>машины времени: |        | Вклю  | чить 🕕  |      |         |      |         |    |        |                      |
| Выберите общую папку:                    | Ti     | meMac | hineBac | :kup |         |      |         | 0  |        |                      |
| Максимальный размер:                     | 0 M6   |       | 1.2 TE  | - T  | 2.4 TE  |      | 3.6 ТБ  |    | 4.8 TE | <br><b>0</b><br>6 TE |

### Чтобы установить квоты для программы Time Machine:

- Примечание: Максимальный объем невозможно увеличить по завершении первого сеанса резервного копирования. Компания WD рекомендует оставить максимально допустимое значение этого параметра для первого сеанса резервного копирования. По завершении первого сеанса резервного копирования этот параметр можно будет менять при помощи ползунка.
- 1. Если флажок Включить не установлен, установите его.
- 2. Из раскрывающегося списка выберите общую папку, в которую следует сохранять резервные копии.
- 3. Переместите ползунок «Максимальный объем» на требуемую величину.
#### 4. Нажмите Сохранить.

- 5. По завершении первого сеанса резервного копирования вновь перейдите в раздел «Сеть > Параметры сохранения».
- 6. Переместите ползунок «Максимальный объем» на требуемую величину дискового пространства для хранения резервных копий.
- 7. Нажмите Сохранить.

Внимание: Начав резервное копирование при помощи программы Тіте Machine в выбранную общую папку, рекомендуется впоследствии не менять её. Резервная копия, создаваемая после смены общей папки, не содержит ранее сохранявшихся данных.

#### Настройки сети

На вкладке **Сеть** отображаются МАС и IP-адрес накопителя. Здесь можно выбрать способ получения IP-адреса, включить поддержку протокола FTP для защищенной передачи файлов и создать рабочую группу:

| Конфигурация ЛВС   |                        |
|--------------------|------------------------|
| Доступ к Интернету | Хороший 0              |
| Адрес МАС:         | 00:90:a9:f6:40:12      |
| IP-адрес:          | 192.168.20.99          |
| Режим сети:        | 🚫 Статический 💿 DHCP 🚯 |
| Рабочая группа     |                        |

#### Настройка сети

1. Просмотрите или измените следующие настройки локальной сети (дома или в офисе):

| Соединение<br>с Интернетом | Текущее состояние соединения с Интернетом для таких сетевых<br>функций, как NTP, проверка наличия новых версий встроенной<br>программы и дистанционный доступ.                                                                                                    |
|----------------------------|----------------------------------------------------------------------------------------------------|
| МАС-адрес                  | Уникальный идентификатор накопителя.                                                                                                    |
| IP-адрес                   | Текущий IP-адрес накопителя.                                                                                                    |
| Получение<br>адреса        | <ul> <li>Выберите способ получения накопителем IP-адреса:</li> <li>Если выбрать Клиент DHCP, то устройство My Book Live Duo будет пытаться автоматически получить IP-адрес и соответствующие настройки у локального сервера DHCP</li> <li>Если выбрать «Статический IP», то IP-адрес можно будет задать вручную. Вам понадобится указать IP-адрес, маску сети, а также адреса основного шлюза и серверов DNS. (Если эти сведения вам неизвестны, найдите их в настройках вашего маршрутизатора.)</li> </ul> |

2. Нажмите на кнопку Сохранить.

#### Рабочая группа

Рабочая группа — это имя, которое вы можете присвоить каждому члену группы компьютеров и сетевых устройств в локальной сети. Устройства, состоящие в одной рабочей группе, могут легко обмениваться информацией через сеть. Для функционирования рабочей группы не требуется центрального сервера:

| Имя рабочей группы: | WORKGROUP | 0 |
|---------------------|-----------|---|
|---------------------|-----------|---|

Чтобы указать или сменить имя рабочей группы:

- 1. Введите имя рабочей группы.
- 2. Нажмите на кнопку Сохранить.
- 3. Повторите действия 1 и 2 с каждым из устройств в своей рабочей группе.

#### FTP

Протокол передачи файлов (FTP) используется для передачи данных с одного компьютера на другой через сеть. В заводских настройках FTP отключен.

Примечание: Для подключения по протоколу FTP требуется указать имя пользователя и пароль. Анонимное подключения по FTP не допускается. О том, как задать имя пользователя и пароль, читайте в разделе «Создание пользователя» на странице 83.

- 1. Установите флажок Включить FTP, чтобы включить его.
- 2. Нажмите на кнопку Сохранить.

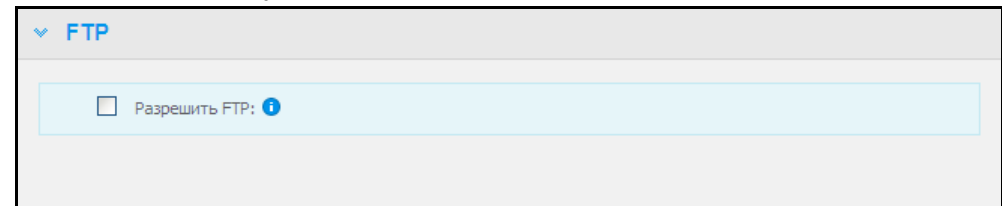

# Настройки утилит

На вкладке Утилиты можно проверить состояние сетевого накопителя и получить диагностическую информацию, восстановить заводские настройки накопителя, перезагрузить накопитель или завершить его работу, а также сохранить или загрузить файл настроек.

| Д | циагностика                                 |  |
|---|---------------------------------------------|--|
|   | Диагностическая проверка: Короткая проверка |  |
| в | Зосстановление заводских параметров         |  |
| П | lepesarp./Выкл.                             |  |

# Диагностика

Если в работе вашего накопителя обнаружились неполадки, выполните диагностические проверки. Краткая проверка обнаруживает серьезные неполадки в работе накопителя. Результат краткой проверки накопителя — оценка его состояния по принципу «прошел/не прошел тест». Краткая проверка накопителя может занять несколько минут.

Более комплексное средство диагностики — это полная проверка накопителя. Она методично проверяет каждый сектор накопителя. По завершении проверки вам будет сообщено о состоянии накопителя. Полная проверка накопителя может занять несколько часов. Её продолжительность зависит от емкости накопителя и хранимых на нём данных.

|  | Диагностическая проверка: (•) Короткая проверка | О Полная проверка 🗿 |
|--|-------------------------------------------------|---------------------|
|--|-------------------------------------------------|---------------------|

#### Чтобы выполнить проверку:

1. Выберите Краткая проверка (заводская настройка) или Полная проверка, а затем нажмите на кнопку Выполнить. Отобразится индикатор выполнения.

О ходе выполнения проверки и её результатах будут свидетельствовать появляющиеся сообщения.

2. Если накопитель прошел проверку, нажмите на кнопку **Закрыть**, чтобы вернуться на страницу «Утилиты»,

Если накопитель не прошел проверку, нажмите на кнопку **Поддержка клиентов**, чтобы обратиться за поддержкой.

#### Восстановление заводских настроек

Примечание: О том, как пользоваться кнопкой **Сброс** для восстановления заводских настроек пароля и сети, читайте в разделе «Сброс настроек устройства Му Book Live Duo» на странице 142.

**ВНИМАНИЕ!** Выполнение действий, описанных ниже, приводит к утрате всех данных. Восстановить эти данные невозможно.

В этом разделе страницы «Настройки» администратор может выбрать тип восстановления настроек: быстрое или полное. Вся информация на накопителе будет утрачена, а пароль администратора будет обнулен.

| * | Восстановление заво, | дских параметров                                                                                                    |  |
|---|----------------------|----------------------------------------------------------------------------------------------------|--|
|   | Тип восстановления:  | <ul> <li>Быстрое восстановление заводских параметров</li> <li>Полное восстановление заводских параметров</li> </ul> |  |
|   |                      | Пуск                                                                                                    |  |

Примечание: При быстром восстановлении заводских настроек производится форматирование накопителя, а при полном — необратимое уничтожение данных.

Внимание: Перед восстановлением заводских настроек имеет смысл сохранить текущие настройки накопителя, чтобы при необходимости их можно было восстановить. Обратите внимание на то, что при восстановлении настроек в этом случае не восстанавливаются общие папки и пользователи.

Если вы желаете восстановить всё содержимое устройства My Book Live Duo: настройки пользователей, резервные копии и данные, то вам следует создать точку сохранения, как описано на странице 93.

#### Чтобы восстановить заводские настройки:

- 1. В поле **Тип восстановления** выберите **Быстрое восстановление** (заводская настройка) или **Полное восстановление** и нажмите на кнопку **Начать**.
- 2. При появлении запроса на подтверждение этого действия нажмите на кнопку **Да**, чтобы продолжить или **Нет**, чтобы вернуться на страницу «Утилиты».
- 3. Когда появится индикатор выполнения, если в пункте 1 вы выбрали Полное восстановление, но передумали, нажмите на кнопку Сменить на Быстрое восстановление, чтобы выполнить Быстрое восстановление с начала.

| ВНИМАНИЕ! | Прерывание восстановления заводских настроек может привести к неисправности устройства Му Book Live Duo. |
|-----------|----------------------------------------------------------------------------------------------------|
|           | Дождитесь перезагрузки накопителя прежде чем пытаться пользоваться им.                                   |

По окончании восстановления отобразится сообщение «Полное восстановление завершено» и устройство перезагрузится.

#### Перезагрузка и завершение работы

Безопасно завершить работу и перезагрузить накопитель My Book Live Duo можно одним из двух способов:

- Из раздела «Перезагрузка и завершение работы» на вкладке «Утилиты» (рассматривается в этом разделе),
- Через значок WD Quick View (см. «Безопасное завершение работы» на странице 53).

Если вы не можете завершить работу одним из этих способов, прочтите «У меня возникают проблемы с безопасным завершением работы устройства Му Book Live Duo.» на странице 145.

Внимание: Перед перезагрузкой или завершением работы убедитесь в том, что не осуществляется передача файлов. Убедитесь в том, что световой индикатор на передней панели накопителя не мигает. Мигание индикатора свидетельствует о том, что устройство обрабатывает информацию (например осуществляет резервное копирование или передачу данных).

**ВНИМАНИЕ!** Не отсоединяйте накопитель во время перезагрузки и завершения работы.

#### Чтобы перезагрузить накопитель:

1. Нажмите на кнопку Перезагрузить устройство.

| ✓ Перезагр./Выкл. |                          |  |
|-------------------|--------------------------|--|
| N-sarp:           | Перезагрузить устройство |  |
| Выключ.           | Выключите устройство     |  |

Появится следующее сообщение:

| Уведомление                                                                                      |                                               |                   |
|--------------------------------------------------------------------------------------------------|-----------------------------------------------|-------------------|
| Сетевое устройство будет перез<br>резервного копирования, работі<br>перемещения файлов могут быт | апущено: любы<br>ы с файлами и<br>ь прерваны. | ые операции<br>ли |
|                                                                                                  | Отмена                                        | Продолжить        |

2. Если накопитель не обрабатывает информацию или если вы намерены продолжить несмотря на это, нажмите на кнопку **Продолжить**. Появится следующее сообщение:

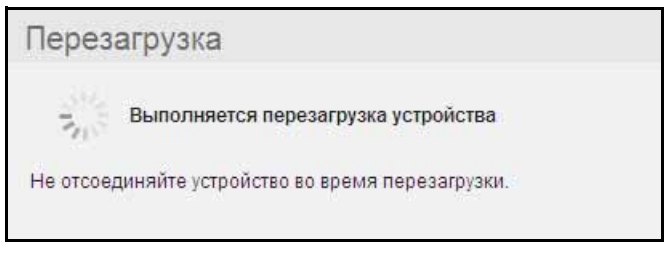

Накопитель завершает работу, а затем перезапускается. Прежде чем возобновлять работу с накопителем Му Book Live Duo, дождитесь, пока зеленый световой индикатор зажжется постоянно.

Чтобы завершить работу накопителя:

1. Нажмите на кнопку Остановить устройство.

| ✓ Перезагр./Выкл. |                          |
|-------------------|--------------------------|
| П-загр:           | Перезагрузить устройство |
| Выключ.           | Выключите устройство     |

2. Появится сообщение, напоминающее о том, что завершение работы устройства может прервать ход важных процессов.

| Сетевое устройство будет вы | ключено: любые опер | ации        |
|-----------------------------|---------------------|-------------|
| резервного копирования, ра  | оты с файлами или г | теремещения |
|                             |                     |             |

3. Если накопитель не обрабатывает информацию или если вы намерены продолжить несмотря на это, нажмите на кнопку **Продолжить**. Появится следующее сообщение:

| Уведомление                                                                                                |                                     |
|----------------------------------------------------------------------------------------------------|-------------------------------------|
| Устройство закрывается. После того, как инди<br>части устройства выключится, вы можете безо<br>накопитель. | катор на передней<br>опасно извлечь |
|                                                                                                    | Закрыть                             |

- 4. Нажмите на кнопку Закрыть, чтобы закрыть это сообщение.
- 5. Когда световой индикатор на передней панели погаснет, вы можете безопасно отсоединить накопитель.
- 6. Закройте браузер.

#### Сохранение и восстановление текущих настроек

| Экспорт: | Сохранить файл конфигурации |  |
|----------|-----------------------------|--|
| Импорт:  | Выбрать файл 👔              |  |

Внимание: Перед восстановлением заводских настроек или обновлением системы вы можете сохранить текущие настройки накопителя. Впоследствии вы сможете при желании восстановить ранее сохраненные настройки. Помните о том, что при загрузке сохраненных настроек после восстановления заводских не восстанавливаются общие папки и пользователи.

#### Чтобы сохранить текущие настройки:

- 1. В разделе Сохранение нажмите на кнопку Сохранить файл настроек.
- 2. Укажите местонахождение папки, в которую требуется сохранить этот файл и нажмите на кнопку Сохранить.

#### Чтобы заменить текущие настройки:

- 1. В разделе **Восстановление** нажмите на кнопку **Выбрать файл** и укажите местонахождение файла настроек.
- 2. Нажмите на кнопку **Восстановить**, а при появлении подтверждающего сообщения нажмите **ОК**. Устройство My Book Live Duo перезагрузится.

#### Настройки дистанционного доступа

На странице «Дистанционный доступ» вы можете настроить доступ к своим файлам извне дома как для себя, так и для других пользователей. Вы можете получить доступ к фотоснимкам и другим файлам, хранящимся на устройстве My Book Live Duo, при помощи программ WD Photos и WD 2go для мобильных устройств, а также установить защищенный дистанционный доступ к хранимым файлам при помощи сайта *WD2go.com*.

| Настройка                 |                                                                                                    |
|---------------------------|----------------------------------------------------------------------------------------------------|
| Настройка параметров удал | енного доступа к My Book Live Duo.                                                                                                    |
| Удаленный доступ:         | 💌 Включить 🚺                                                                                                    |
| Статус подключения:       | Готово <b>О</b><br>Ваше устройство готово к удаленному доступу, Зайдите в нижеуказанные<br>разделы для добавления мобильного доступа или регистрации учетной<br>записи для веб-доступа. |
| Параметры соединения:     | Автоматическая                                                                                                    |
| Мобильный доступ          |                                                                                                    |
| Веб-доступ                |                                                                                                    |
| Расширенный               |                                                                                                    |

О том, как настроить дистанционный доступ на этой странице, а затем пользоваться WD Photos и WD 2go, читайте в разделе «Дистанционный доступ к накопителю My Book Live Duo» на странице 102.

#### Настройки медиасерверов

На странице «Медиа» вы можете задать настройки доступа по протоколу DLNA (Digital Living Network Alliance), чтобы смотреть и слушать медиа в любой комнате своего дома.

Примечание: DLNA и iTunes работают только в вашей локальной сети.

| Сервер мультиме;          | циа DLNA                                     |                                                    |
|---------------------------|----------------------------------------------|----------------------------------------------------|
|                           | овое воспроизведение<br>йстве вашей домашней | музыки, фото и видео на любом совместимом<br>сети. |
| Потоковые<br>мультимедиа: | 🗹 Включить                                   | 0                                                  |
|                           |                                              |                                                    |

О том, как настроить медиасервер DLNA и iTunes на этой странице, а затем воспроизводить и транслировать медиа, читайте в разделе «Воспроизведение и трансляция фильмов, фотоснимков и музыки» на странице 123.

# Настройки дисков

На странице «Диски» можно устанавливать режим хранения данных в системе Му Book Live Duo и следить за состоянием дисков. Можно объединить внутренние диски так, чтобы они работали как один большой и быстрый диск, либо настроить моментальное автоматическое дублирование (зеркальное копирование) данных с одного диска на другой. Также можно просматривать подробные сведение о внешнем USB-накопителе.

Чтобы определиться с режимом работы дисков, ознакомьтесь с особенностями каждого из них:

 Максимальная емкость (Объединение дисков) — это способ объединения всех накопителей в системе таким образом, чтобы они воспринимались как один огромный диск.  Максимальная защита (RAID 1) — это режим защиты данных (также известный как режим зеркального копирования), в котором емкость накопителя делится пополам. При этом половина емкости используется для хранения информации, а другая половина — для хранения её копии. В случае отказа одного из дисков копия данных останется на другом в целости и сохранности.

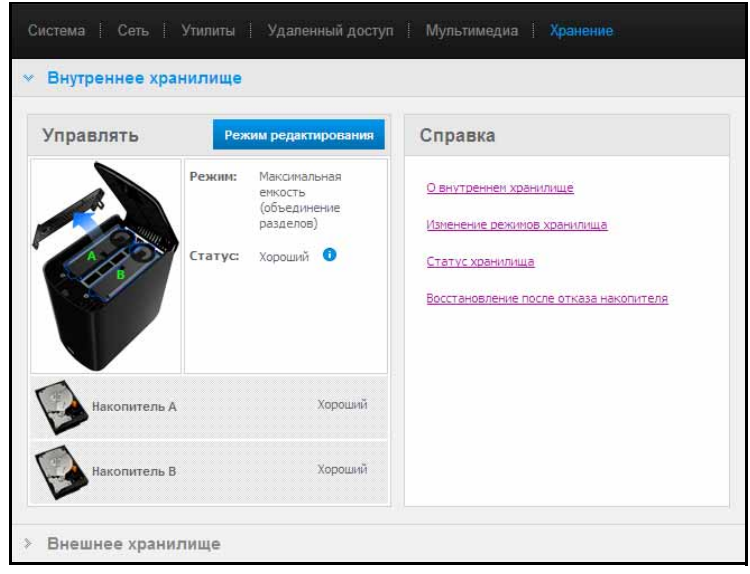

Примечание: Не следует путать конфигурацию RAID1 и резервное копирование файлов с накопителя. Хотя RAID-массив и защищает данные от утраты, с его помощью невозможно восстанавливать уже утраченные данные.

#### Проверка состояния дисков

 Перейдите на вкладку Диски. Отобразится информационный экран, на котором будет указан режим работы дисков в системе Му Book Live Duo. Заводская настройка — Максимальная емкость (Объединение дисков). На этом экране также отображается состояние дисков.

В режиме «Максимальная емкость» возможны следующие состояния дисков:

- Исправен
- Неисправен Если диск неисправен, то доступ к данным невозможен.

В режиме «Максимальная защита» возможны следующие состояния дисков:

- Исправен
- Неисправен Указывает на то, который из дисков вышел из строя. Заменив этот диск, вы сможете получить доступ к данным.
- Идет восстановление Система восстанавливает свою конфигурацию после замены неисправного диска или переключения с одного режима работы дисков на другой.

- 2. Чтобы просмотреть подробные сведения о диске, нажмите на его значок. Отображаются следующие сведения:
  - Артикул модели
  - Производитель
  - Серийный номер
  - Емкость (например, 1 ТБ)
  - Результат самопроверки

Примечание: Также проверять состояние дисков можно из меню Quick View, в котором отображается состояние внутренних дисков и подключенных USB-накопителей (если такие есть). Подробности читайте в разделе «Проверка состояния дисков» на странице 53.

| WD Quick View                                     |              |               |             |                |
|---------------------------------------------------|--------------|---------------|-------------|----------------|
| Имя диска [Тома]                                  | Использовано | Заблокировано | Температура | Состояние RAID |
| <ul> <li>MyBookLiveDuo [MyBookLiveDuo]</li> </ul> | 1%           | н/д           | ОК          | Исправно       |
| Western Digital My Passport 0746 [Внешний USB]    | 54%          | Нет           | н/д         | н/д            |
|                                                   |              |               |             |                |
|                                                   |              |               |             |                |

# Смена режима работы дисков

Чтобы переключиться с одного режима работы дисков на другой:

Внимание: Прежде чем менять режим работы дисков («Максимальная емкость» на «Максимальная защита» или наоборот), рекомендуется создать точку сохранения, чтобы сохранить резервные копии данных. Прочтите «Создание точки сохранения» на странице 93.

1. Нажмите на кнопку Смена режима. Отобразится экран «Смена режима».

| ежим редактирования                                                                                                    | Справка                                                                                                    |
|----------------------------------------------------------------------------------------------------|----------------------------------------------------------------------------------------------------|
| техник:                                                                                                    | O BELTDENERLIGENÖNNE<br>Understein Schonos uperchnut<br>Cratic operchas<br>Bestranskriften förde sträda herdertrate |
| обраданата зданата и даначана<br>насилителя в дан палический<br>дико. Обраданата в дан палический<br>дико. Обраданата разлити не<br>обестие чедат незакой<br>устайчарасти к. отказан. |                                                                                                    |

2. Выберите требуемый режим работы дисков и нажмите на кнопку Преобразовать. Отобразится диалоговое окно «Сменить режим работы устройства?», сообщающее о том, что для смены режима работы понадобится несколько часов в зависимости от объема данных, хранящихся на дисках, о том, что после начала этого процесса его будет невозможно отменить, а также о том, что не следует отсоединять питание устройства во время преобразования. Скорость преобразования зависит от режима работы и объема данных на дисках системы Му Book Live Duo. По окончании преобразования устройство Му Book Live Duo перезагрузится.

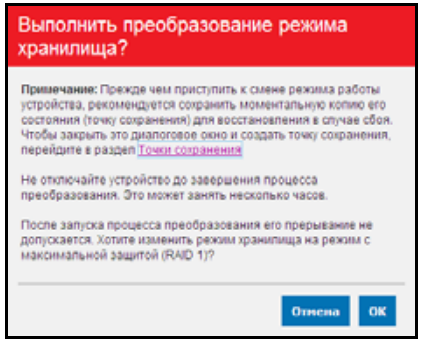

Если появится сообщение «Недостаточно места на диске», это означает, что на дисках недостаточно свободного пространства для переключения в режим максимальной защиты. Удалите или переместите на другой носитель некоторые файлы таким образом, чтобы объем оставшихся не превышал 1 ТБ (для системы общей емкостью 2 ТБ).

*Примечание:* Фактический максимальный объем хранимых файлов в этом случае зависит от общей емкости системы My Book Live Duo.

 Будет автоматически запущен процесс восстановления массива. Процесс восстановления RAID-массива может продолжаться до 15 часов в зависимости от емкости и заполнения дисков, однако, обычно он занимает 7–12 часов. Дождитесь окончания процесса восстановления.

Внимание: Не пытайтесь пользоваться устройством во время восстановления RAID-массива.

4. По окончании процесса восстановления индикаторы зажгутся постоянно, указывая на то, что питание устройства включено.

#### Уведомления

Вы можете получать следующие уведомления о состоянии дисков:

- Смена режима работы успешно завершена.
- Не удалось сменить режим работы Процесс преобразования был прерван из-за ошибки.
- Неисправный накопитель Накопитель вышел из строя и его следует заменить.

#### USB-накопитель

Примечание: Система My Book Live Duo поддерживает устройства хранения с интерфейсами USB 2.0 и 3.0. Однако, при работе с системой My Book Live Duo накопители с интерфейсом USB 3.0 не смогут функционировать с максимальной скоростью.

Когда к системе My Book Live Duo подключен USB-накопитель, в правом верхнем углу экрана отображается значок USB . Нажмите на этот значок, чтобы увидеть имя подключенного USB-устройства и занятый объем дискового пространства, а также при необходимости извлечь USB-устройство.

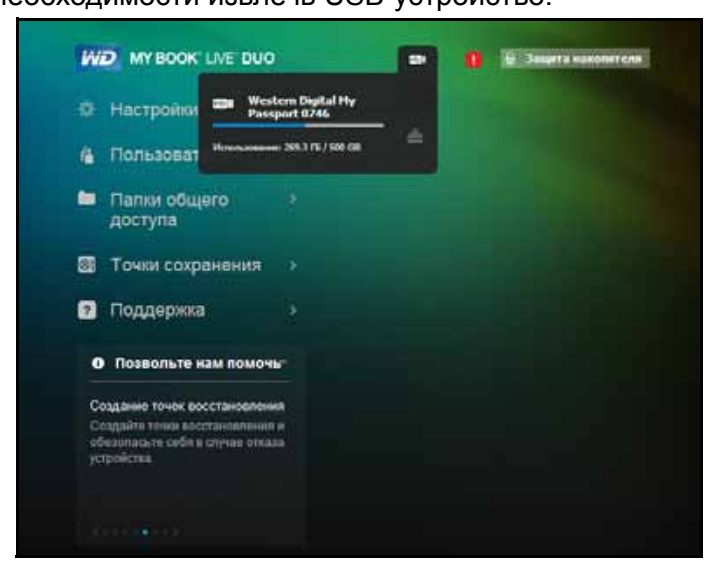

#### Внешние накопители

В разделе «Внешние накопители» отображается состояние USB-накопителей, подключенных к системе My Book Live Duo. Здесь также можно при необходимости отсоединять эти накопители.

| SB-накопитель                                                        | Справка                                                                        |
|----------------------------------------------------------------------|--------------------------------------------------------------------------------|
| Western Digital My Passport 0746<br>Vicnomaceaeve: 269.3 F5 / 900 F5 | О внешнем хранилище<br>Папки общего доступа на USB<br>Извлечение устройств USB |
|                                                                      |                                                                                |

#### Проверка настроек USB-накопителя

- 1. Нажмите Внешние накопители.
- 2. Чтобы просмотреть подробные сведения о USB-накопителе, нажмите на его значок. Отображаются следующие сведения:
  - Имя USB-устройства
  - Производитель
  - Модель
  - Серийный номер
  - Емкость (например, 1 ТБ)

| SB-накопитель                        | Сведения об ус     | стройстве USB                |
|--------------------------------------|--------------------|------------------------------|
| Western Digital My Passport 0746 🛛 📥 | Имя USB-устройства | Western Digital              |
| Испальзование: 289.3 ГБ / 500 ГБ     | Изготовитель:      | Western Digital              |
|                                      | Модель:            | My Passport 0746             |
|                                      | Серийный номер:    | 57584A314143304430<br>323738 |
|                                      | Размер:            | 500 ГБ                       |
|                                      | Тест самопроверки: | Хороший                      |
|                                      |                    |                              |

#### Извлечение USB-накопителя

Безопасное извлечение USB-накопителей помогает предотвратить утрату данных. Отсоединить USB-устройство можно одним из трех способов:

Извлечение через значок USB:

- Выберите значок USB в верхней части экрана и нажмите на кнопку извлечения соответствующего USB-устройства. Отобразится диалоговое окно «Извлечь USB-накопитель?», сообщающее о том, что после извлечения этого устройства имеющиеся на нём общие папки станут недоступны, о том, что операции резервного копирования, выполняющиеся на устройстве, будут прерваны, а также о том, что дистанционный доступ к извлеченному накопителю будет утрачен.
- 2. Нажмите **ОК**, чтобы извлечь USB-накопитель.

Извлечение через раздел «USB-накопители»:

- В разделе «Внешние накопители» нажмите на значок извлечения напротив соответствующего USB-устройства. Отобразится диалоговое окно «Извлечь USB-накопитель?», сообщающее о том, что после извлечения этого устройства имеющиеся на нём общие папки станут недоступны, о том, что операции резервного копирования, выполняющиеся на устройстве, будут прерваны, а также о том, что дистанционный доступ к извлеченному накопителю будет утрачен.
- 2. Нажмите **ОК**, чтобы извлечь USB-накопитель.

| Извлечь USB-накопитель?                                                                                                    |
|----------------------------------------------------------------------------------------------------|
| Действительно извлечь этот USB-накопитель?                                                                                                    |
| <ul> <li>Извлечение устройства удалит все связанные с ним папки<br/>общего доступа.</li> </ul>                                                      |
| <ul> <li>Задачи резервного копирования, выполняемые на данном<br/>устройстве в настоящий момент, будут прерваны.</li> </ul>                         |
| <ul> <li>Еспи вы выполнили удаленный вход, вы не получите<br/>доступа к устройству до тех пор, пока на него не будет<br/>подано питание.</li> </ul> |
| Отмена ОК                                                                                                    |

Извлечение через Quick View:

- 1. Нажмите левую или правую кнопку мыши на значке WD Quick View в области уведомлений.
- 2. Выберите требуемый **USB-накопитель**, а затем выберите в меню Quick View пункт **Извлечь**. USB-накопитель будет извлечен из системы.

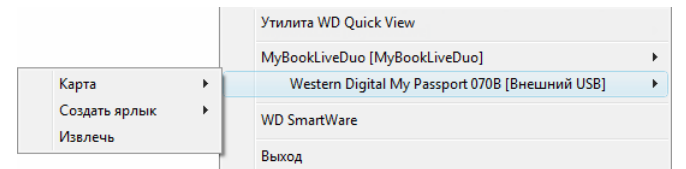

# Управление пользователями

Просмотр пользователей Создание пользователя Создание личной папки пользователя Смена пароля пользователя Редактирование настроек пользователя Удаление пользователя

Администратор может создавать учетные записи других пользователей накопителя My Book Live Duo. Эти учетные записи для краткости именуются «пользователи». Пользователи имеют полные права доступа к собственным личным папкам и к общим папкам, а также ограниченные права доступа к личным папкам других пользователей.

*Примечание:* Администратор — как правило, владелец накопителя, отвечает за подключение компьютеров к сети и их настройку.

Пункт Пользователи на панели навигации предназначен для просмотра списка пользователей и выполнения администратором таких действий, как просмотр сведений о пользователях, создание новых пользователей, выдача пользователям прав доступа к имеющимся папкам и создание папок.

# Просмотр пользователей

1. На панели навигации выберите **Пользователи**. На левой панели отобразится список пользователей, а на правой — справочные ссылки:

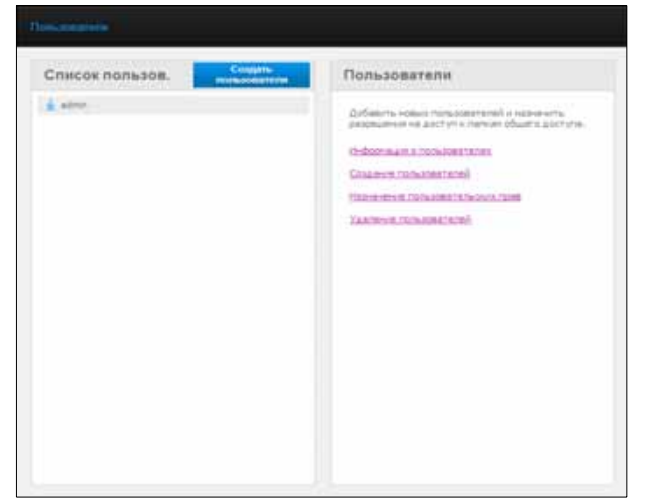

 Чтобы просмотреть сведения о пользователе, нажмите на его имя. На правой панели отобразятся сведения о пользователе и имеющихся у него правах доступа к общим папкам.

| (889) | Ben admin                         | c |
|-------|-----------------------------------|---|
|       | Remote and Advariation            |   |
|       | Reports Removed to pro-           |   |
|       | папке<br>общего доступ<br>доступа |   |
|       | V Parte V                         |   |
|       | 🗸 Inettine 🖌                      |   |
|       | 🖌 Testacteribatus 🔗               |   |

#### Создание пользователя

Администратор может создавать пользователей и назначать им права доступа к папкам.

Полный доступ — Пользователь может читать, записывать и удалять файлы в этой папке.

**Только чтение** — Пользователь может только просматривать файлы в этой папке.

1. Нажмите на кнопку Создать пользователя. Над списком пользователей разворачивается панель «Создать пользователя»:

| bis     Nerv_Jst@r'     O       minubasersenet*     Nerv_Jst@r'     O       Member press     Nerv User     O       hydromer press     Nerv User     O       hydromer press     Nerv User     O       hydromer press     O     O       hydromer press     O     O       hydromer press     O     O       hydromer press     O     O       hydromer press     O     O       hydromer press     O     O       Conducts     Nerverse     O       O conducts     Nerverse     O       O conducts     Nerverse     O       O conducts     Nerverse     O       O conducts     Nerverse     O       O conducts     Nerverse     O       Marco     V     X       Marco     V       Marco     V       Marco     V                                                                                                    |                                                              | Participation of the second                                                                                    | and man of the literation of |      |   | () Contraction ()                                                                         |
|----------------------------------------------------------------------------------------------------|--------------------------------------------------------------|----------------------------------------------------------------------------------------------------|------------------------------|------|---|-------------------------------------------------------------------------------------------|
| komme mini     Now User     O       hapinna     O       hapinna     O       hapinna     O       Oraparts in mining or parameterssing<br>Appropriate and the count of managements     O       Oraparts in mining or parameterssing<br>Appropriate and the count of managements     O       Oraparts in the count of managements     O       Appropriate and the count of managements     O       Appropriate and the count of managements                                                                                                    | tein a                                                       | dometrome"                                                                                                    | New_same                     |      | • | Добавить навых толь саваталей и ненирить<br>разрящения на доступ с паркая общего доступа. |
| Imprimi     Imprimi     Imprimi       Imprimi     Imprimi     Imprimi                                                                                                    | laes                                                         |                                                                                                    | New User                     |      | 0 | Hebarsent is not constantia                                                               |
| Inggeting:         0         (Intrastent Linku/Gennek GON/LEGO           Contains namey c expansements in<br>Ancryster Aller Streen minications         0         Xatement Linku/Gennek GON/LEGO           Contains namey c expansements in<br>Ancryster Aller Streen minications         0         Xatement Linku/Gennek GON/LEGO           Contains and the operations         0         Xatement Linku/Gennek GON/LEGO         Xatement Linku/Gennek GON/LEGO           Contains and the operations         0         Xatement Linku/Gennek GON/LEGO         Xatement Linku/Gennek GON/LEGO           Base surface objection gonzyma         X         Xatement Linku/Gennek GON/LEGO         Xatement Linku/Gennek GON/LEGO           Marchyster         X         Xatement Linku/Gennek GON/LEGO         Xatement Linku/Gennek GON/LEGO           Marchyster         X         Xatement Linku/Gennek GON/LEGO         Xatement Linku/Gennek GON/LEGO           Marchyster         X         Xatement Linku/Gennek GON/LEGO         Xatement Linku/Gennek GON/LEGO           Marchyster         X         Xatement Linku/Gennek GON/LEGO         Xatement Linku/Gennek GON/LEGO           Marchyster         X         Xatement Linku/Gennek GON/LEGO         Xatement Linku/Gennek GON/LEGO           Marchyster         Xatement Linku/Gennek GON/LEGO         Xatement Linku/Gennek GON/LEGO         Xatement Linku/Lego           Marchyster         Xatem                                                                                                    | hipi                                                         | inter la companya de la companya de la companya de la companya de la companya de la companya de la companya de | ******                       |      | 0 | COLARGE PURADELETERS)                                                                     |
| Conduits namey complementation (Conduits namey complementation (Conduits namey complementation (Conduits name complementation (Conduits name complementati | hage                                                         | raegos (Jeroser<br>star;                                                                                       |                              |      | 0 | (laina ernet rura totanta cost ruca cost                                                  |
| Constants Constants Const | Создать палку с ограниченным доступом для этого пользователя |                                                                                                    | 0                            |      |   |                                                                                           |
| Acctyn nonusobarona                                                                                                    |                                                              | тирыть дист                                                                                                    | ия в существую               | AQUE | 0 |                                                                                           |
| Ane name objeto genyme // // // // // // // // // // // // //                                                                                                    | До                                                           | octyn nona                                                                                                    | зователя                     |      |   |                                                                                           |
| v Aule v<br>Dautivan v<br>V Inativan v                                                                                                    |                                                              | then harmy of                                                                                                  | leario gacryta               | 1    |   |                                                                                           |
| V Instation V                                                                                                    | 4                                                            | Ayaie                                                                                                    |                              | 1    |   |                                                                                           |
| V Textlactestachus V                                                                                                    | ~                                                            | Divarti/Usre-                                                                                                  |                              | -    |   |                                                                                           |
|                                                                                                    | 4                                                            | Tentlactivette                                                                                                 | rha                          | Y    |   |                                                                                           |

2. Введите все требуемые сведения в поля, отмеченные красными звездочками.

3. При желании выполните следующие необязательные настройки:

| Пароль/Подтверждение<br>пароля              | Если вы желаете задать пароль, чтобы другие<br>пользователи не могли открыть личную папку этого<br>пользователя, введите этот пароль сюда.                                                                                                    |
|---------------------------------------------|----------------------------------------------------------------------------------------------------|
| Создать личную папку для этого пользователя | Установите этот флажок, чтобы создать личную папку<br>с полными правами доступа для этого пользователя.                                                                                                    |
| Разрешить доступ<br>к имеющимся папкам      | Установите этот флажок, чтобы предоставить новому<br>пользователю права доступа к другим общим папкам.<br>Установите флажок напротив каждой общей папки,<br>к которой этот пользователь должен иметь права<br>доступа, а затем установите уровень доступа: полный<br>или только чтение, выбрав соответствующий значок.<br>Например, новый пользователь может иметь доступ<br>только на чтение к папке с семейными фотоснимками<br>или с видеосъемками пользователя Мама (без права<br>редактировать или удалять их, а также добавлять<br>новые), но полный доступ к папке с проектами (с правом |
|                                             | дооавлять, редактировать и удалять проекты).                                                                                                    |

4. Нажмите на кнопку Сохранить. Новый пользователь добавляется в список пользователей, а раздел Доступ к общим папкам перемещается на правую панель:

|             | catera G-Dr       | одения от                                                                                                    | ionesoeate)                                                                                                    | 10.          |    |
|-------------|-------------------|----------------------------------------------------------------------------------------------------|----------------------------------------------------------------------------------------------------|--------------|----|
| 8256        | flood income      |                                                                                                    | hes_user                                                                                                    |              | 0  |
| here your - | flare             | -                                                                                                    | New User                                                                                                    |              |    |
|             | They              | in .                                                                                                    | Oficiante                                                                                                    | -            | 0  |
|             | Доп<br>пат<br>обл | ступ к<br>пке<br>щего<br>ступа                                                                                                    | Создать п<br>общего до                                                                                         | алжу<br>ступ |    |
|             | -                 | Main Halleys (P                                                                                                    | Search pocharia                                                                                                | 1            | ×. |
|             | ~                 | Pythe                                                                                                    |                                                                                                    | 15           | -  |
|             |                   | A CONTRACT OF A CONTRACT OF A |                                                                                                    | 1.           | -  |
|             | 4                 | Tentilectrical                                                                                                    | and and a second second second second second second second second second second second second second second se |              |    |
|             | > > B             | Tentisching                                                                                                    | a da gi                                                                                                    | 0            | 0  |

#### Создание личной папки пользователя

1. Если вы желаете создать для пользователя личную папку, нажмите на кнопку Создать общую папку в разделе **Доступ к общим папкам** на правой панели. Над страницей отобразится диалоговое окно «Создать общую папку»:

| Создать папку с                    | общего дос               | тупа   |           |
|------------------------------------|--------------------------|--------|-----------|
| Имя папки общего<br>доступа:*      | Barneyshare              |        | 0         |
| Описание папки<br>общего доступа:  | Barneyvideo              |        |           |
| Доступ пользон<br>Э Неограниченный | вателя<br>О Ограниченный | i 0    |           |
| Передача<br>мультимедиа:           | Вкл                      |        | 0         |
| *Обязательно                       |                          | Отмена | Сохранить |

2. Введите все требуемые сведения в поля, отмеченные красными звездочками. Также можно указать и необязательные сведения:

| Имя общей папки      | Укажите имя общей папки, из которого будет ясно, что за файлы в ней будут храниться.                                                                                                    |  |  |
|----------------------|----------------------------------------------------------------------------------------------------|--|--|
| Описание общей папки | Введите краткое описание содержимого этой общей<br>папки. Имейте в виду, что описание папки должно<br>начинаться с буквенно-цифрового символа, а его длина<br>не должна превышать 256 знаков. |  |  |
| Режим доступа        | Выберите <b>Ограниченный</b> , чтобы ограничить доступ пользователей к этой папке.                                                                                                    |  |  |
| Трансляция медиа     | Выберите из раскрывающегося списка «Все» (музыка,<br>фото и видео) или «Нет» (исключить все типы медиа).                                                                                      |  |  |

 Нажмите на кнопку Сохранить. Новая общая папка отобразится на панели «Доступ к общим папкам» со значком «Личная» . Пользователь автоматически получит полные права доступа к этой папке.

#### Смена пароля пользователя

При просмотре сведений о пользователе администратор может сменить пароль пользователя (заводская настройка — без пароля).

- 1. Выберите пользователя. Сведения о нём отобразятся на правой панели.
- 2. Нажмите на кнопку Сменить пароль. Отобразится диалоговое окно:

| овый пароль: | Без пароля:              |  |
|--------------|--------------------------|--|
| одтверждение | Новый пароль:            |  |
| ароля:       | Подтверждение<br>пароля: |  |

- 3. Введите один и тот же пароль в поля Пароль и Подтверждение пароля либо установите флажок **Без пароля**.
- 4. Нажмите на кнопку Сохранить.

#### Редактирование настроек пользователя

- 1. Чтобы изменить сведения о пользователе, выберите его из списка пользователей. Отобразятся панели «Сведения о пользователе» и «Доступ к общим папкам».
- 2. Измените обязательные и необязательные настройки по своему желанию. Чтобы изменить права доступа пользователя к папкам, внесите требуемые изменения на панели «Доступ к общим папкам».
- 3. Нажмите на кнопку Сохранить.

#### Удаление пользователя

Удалить можно любого пользователя, кроме администратора.

- 1. В Списке пользователей нажмите на значок корзины 💼 справа от имени пользователя.
- 2. В ответ на запрос подтверждения нажмите на кнопку Удалить.

# Управление общими папками

Просмотр списка общих папок Создание общей папки Создание пользователя Как сделать личную папку общей Удаление общей папки Как открыть общую папку

Общая папка — это место, где хранятся файлы на накопителе My Book Live Duo (аналогично обычной папке на диске).

Примечание: В этом Руководстве термины «папка» и «общая папка» означают одно и то же.

Папка может быть общей, доступ к которой имеют все пользователи, или личной, доступ к которой имеет ограниченное число пользователей. Выбрав пункт «Общие папки» на панели навигации, можно просмотреть список общих папок на устройстве My Book Live Duo. При этом администратор может осуществлять управление общими папками и правами доступа пользователей.

# Просмотр списка общих папок

На панели навигации выберите пункт **Общие папки**. Отобразится список общих папок на накопителе My Book Live Duo. У каждой общей папки указывается объем занимаемого дискового пространства, тип транслируемых медиафайлов и разрешен ли к ней дистанционный доступ.

Слева от личных папок отображается значок 🦾. Это означает, что содержимое такой папки могут просматривать и изменять только те пользователи, у которых имеются на это права. На правой панели располагаются справочные ссылки.

| Public 15 МБ / 6 ТБ<br>Передача культимедия: С Л. С.<br>SmartWare 12 МБ / 6 ТБ | Добавляйте новые папки общего доступа и<br>предоставляйте пользователян полный или |
|--------------------------------------------------------------------------------|------------------------------------------------------------------------------------|
|                                                                                | хотите с ними поделиться.                                                          |
| Передача мультимедиа: 💿 🎜 💽 🛛 🕞 💼                                              | Информация о папках общего доступа                                                 |
| Тіте Machine Backup 🕙 1 МБ / 6 ТБ<br>Передача мультимедия: 🔯 🞵 💽 🕞 🍵           | Создание налок сощего доступа<br>Папки общего доступа на USB                       |
| My_Passport_0746 289.3 ГБ / 600 ГБ<br>Передача мультимедиа: 💿 📮 💽              | <u>Удаление nanok сощего доступа</u>                                               |

Слева от папок, являющихся USB-накопителями, отображается значок USB 💽.

Чтобы отобразить на правой панели подробные сведения о папке и правах доступа к ней, нажмите на имя папки.

| Constant of States and States and |                         |
|----------------------------------------------------------------------------------------------------|-------------------------|
|                                                                                                    | 10 C                    |
| DisartWare 1215-115 Onecame                                                                                                    | Alles man 1             |
| Canadian synamistra (2) (2) (2) (2) (2) (2)                                                                                                    | = 0                     |
| Tonathacherelacitup 🕙 1 mil 1 % Beprager                                                                                                    |                         |
| Contract Contract Con | ingener internet        |
| Annu Maren Coll 176                                                                                                    |                         |
| And And And And And And And And And And                                                                                                    | упк                     |
| B My_Passport_ktvit ministerer oburt                                                                                                    | ro cospario             |
| 0.0 G 4000                                                                                                    | yna                     |
| 0.4                                                                                                    | Designed O other slife. |
|                                                                                                    |                         |
|                                                                                                    |                         |

# Создание общей папки

Вы можете создать общую или личную папку. Например, если в папке содержится финансовая информация, то имеет смысл сделать её личной. Или, например, если вы хотите показать свои фотоснимки знакомым, то можно выдать нужным пользователям права доступа к соответствующей папке.

1. Нажмите на кнопку Создать общую папку над списком в разделе «Доступ к общим папкам». Появится следующее окно:

| Создать папку обще                           | го доступа          | Папки общего доступа                                                                                                    |
|----------------------------------------------|---------------------|----------------------------------------------------------------------------------------------------|
| les nades<br>Gigero<br>Jocrynal <sup>4</sup> | 0                   | Добавляйто навыше пасках общего дост ула и<br>прядоставляйте пользователен (польза) ими<br>правиченный доступ к срадовному, которыя бы<br>полити - нами познатиться. |
| hac your                                     |                     | нента с нече падетната.<br>Небоснацита ратки, общата достита<br>Саздения поток, общата достита<br>Пател общата доступа на 100                                        |
| ndertmetten<br>peleten                       | 0                   | Valorenet canke office to approve                                                                                                    |
| Доступ пользовате:<br>© петановной О С       | ta<br>rimerani<br>0 |                                                                                                    |
|                                              |                     |                                                                                                    |
|                                              |                     |                                                                                                    |

2. Введите все требуемые сведения в поля, отмеченные красными звездочками. Также можно указать и необязательные сведения:

| Имя общей папки      | Укажите имя общей папки.                                                                                                    |
|----------------------|----------------------------------------------------------------------------------------------------|
| Описание общей папки | Введите краткое описание содержимого этой общей<br>папки. Имейте в виду, что описание папки должно<br>начинаться с буквенно-цифрового символа, а его длина<br>не должна превышать 256 знаков.     |
| Трансляция медиа     | Из раскрывающегося списка выберите <b>Вкл</b> , чтобы<br>разрешить трансляцию медиа всех типов (фотоснимки,<br>музыка и фильмы). Выберите <b>Выкл</b> , чтобы запретить<br>трансляцию медиа.      |
| Режим доступа        | Выберите <b>Неограниченный</b> , если требуется разрешить<br>доступ к этой папке всем пользователям, или<br><b>Ограниченный</b> , если требуется ограничить доступ<br>пользователей к этой папке. |

- 3. Если вы выбрали Ограниченный, появится панель «Доступ пользователей».
- 4. Чтобы задать режим доступа пользователей к созданной папке, установите флажок в поле + напротив имени того или иного пользователя, а затем выберите тип доступа: полный или только чтение. Полный доступ дает пользователю право изменять содержимое папки: например, добавлять или удалять файлы. «Только чтение» означает, что пользователь может только просматривать файлы. Если вы не желаете, чтобы пользователь имел доступ к этой общей папке, убедитесь в том, что флажок в поле «+» напротив его имени не установлен.

Например, Администратор (Папа) и Мама имеют полный доступ к семейным видеосъемкам, а Сэлли может только просматривать эти видеофайлы.

5. Нажмите на кнопку Сохранить.

#### Создание пользователя

Находясь в разделе Общие папки, довольно удобно создать пользователя и сразу же выдать ему права доступа к папкам.

 Выберите папку из списка папок, чтобы отобразились подробные сведения о ней:

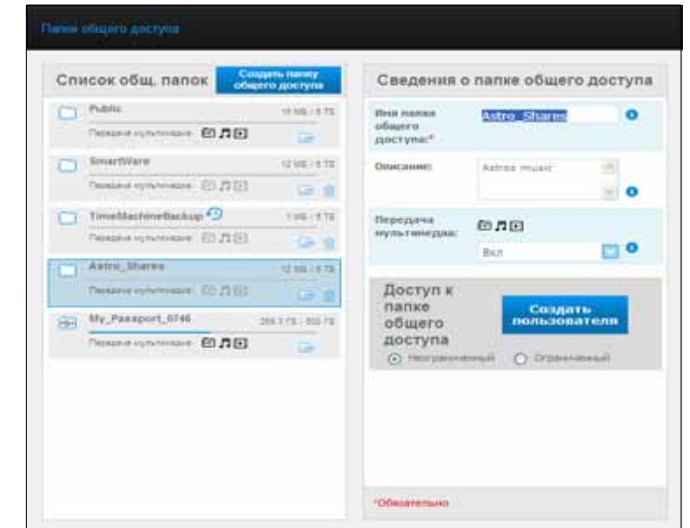

2. Нажмите на кнопку Создать пользователя в разделе Доступ к общим папкам на правой панели. Над страницей отобразится диалоговое окно «Создать пользователя»:

| Создать пол                 | ьзователя                                |           |
|-----------------------------|------------------------------------------|-----------|
| Имя<br>пользователя:*       | Rocket                                   | 0         |
| Полное имя:                 | Rocket Dog                               | 0         |
| Пароль:                     | •••••                                    | 0         |
| Подтверждение<br>пароля:    | •••••                                    | 0         |
| Создать пап<br>этого пользо | ку с ограниченным доступом дл<br>ователя | я 🕕       |
| *Обязательно                |                                          |           |
|                             | Отмена                                   | Сохранить |

- 3. Заполните поля аналогично тому, как описано в разделе «Создание пользователя» на странице 83.
- 4. Нажмите на кнопку Сохранить.

# Как сделать личную папку общей

Если вы решите, что ограничивать доступ к какой-либо личной папке не имеет смысла, вы можете сделать её общей.

 Выберите требуемую личную папку из списка папок и в разделе Доступ к общим папкам на правой панели смените Ограниченный на Неограниченный. Отобразится следующее предупреждение:

| Предупреждение!                                                                                                    |
|----------------------------------------------------------------------------------------------------|
| Выбор значения "Общая" предоставляет всем пользователям<br>полный доступ к выбранной папке общего доступа.<br>Действительно открыть неограниченный доступ к данной<br>папке для всех пользователей? |
| Закрыть Неограниченный доступ                                                                                                    |

- 2. Выберите **Сделать общей**, чтобы сделать выбранную папку общей или **Закрыть**, чтобы оставить настройки без изменения.
- 3. Нажмите на кнопку Сохранить.

# Удаление общей папки

1. В Списке общих папок нажмите на значок корзины 🔟 справа от имени общей папки.

**ВНИМАНИЕ!** При удалении общей папки уничтожаются все хранящиеся в ней файлы и папки.

2. В ответ на запрос подтверждения нажмите на кнопку Удалить.

# Как открыть общую папку

Существует несколько способов открывать общие и личные папки на устройстве Му Book Live Duo, права доступа к которым у вас имеются.

Чтобы открыть личную папку, необходимо иметь:

- Имя пользователя и пароль для общей папки
- Права доступа этого пользователя к этой папке: полные или только на чтение

| Если требуется открыть папку при помощи | то  |                                                                                                    |  |  |  |
|-----------------------------------------|-----|----------------------------------------------------------------------------------------------------|--|--|--|
| WD Quick View в области                 |     | Общие и личные папки                                                                                                    |  |  |  |
| уведомлении windows,                    | 1.  | Нажмите левую или правую кнопку мыши на значке<br>WD Quick View 👩, чтобы вызвать главное меню.                                                                                                    |  |  |  |
|                                         | 2.  | Выберите имя устройства My Book Live Duo, а затем<br>выберите <b>Открыть</b> . Общие папки отобразятся<br>в Проводнике Windows.                                                                                                    |  |  |  |
|                                         | 3.  | Если при открытии личной папки вам потребуется<br>указать имя пользователя и пароль, введите данные<br>своей учетной записи в панели управления<br>My Book Live Duo.                                                                                                    |  |  |  |
|                                         |     | Если при доступе к личной папке ваши имя пользовател<br>и пароль на накопителе те же, что и в вашей учетной<br>записи на компьютере, то эти реквизиты у вас<br>запрашиваться не будут. Если эти данные различаются<br>то зайдите на сайт <i>http://support.wdc.com</i> и найдите<br>в Базе знаний Answer ID 5681.                                                      |  |  |  |
| WD Quick View в строке                  | Обь | цие и личные папки                                                                                                    |  |  |  |
| иеню Mac OS X,                          | 1.  | Нажмите на значок WD Quick View 💽 в строке меню<br>и наведите указатель на имя накопителя<br>My Book Live Duo, чтобы открыть вложенное меню.                                                                                                    |  |  |  |
|                                         | 2.  | Выберите <b>Открыть</b> из вложенного меню WD Quick View<br>Общие папки отобразятся во втором вложенном меню.                                                                                                    |  |  |  |
|                                         | 3.  | Выберите требуемую общую папку. Если при открытии<br>личной папки вам потребуется указать имя<br>пользователя и пароль, введите данные своей учетной<br>записи в панели управления My Book Live Duo<br>(см. «Создание пользователя» на странице 83). Если<br>при открытии общей папки вам потребуется указать им<br>пользователя и пароль, выберите <b>Как гость</b> . |  |  |  |
| Windows 8,                              | 1.  | На Панели инструментов выберите значок «Проводник                                                                                                    |  |  |  |
|                                         | 2.  | На левой панели выберите <b>Сеть</b> .                                                                                                    |  |  |  |
|                                         | 3.  | Выберите <b>My Book Live Duo</b> .                                                                                                    |  |  |  |
|                                         | 4.  | Дважды нажмите на значок папки Public на вашем<br>накопителе.                                                                                                    |  |  |  |
| Windows Vista или Windows 7,            | 1.  | Выберите 👩 > Компьютер.                                                                                                    |  |  |  |
|                                         | 2.  | На левой панели выберите <b>Сеть</b> .                                                                                                    |  |  |  |
|                                         | 3.  | Выберите <b>My Book Live Duo</b> .                                                                                                    |  |  |  |
|                                         | 4.  | Дважды нажмите на значок папки Public на вашем накопителе.                                                                                                    |  |  |  |

| Если требуется открыть<br>папку при помощи | то                                                                                                    |  |  |
|--------------------------------------------|----------------------------------------------------------------------------------------------------|--|--|
| Windows XP,                                | Общая папка                                                                                                    |  |  |
|                                            | <ol> <li>Выберите Пуск &gt; Мой компьютер.</li> </ol>                                                                                                    |  |  |
|                                            | 2. В разделе «Сетевые диски» дважды нажмите на значок общей папки на вашем накопителе.                                                                    |  |  |
| Mac OS X,                                  | Общие и личные папки                                                                                                    |  |  |
|                                            | <ol> <li>Откройте окно Finder и найдите накопитель My Book Live<br/>Duo в разделе Общий доступ на боковой панели.</li> </ol>                              |  |  |
|                                            | <ol> <li>Дважды нажмите на значок этого накопителя.<br/>Отобразится общая папка Public и все личные папки,<br/>к которым у вас имеется доступ.</li> </ol> |  |  |

# 10

# Управление точками сохранения

Резервное копирование содержимого My Book Live Duo при помощи точек сохранения

# Резервное копирование содержимого My Book Live Duo при помощи точек сохранения

При помощи точек сохранения вы можете автоматически сохранять вторую копию содержимого устройства My Book Live Duo на другое устройство My Book Live Duo, в общую сетевую папку или на USB-накопитель. Теперь у вас есть возможность особо надежной защиты всех своих медиафайлов и полная уверенность в их сохранности.

#### Что такое точка сохранения?

Точка сохранения — это копия состояния устройства Му Book Live Duo на заданный момент времени, хранящаяся на совместимом сетевом устройстве (например, на другом My Book Live Duo). Точка сохранения — это копия всех данных с вашего накопителя, в том числе пользователей, общих папок, резервных копий WD SmartWare, Apple Time Machine и Windows 8, Windows 7 или Vista, и настроек устройства. Если ваше устройство Му Book Live Duo выйдет из строя (что весьма маловероятно), вы сможете восстановить все свои данные из точки сохранения на новое устройство Му Book Live Duo в заводской конфигурации.

#### Создание точки сохранения

Чтобы создать точку сохранения для устройства My Book Live Duo:

1. Выберите на панели навигации пункт Точки сохранения.

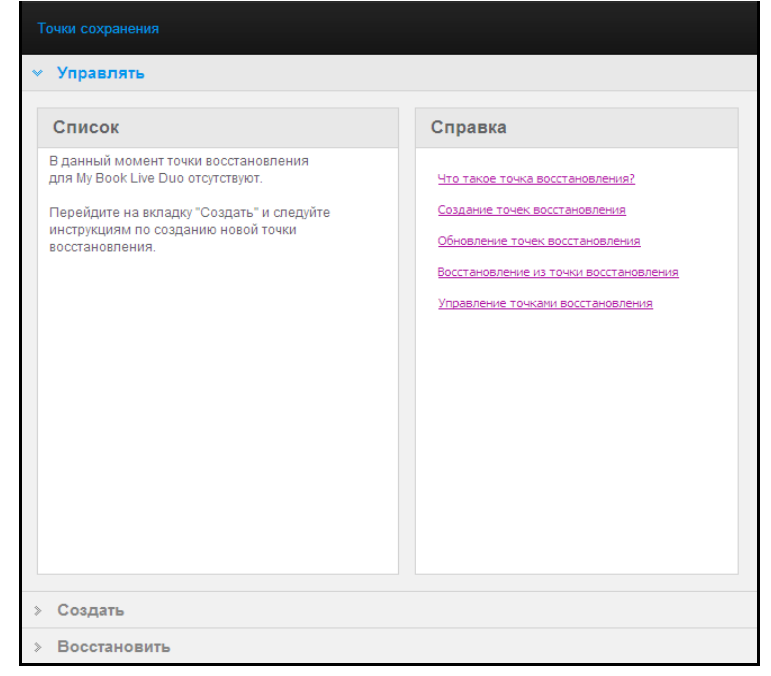

2. Нажмите Точка сохранения.

3. Выберите раздел Создать.

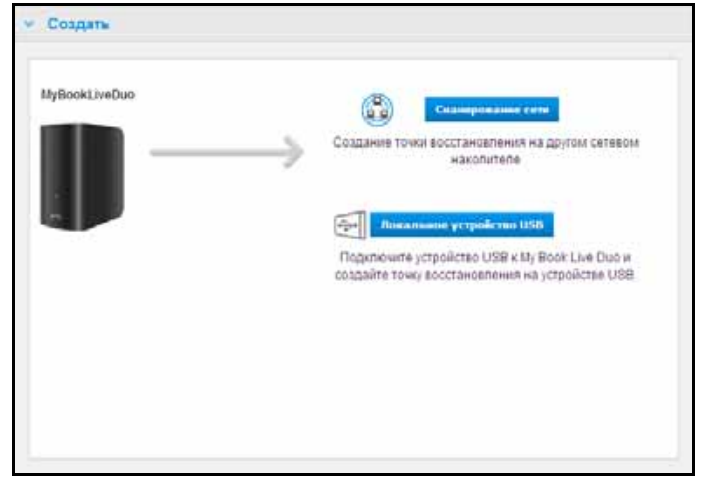

4. Нажмите на кнопку Сканировать сеть или Локальный USB, чтобы отобразить список устройств в вашей сети или локальный USB-накопитель. Чтобы повторно просканировать сеть в любой момент, нажмите на значок «Обновить» С в правом верхнем углу. Чтобы вернуться на предыдущий экран, нажмите на значок «Вернуться» Э в правом верхнем углу.

| <ul> <li>Создать</li> </ul> |   |        |                |             |  |
|-----------------------------|---|--------|----------------|-------------|--|
| MyBookLiveDuo               |   | LEOHUN | RICHARDIIING12 | AvgBookLive |  |
|                             | ~ |        | and a          |             |  |
|                             |   |        |                |             |  |
|                             |   |        |                |             |  |
|                             |   |        |                |             |  |

Сетевые устройства

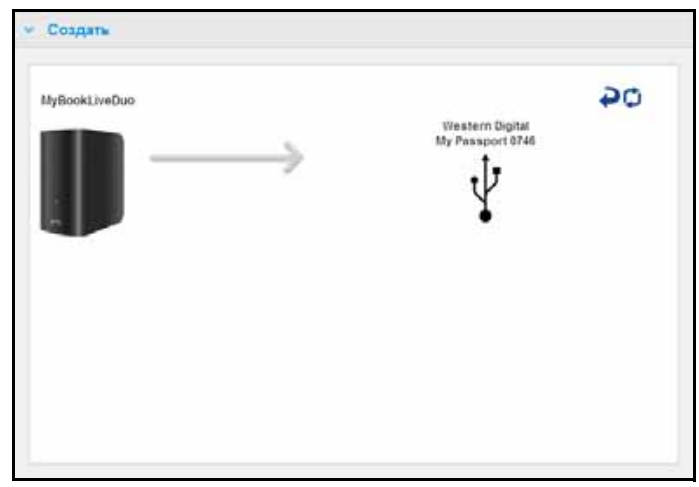

Локальное (USB) устройство

5. Выберите устройство и общую папку на нём для создания точки сохранения. Если эта папка защищена паролем, введите соответствующие учетные данные.

Внимание: Если в составе создаваемой вами точки сохранения имеются конфиденциальные личные папки, то выберите в качестве места сохранения сетевую папку, защищенную паролем.

| MyBookLiveDuo | 04                                     |
|---------------|----------------------------------------|
|               | LEOHU1 RICHARDHUNG12 MyBookLive        |
|               |                                        |
|               |                                        |
|               | Выберите общ. палку на выбранном устр. |
|               | Public                                 |
|               |                                        |
|               |                                        |
|               |                                        |

6. Чтобы незамедлительно создать точку сохранения в выбранной папке, нажмите кнопку **Создать сейчас** и заполните все обязательные поля. Также можно включить автообновление.

| Создать точку в               | осстановления |   |
|-------------------------------|---------------|---|
| Название*                     | Safepoint1    | 0 |
| Автоматическое<br>обновление: | 🗌 Включить    |   |
|                               |               |   |
|                               |               |   |
|                               |               |   |
|                               |               |   |

Отобразится индикатор выполнения.

| Создание точки восстановления                          |
|--------------------------------------------------------|
| Копирование данных в: Western Digital My Passport 0746 |
| Сейчас копируется data                                 |
| 0 ГБ / 0 ГБ (0%) Скопировано:                          |
| Оценка оставшегося времени:                            |
| Отмена Выполнять в фоновом режиме                      |

Примечание: Продолжительность процесса создания точки сохранения зависит от скорости сети, а также от числа и размера файлов, хранящихся на вашей устройстве Му Book Live Duo. При равном общем объеме данных небольшое число крупных файлов будет сохраняться быстрее, чем большое число мелких. На скорость выполнения также влияют другие факторы, такие как количество и тип процессов, запущенных на устройстве Му Book Live Duo, а также скорость и готовность устройств NAS, на которые осуществляется сохранение.

7. Чтобы этот процесс выполнялся в фоновом режиме, нажмите на кнопку **Выполнять в фоне**. В панели навигации под разделом «Позвольте вам помочь» отобразится индикатор выполнения.

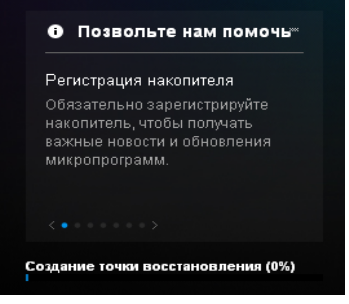

Если нажать на индикатор выполнения в области состояния, то отобразятся подробные сведения о ходе процесса: имена копируемых файлов и процент выполнения. По завершении процесса отображается сообщение «Точка сохранения создана».

 Если вы желаете установить время создания точки сохранения, нажмите на кнопку Создать позже и укажите требуемые дату и время создания. Также можно включить автообновление. Функция автообновления синхронизирует точку сохранения сообразно изменению содержимого устройства My Book Live Duo, копируя всё то, что изменилось с момента последнего обновления.

| Создать т                  | гочку вос | становления  | 1    |        |       |
|----------------------------|-----------|--------------|------|--------|-------|
| Название*                  |           | Safepoint3   |      |        | 0     |
| Создать на:                | Завтра    | в 1          | : 00 | AM     |       |
| Автоматичес<br>обновление: | ское      | 🔲 Включить 🚺 |      |        |       |
|                            |           |              |      |        |       |
|                            |           |              |      |        |       |
|                            |           |              |      |        |       |
|                            |           |              |      |        |       |
| *Обязательно               |           |              |      | Отмена | Созда |

Внимание: Незамедлительное сохранение изменений, произошедших во время работы с точкой сохранения, не гарантируется.

9. Если процесс создания точки сохранения был прерван или завершился неудачно, в разделе Управление в верхней части страницы отобразится соответствующее состояние. Чтобы возобновить эту операцию, нажмите на значок «Повторить» С.

| Списс | эк                                  |                                                          |    | Данные точ                 | ки восстанов | пения |
|-------|-------------------------------------|----------------------------------------------------------|----|----------------------------|--------------|-------|
|       | ngname                              | NuRoski he                                               | -  | Название*                  | longname     | 0     |
|       | HORNEHO:                            | 21.09.2012 07:20-25                                      | 0. |                            |              |       |
| , ale | erttest1                            |                                                          | 0  | Автонатичес<br>обноаление: | NDE Elien    | ючить |
| S Co  | адано на:<br>мовлено:<br>действител | МУВООКЦА/Е<br>23.09.2012 07:30:42<br>вная операция с то- | -  |                            |              |       |
|       |                                     |                                                          | C. |                            |              |       |
|       |                                     |                                                          |    |                            |              |       |
|       |                                     |                                                          |    |                            |              |       |
|       |                                     |                                                          |    |                            |              |       |
|       |                                     |                                                          |    |                            |              |       |

Примечание: Чтобы увидеть содержание точки сохранения, находящейся на другом устройстве, необходимо зайти в соответствующую папку на нём.

#### Обновление точек сохранения

Обновлять точки сохранения можно двумя способами: вручную или автоматически.

1. Чтобы обновить точку сохранения вручную, перейдите в раздел Управление в верхней части страницы и нажмите на значок «Обновить» 💽 в правом нижнем углу информационного блока точки сохранения.

| писок          |                     |     | Справка                                |
|----------------|---------------------|-----|----------------------------------------|
| safepoint5_6_1 | 7                   |     |                                        |
| Создано на:    | MYBOOKLIVE          |     | HTO TAKOE TO-IKA BOCCTAHOB/TEH/IR?     |
| Обновлено:     | 21.00.2012 13:16:00 | 0.8 | Создание точек восстановления          |
| safepoint6.5.1 | 7                   |     | Обновление точек восстановления        |
|                | MYBOOKI IVE         |     | Восстановление из точки восстановления |
| Обновлено:     | 21.09.2012 13:18:40 |     |                                        |
|                |                     | 68  | Управление точками восстановления      |
|                |                     |     |                                        |
|                |                     |     |                                        |
|                |                     |     |                                        |
|                |                     |     |                                        |
|                |                     |     |                                        |
|                |                     |     |                                        |
|                |                     |     |                                        |
|                |                     |     |                                        |
|                |                     |     |                                        |

 Чтобы включить автообновление точки сохранения, перейдите в раздел Управление, выберите требуемую точку сохранения и нажмите на кнопку Включить в пункте «Автообновление» на правой панели.

| 👻 Управлять                                                                          |                                        |
|--------------------------------------------------------------------------------------|----------------------------------------|
| Список                                                                               | Данные точки восстановления            |
| safepoint5_5_17<br>Создано на: МуВоокLive<br>Обновлено: 23.09.2012 07:24:51<br>• (1) | Hазвание* Safepoint5_5_17 0            |
| safepoint6_5_17<br>Создано на: МУВООКLIVE<br>Обновлено: 21.09.2012 13:18:40<br>�     | Автоматическое Включить<br>обновление: |
|                                                                                      |                                        |

3. Если автообновление уже включено, то в правой панели можно отключить его или изменить его настройки. При необходимости можно установить периодичность автообновления точки сохранения: ежедневно, еженедельно или ежемесячно.

Чтобы этот процесс выполнялся в фоновом режиме, пока вы занимаетесь другими делами, нажмите на кнопку **Выполнять в фоне**.

Если нажать на индикатор выполнения в области состояния, то отобразятся подробные сведения о ходе процесса: имена копируемых файлов и процент выполнения.

Внимание: При этом не гарантируется незамедлительное сохранение изменений в данных, произошедших во время работы с точкой сохранения.

4. Если процесс обновления точки сохранения был прерван или завершился неудачно, в разделе «Управление» отобразится соответствующее состояние. Чтобы возобновить эту операцию, нажмите на значок «Повторить» С.

#### Восстановление из точки сохранения

Из раздела «Восстановить» можно восстановить данные из точки сохранения на новый накопитель My Book Live Duo в заводской конфигурации или на другое совместимое устройство Western Digital.

1. Перейдите в раздел Восстановление.

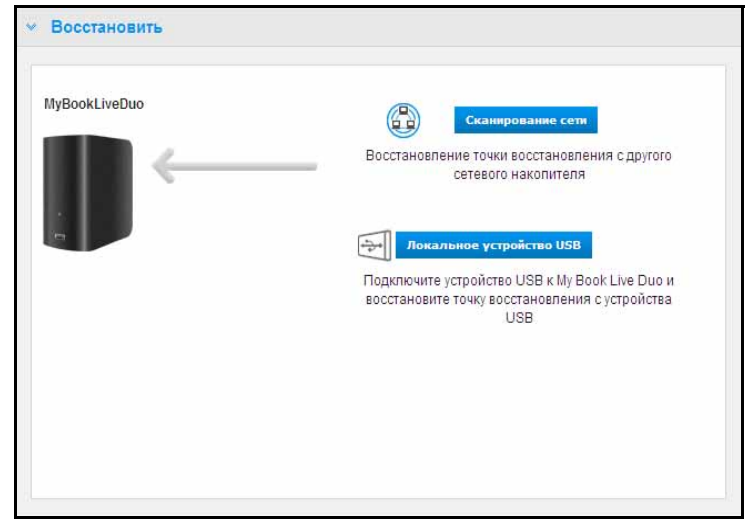

2. Нажмите на кнопку Сеть или Локальный, чтобы отобразить список устройств в вашей сети или локальный USB-накопитель:

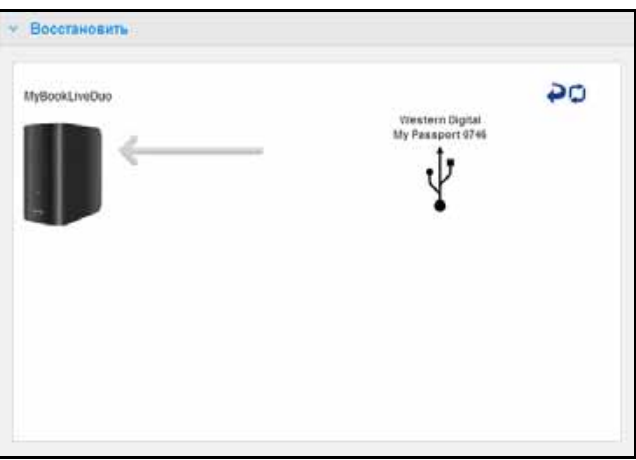

- 3. Выберите устройство. Отобразится список общих папок на нём.
- 4. Выберите общую папку, в которой находится точка сохранения, и нажмите на кнопку **Продолжить**. Если эта папка защищена паролем, введите соответствующие учетные данные:

| MyBookLiveDuo | Western Digital                        |
|---------------|----------------------------------------|
|               |                                        |
|               | Выберите общ. папку на выбранном устр. |
|               | My_Pasaport_0746                       |
|               |                                        |
|               |                                        |

5. Выберите точку сохранения, которую требуется восстановить, и нажмите на кнопку **Восстановить**:

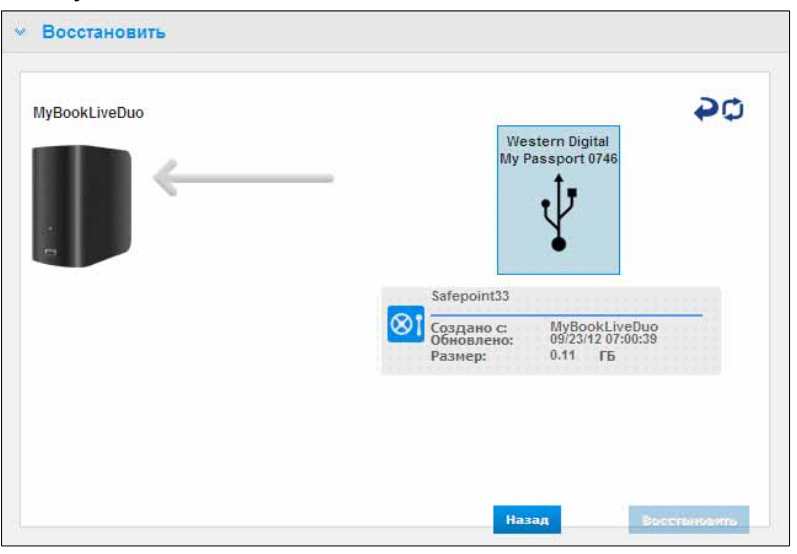

Если устройство, на которое производится восстановление, имеет конфигурацию, отличную от заводской, отобразится сообщение с указаниями (см. «Восстановление заводских настроек» на странице 71).

 Если ошибок не обнаружено, то начинается процесс восстановления и отображается индикатор выполнения. Дождитесь окончания этой операции. По окончании восстановления устройство перезапустится, после чего его можно начать использовать вместо прежнего устройства Му Book Live Duo.

#### Управление точками сохранения

В разделе «Управление» отображается список всех точек сохранения устройства My Book Live Duo. Выбрав ту или иную точку сохранения, её можно переименовать, обновить или удалить.

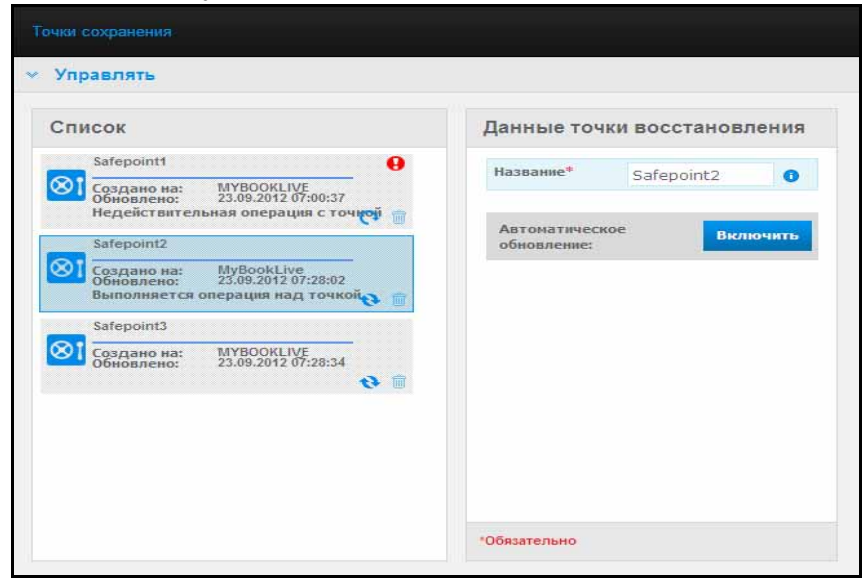

Чтобы обновить точку сохранения, записав в неё последние изменения с устройства My Book Live Duo, нажмите на значок «Обновить» 🗨 напротив соответствующей точки сохранения.

- Чтобы удалить точку сохранения и всё её содержимое, нажмите на значок корзины 🕋 напротив соответствующей точки сохранения.
- Если в какой-либо точке сохранения возникнет ошибка, то в разделе «Управление» отобразится предупреждающий значок . Задержите указатель мыши над этим значком, чтобы прочесть подробные сведения.

# 11 Дистанционный доступ к накопителю My Book Live Duo

WD 2go: Путь к вашей персональной облачной системе Как включить дистанционный доступ Настройка мобильного доступа Как настроить веб-доступ через WD 2go Устранение неполадок в базе данных WD Photos Как получить доступ к персональной облачной системе

В этой главе объясняется, как настроить накопитель My Book Live Duo для дистанционного доступа и приводятся примеры использования некоторых из множества его возможностей.

# WD 2go: Путь к вашей персональной облачной системе

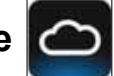

Персональная облачная система — это когда ваши файлы надежно хранятся под вашим контролем у вас дома. В отличие от облачных систем общего пользования, персональная облачная система дает вам возможность централизованно и надежно хранить все свои материалы в домашней сети. Организуйте общий доступ к файлам, транслируйте медиа и получите доступ к своим материалам откуда угодно. Без абонентской платы. Без отправки своих файлов неизвестно куда. Надежно храните свои фильмы, музыку, фотоснимки и другие файлы дома, всегда держите их под рукой.

Если у вас есть компьютер с выходом в Интернет, то вы можете получить защищенный доступ к своим медиа и другим файлам из любой точки земного шара. Через службу WD 2go вы можете получить дистанционный доступ к своей персональной облачной системе хранения My Book Live Duo без абонентской платы. После того, как вы войдете в WD 2go, устройство My Book Live Duo будет подключена к вашему компьютеру (Мас или PC) как локальный диск, и все его папки станут доступны на вашем компьютере. Вы сможете привычным образом открывать файлы, хранящиеся на этом виртуальном накопителе, сохранять их, а также прикреплять к электронным письмам.

Примечание: Скорость копирования или трансляции материалов из дома, вероятно, будет ограничена максимальной скоростью передачи данных от абонента, установленной вашим провайдером Интернета. Например, при типичном домашнем подключении к Интернету через ADSL или кабельный модем максимальная скорость передачи данных от абонента может составлять 500 Кб/с (0,063 МБ/с). На такой скорости копирование фильма размером 2 ГБ займет 8,8 часа, а типичного MP3-файла музыки размером 2 МБ — всего 32 секунды.

#### Как сделать свои медиа мобильными с помощью программ WD 2go

Программы WD 2go и WD Photos для мобильных устройств предоставляют вам быстрый доступ к фотоснимкам и другим файлам с Apple iPhone, iPod touch, iPad, либо с планшета или смартфона под управлением OC Android.

Перечень требований:

- Персональная облачная система хранения Western Digital My Book Live Duo, подключенная к Интернету
- Код доступа, созданный вашим устройством Му Book Live Duo
- Устройства с OC Android Большинство смартфонов и планшетов с OC версии как минимум 2.1
- Устройства Apple
  - WD Photos iPhone, iPod touch или iPad c iOS версии как минимум 3.2
  - WD 2go iPhone, iPod touch или iPad с iOS версии как минимум 4.х

#### О программе WD 2go для мобильных устройств 🧨

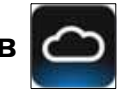

Получите доступ к своим файлам, музыке и фотоснимкам с мобильного устройства. Открывайте и просматривайте презентации и документы, транслируйте медиа и показывайте фотоснимки, хранящиеся на вашей персональной облачной системе My Book Live Duo. Просматривайте хранящиеся у вас файлы и транслируйте музыку при помощи iPad, iPhone, iPod touch или мобильного устройства с OC Android. Всё в ваших руках. Загрузите бесплатную программу WD 2go из Android Market или магазина Apple iTunes, и ваше мобильное устройство будет в центре внимания.

С помощью программы WD 2go для мобильных устройств вы можете:

- Открывать и просматривать важные файлы, хранящиеся на вашем устройстве My Book Live Duo, откуда угодно, не копируя их на свое мобильное устройство.
- Показывать фотоснимки, хранящиеся на вашем накопителе My Book Live Duo.
- Транслировать и воспроизводить музыку и фильмы, хранящиеся на вашем накопителе My Book Live Duo.

Примечание: Качество трансляции видеоматериалов выше при подключении через LAN. На трансляцию через беспроводные подключения или WAN влияет ограничение скорости передачи данных от абонента, установленное вашим провайдером домашнего Интернета.

 Показывать презентации на iPad в разрешении 1024 x 768. WD 2go поддерживает большинство популярных форматов файлов, таких как документы Microsoft Word, таблицы Microsoft Excel и презентации PowerPoint.
Подробнее о возможностях программы WD 2go и о том, как ею пользоваться, читайте на её справочной странице и в списке ответов на популярные вопросы, а также на сайте *http://wd2go.wdc.com*.

Примечание: WD 2go позволяет перенести ваши файлы с устройства Му Book Live Duo на планшет, смартфон или другое портативное устройство под управлением Google Android или Apple iOS. WD 2go выводит удобный список файлов, хранящихся на устройстве My Book Live Duo, и позволяет воспроизводить и просматривать их при помощи выбранных вами программ. О том, файлы каких форматов поддерживает ваше мобильное устройство, читайте в его руководстве по эксплуатации.

## О программе WD Photos для мобильных устройств

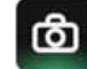

Развлечения повсюду, куда ни погляди. Теперь вы можете запечатлеть любое мгновение и отправить его на свой накопитель, чтобы иметь возможность увидеть его на любом экране в своем доме. Снимайте видеоролики и делайте фотоснимки смартфоном или планшетом и отправляйте их прямо на свою персональную облачную систему хранения My Book Live Duo. Когда вы вернетесь домой, новые файлы уже будут ждать вас, и вы сможете просмотреть их в своем развлекательном центре.

**Внимание:** С помощью программы WD Photos можно просматривать фотоснимки только в формате .jpg.

Просматривайте всю свою фотоколлекцию, до 285 тысяч кадров, не занимая при этом кучу места на своем смартфоне.

Программа WD Photos совместима с мобильными устройствами Apple и со множеством популярных смартфонов под управлением OC Android, например, DROID компании Motorola, DROID Incredible компании HTC, Nexus One и HTC EVO 4G. Фотоснимки автоматически оптимизируются для просмотра на экране мобильного устройства.

Программа WD Photos позволяет вам повторно просматривать недавно просмотренные фотоснимки даже без подключения к Интернету. Просматривайте фотоснимки в вертикальной или горизонтальной ориентации и превратите свое мобильное устройство в лучший в мире фотоальбом.

При помощи программы WD Photos вы можете:

- Моментально публиковать фотоснимки на Facebook.
- Устраивать зрелищный показ слайдов с эффектами перехода.
- Просматривать ранее просмотренные снимки даже без подключения к Интернету.
- Просматривать все снимки разом или сортировать их по папкам и альбомам.
- Осуществлять поиск по имени файла, по имени папки или по дате при помощи встроенной функции поиска.

- Отправлять снимки по электронной почте.
- Присваивать снимки контактам.
- Загружать снимки с персональной облачной системы хранения на Фотопленку в своем мобильном устройстве.
- Отправлять снимки и видеоролики с Фотопленки своего мобильного устройства прямо на вашу персональную облачную систему хранения, где бы вы ни были.

Примечание: Программа WD Photos автоматически создает для отправляемых фотоснимков вложенную папку с именем мобильного устройства в папке Public/Shared Pictures на My Book Live Duo. Аналогичным образом, программа создает для отправляемых видеозаписей вложенную папку с именем мобильного устройства в папке Public/Shared Videos.

Подробнее о возможностях программы WD Photos и о том, как ею пользоваться, читайте на её справочных страницах, а также на сайте *http://wdphotos.wdc.com*.

#### Как включить дистанционный доступ

На странице «Дистанционный доступ» панели управления Му Book Live Duo вы можете настроить доступ к своим файлам извне дома как для себя, так и для других уполномоченных пользователей.

- 1. На панели навигации выберите Настройки.
- 2. Выберите вкладку **Дистанционный доступ**. Отобразится раздел «Настройка» страницы «Дистанционный доступ»:

| Настройка                 |                                                                                                    |
|---------------------------|----------------------------------------------------------------------------------------------------|
| Настройка параметров удал | енного доступа к My Book Live.                                                                                                    |
| Удаленный доступ:         | 🗹 Включить 🜖                                                                                                    |
| Статус подключения:       | Готово 0<br>Ваше устройство готово к удаленному доступу. Зайдите в нижеуказанные<br>разделы для добавления мобильного доступа или регистрации учетной<br>записи для веб-доступа. |
| Параметры соединения:     | Автоматическая                                                                                                    |
| Мобильный доступ          |                                                                                                    |
| Веб-доступ                |                                                                                                    |
| Расширенный               |                                                                                                    |

- 3. Здесь вы можете разрешить или запретить дистанционный доступ, а также проверить состояние соединения устройства Му Book Live Duo. Состояние соединения может быть одним из следующих:
  - Отключено Флажок «Разрешить дистанционный доступ» не установлен.
  - **Готово** Не подключено ни одного мобильного устройства или не зарегистрирована учетная запись для веб-доступа.
  - Идет получение сведений Определяется состояние соединения для дистанционного доступа.
  - Сбой Устройству Му Book Live Duo не удалось установить соединение для дистанционного доступа с мобильным устройством или учетной записью веб-доступа.
  - Идет подключение Устройство My Book Live Duo пытается подключиться к мобильному устройству или зарегистрированной учетной записи веб-доступа. Подождите.
  - Подключено Установлено прямое соединение, наилучший вариант для оптимальной работы.
  - Подключено (соединение через посредника) Накопитель Book Live Duo пытается по возможности устанавливать прямые сетевые соединения. Некоторое сетевое оборудование не поддерживает протокол UPnP, который устройство My Book Live Duo использует для настройки таких соединений. Если вам необходимо соединение напрямую, а не через посредника, обратитесь к руководству по эксплуатации вашего маршрутизатора, чтобы выяснить, поддерживает ли он протокол UPnP.

Кроме того, некоторые провайдеры Интернета используют двойное NAT, вследствие чего IP-адрес вашего маршрутизатора становится недоступен для прямого подключения (через переадресацию портов). В этом случае выясните у своего провайдера, существует ли альтернативная возможность установления прямых соединений через переадресацию портов.

- Выберите способ подключения из раскрывающегося меню. Возможные способы подключения:
  - Автоматически Устанавливает прямое соединение между устройством и маршрутизатором по протоколу uPnP. Если при установлении этого соединения не удастся открыть порты на маршрутизаторе, то устанавливается соединение через посредника.

| Параметры соединения: | Автоматическая | 0 |  |
|-----------------------|----------------|---|--|
|                       | Сохранить      |   |  |

Вручную — Устанавливает соединение через два выбранных порта. Если какой-либо из этих портов недоступен, то устанавливается соединение через посредника. При выборе способа подключения «Вручную» необходимо указать номера внешних портов «Порт 1» и «Порт 2». Допустимые значения «Порт 1» — 80 или 1024 — 65535, «Порт 2» — 443 или 1024 — 65535. Подробности об установлении соединения вручную читайте в Базе знаний, Answer ID 8526.

| Параметры соединения: | Вручную                                                                                                    | 0               |          |               |               |  |
|-----------------------|----------------------------------------------------------------------------------------------------|-----------------|----------|---------------|---------------|--|
| Описание приложения   | Внешний порт                                                                                                    | Внутренний порт | Протокол | IP-адрес (Му  | Book Live Duo |  |
| WD 2go, порт 1:*      | 80                                                                                                    | 80              | ТСР      | 192.168.20.99 | 0             |  |
| WD 2go, порт 2:*      | 443                                                                                                    | 443             | ТСР      | 192.168.20.99 | 0             |  |
| *Обязательно          | Настройте маршрутизатор таким образом, чтобы сопоставить IP-адрес Му<br>Book Live Duo IP номерам портов. <u>Показать</u><br>Сохранить |                 |          |               |               |  |

 Совместимость с Windows XP — Устанавливает соединение через порты 80 и 443. Если эти порты недоступны, то устанавливается соединение через посредника. Этот способ необходимо использовать при работе с OC Windows XP.

| Параметры соединения: | Совместимость с Windows XP 💽 🗿 |
|-----------------------|--------------------------------|
|                       | Сохранить                      |

## Настройка мобильного доступа

Настройте мобильный доступ с устройства под управлением iOS или Android к фотоснимкам, музыке, фильмам и документам, хранящимся на вашем устройстве My Book Live Duo. В разделе «Мобильный доступ» на странице «Дистанционный доступ» вы можете создавать коды активации для программ WD Photos и WD 2go, установленных на ваше мобильное устройство из Apple App Store или Android Market.

#### Как добавить соединение с мобильным устройством

Чтобы добавить соединение с мобильным устройством в устройство Му Book Live Duo:

- 1. Убедитесь в том, что в разделе «Настройка» на этой странице установлен флажок «Разрешить», а Состояние подключения «Готово» или «Подключено».
- 2. В разделе «Мобильный доступ» на этой странице нажмите на кнопку **Добавить доступ**.

| Мобильные устройства Добавить доступ | Справка                                                              |
|--------------------------------------|----------------------------------------------------------------------|
|                                      | Получите доступ к вашим файлам одним<br>щелчком!                     |
|                                      | Мобильный доступ к персональному облачному<br>хранилищу              |
|                                      | Включение удаленного доступа                                         |
|                                      | <u>Добавление подключения для мобильного</u><br>доступа              |
|                                      | Активация приложения для мобильных<br>устройств WD Photos Mobile App |
|                                      | Активация приложения для мобильных<br>устройств WD 2go Mobile App    |
| Веб-доступ                           |                                                                      |

 Выберите пользователя из раскрывающегося списка. В список входят пользователи, имеющие права доступа к общим папкам на устройстве Му Book Live Duo. (См. «Создание пользователя» на странице 83.)

Примечание: При добавлении доступа к программе для мобильных устройств (например, WD Photos) за указанным пользователем сохраняются имеющиеся права доступа к общим папкам.

| дооавить доступ                                                                                                    | Справка                                                                 |
|----------------------------------------------------------------------------------------------------|-------------------------------------------------------------------------|
| выбрать admin 💟                                                                                                    | Получите доступ к вашим файлам одним<br>целчком!                        |
| Этапы:                                                                                                    | Мобильный доступ к персональному облачному<br>хранилищу                 |
| <ol> <li>Выберите пользователя из раскрывающе<br/>списка и нажните кнопку "Получить код",<br/>генерации кода активации.</li> </ol> | гося<br>для Включение удаленного доступа                                |
| <ol> <li>Установите приложение WD Photos и/или<br/>2go на планшетное или мобильное устрой</li> </ol>                               | WD <u>Добавление подключения для мобильного</u><br>ство, <u>доступа</u> |
| <ol> <li>Запустите приложение и нажмите кнопку<br/>"Подключиться".</li> </ol>                                                      | Активация приложения для мобильных<br>устройств WD Photos Mobile App    |
| 4. Выберите продукт.                                                                                                    |                                                                         |
|                                                                                                    | Активация приложения для мобильных                                      |

4. Нажмите на кнопку **Получить код**, чтобы автоматически создать код активации для мобильного устройства. Необходимо создать по одному коду для каждой из программ, которые требуется активировать. Коды действительны в течение 48 часов с момента создания и могут быть использованы только однократно.

| Лобильные устройства Добавить доступ                                                                | Справка                                                              |
|----------------------------------------------------------------------------------------------------|----------------------------------------------------------------------|
| Новое устройство Ожидание<br>2838 7658 7246 (admin)<br>Ср.действ.кода ист. Втр 25 Сек 2012 08:19:12 | Получите доступ к вашим файлам одним<br>щелчком!                     |
|                                                                                                    | <u>Мобильный доступ к персональному облачному</u><br>хранилищу       |
|                                                                                                    | Включение удаленного доступа                                         |
|                                                                                                    | Добавление подключения для мобильного<br>доступа                     |
|                                                                                                    | Активация приложения для мобильных<br>устройств WD Photos Mobile App |
|                                                                                                    | Активация приложения для мобильных                                   |

5. Нажмите на кнопку **Продолжить**. (Чтобы увидеть её, вам может понадобиться прокрутить страницу вниз.) Отобразится новое устройство в состоянии «Ожидание».

| Добавить доступ                                                                                          | Справка                                                                                        |
|----------------------------------------------------------------------------------------------------|------------------------------------------------------------------------------------------------|
| Зведите данный код активации в приложении на<br>иобильном или планшетном устройстве.<br>Код<br>активации | Получите доступ к вашим файлам одним<br>щелчком!<br>Мобильный доступ к персональному облачному |
| 2838 7658 7246 0                                                                                         | хранилищу                                                                                      |
| Срок действия кода истекает Втр 25 Сен 2012 06;19;12                                                     | Включение удаленного доступа                                                                   |
|                                                                                                    | Добавление подключения для мобильного<br>доступа                                               |
|                                                                                                    | Активация приложения для мобильных<br>устройств WD Photos Mobile <u>App</u>                    |
|                                                                                                    | Активация приложения для мобильных<br>устройств WD 200 Mobile App                              |

6. После того, как вы введете этот код на мобильном устройстве, отобразятся наименования устройства и программы.

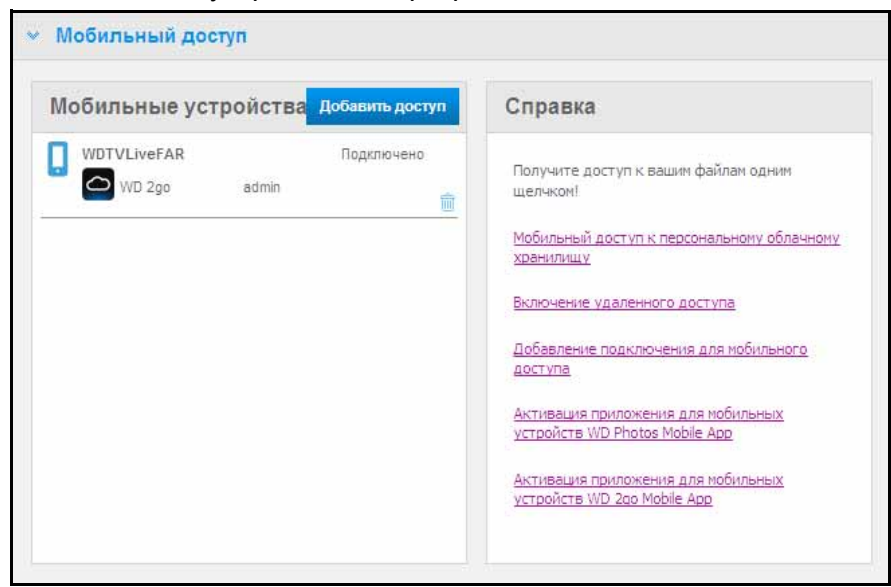

7. Перейдите к разделу «Как установить программу WD Photos на мобильное устройство» на странице 110 или «Как установить программу WD 2go на мобильное устройство» на странице 113.

Примечание: Чтобы прекратить доступ к мобильному устройству или удалить неиспользованный код, нажмите на значок корзины напротив него.

#### Как установить программу WD Photos на мобильное устройство

Внимание: Фотоснимки, подлежащие просмотру на мобильных устройствах, должны находиться в папке Shared Pictures, что в общей папке Public на накопителе My Book Live Duo. С помощью программы WD Photos можно просматривать фотоснимки только в формате .jpg.

Чтобы установить программу WD Photos на мобильное устройство:

- 1. Загрузите программу WD Photos из Apple App Store или Android Market и установите её на мобильное устройство.
- 2. Откройте программу WD Photos на мобильном устройстве. Отобразится экран приветствия.

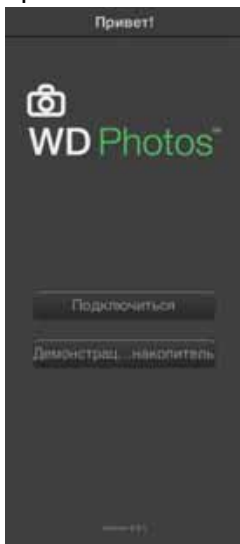

3. Коснитесь **Подключиться**. Отобразится экран «Выберите устройство», на котором будут перечислены типы имеющихся у вас устройств NAS.

| Привет! | WD Photos     | ±                                     |
|---------|---------------|---------------------------------------|
|         | MyBookLive    | @ <sup>*</sup> >                      |
|         | MyBookLiveDuo | `@^` >                                |
|         | WDTVLiveHub   | @ <sup>†</sup> >                      |
|         | MyNetN900C    | ````````````````````````````````````` |
|         |               |                                       |
|         |               | 1                                     |

- 4. Коснитесь изображения **Му Book Live Duo**.
- 5. Введите код активации, созданный вами в панели управления My Book Live Duo (см. «Как добавить соединение с мобильным устройством» на странице 108) и коснитесь кнопки «Активировать». Необходимо создать по одному коду для каждой из программ, которые требуется активировать. Коды действительны в течение 48 часов с момента создания и могут быть использованы только однократно.

| Отменить | Новое устр-во         | Помогите |
|----------|-----------------------|----------|
|          | Введите код активации |          |
|          |                       |          |
|          | Активировать          |          |
|          |                       |          |
|          |                       |          |
|          |                       |          |

6. Коснитесь изображения **My Book Live Duo**. Отобразится список ваших альбомов. Затем коснитесь альбома, чтобы показать входящие в него фотоснимки.

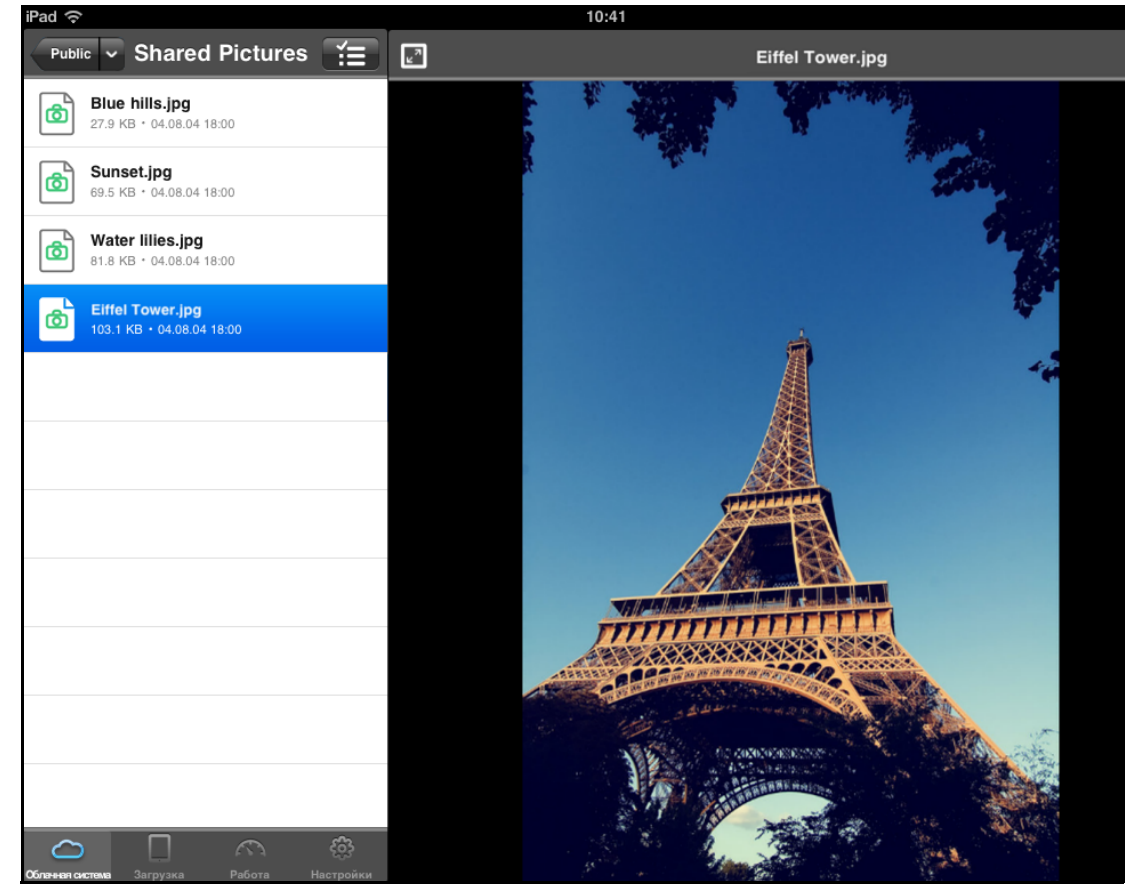

Примечание: Если у вас возникли проблемы с установкой программы WD Photos, зайдите на сайт по адресу: http://websupport.wdc.com/rn/wdphotos.asp. Подробнее о возможностях программы и о том, как ею пользоваться, читайте на её справочных страницах, а также на сайте http://wdphotos.wdc.com.

#### Как установить программу WD 2go на мобильное устройство

- 1. Загрузите программу WD 2go из Apple App Store или Android Market и установите её на мобильное устройство.
- 2. Откройте программу WD 2go. Отобразится экран приветствия.

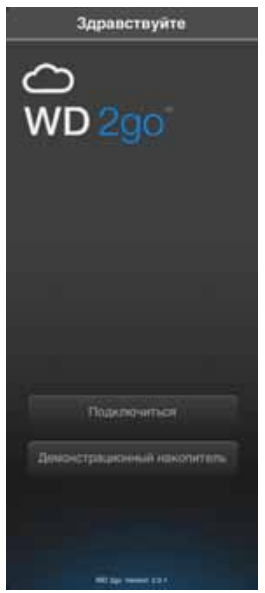

- 3. Коснитесь Подключиться.
- 4. Коснитесь ±

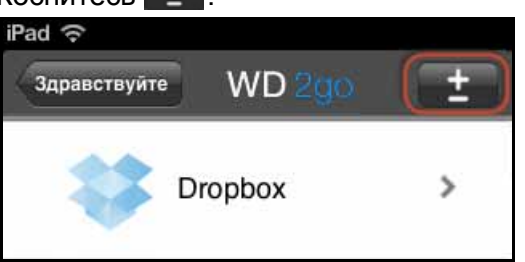

- 5. В разделе «Обнаружено в сети» коснитесь 🕢 напротив MyBookLiveDuo. Если ваше устройство не отображается:
  - В разделе «Добавить вручную» коснитесь 😱 напротив «Устройство WD».
  - Введите код активации, созданный вами в панели управления My Book Live Duo (см. «Как добавить соединение с мобильным устройством» на странице 108) и коснитесь кнопки Активировать. Коды действительны в течение 48 часов с момента создания и могут быть использованы только однократно.

| Part 17 |          |       |   |      | 10.40    |          |          |          |        | 45.67 |
|---------|----------|-------|---|------|----------|----------|----------|----------|--------|-------|
| -       | WD       | 15    | - | Ho   | ece yerp | -80      | Tractors | T LICENS | a.     | - 41  |
|         |          |       |   | Код  | актива   | artisene |          | COH      | anti-  | 40    |
| 0 5     | Duptor   |       |   | 3940 | 9089     | 3796     |          | мой      | within | M     |
| •       | Verpoken | we we |   |      |          |          |          |          | -      |       |
|         |          |       |   |      |          |          |          | 159      |        |       |
|         |          |       |   |      |          |          |          |          | T      |       |
|         |          | -     |   |      |          |          |          |          |        | 2     |
| 1       | 2        | 3     | 4 | 5    | 6        | 7        | 8        | 9        | 0      | G     |
|         | 11       |       | : | 1    |          | \$       | 8        | @        | 10     | oum   |
| 1       | und      | ie .  | • | •    | ?        |          |          | *        |        | A ==  |
| ABC     | T        |       |   |      |          |          | Т        | ABC      |        | ā     |

- 6. Нажмите Готово.
- 7. Коснитесь изображения **Му Book Live Duo**. Отобразится список его общих папок.

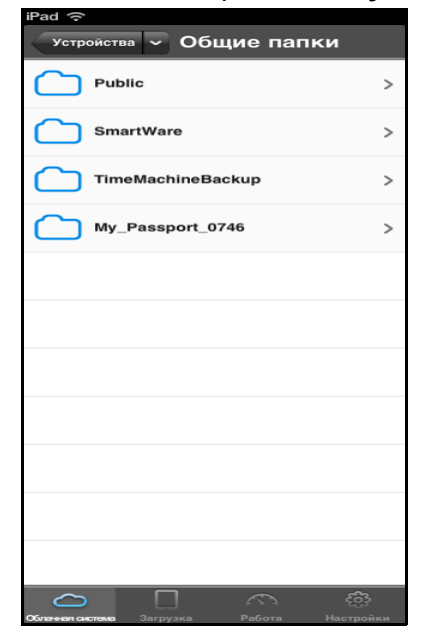

8. Коснитесь значка общей папки. Отобразится список находящихся в ней файлов.

| общие па У Public                 | ĭ.        |
|-----------------------------------|-----------|
| Shared Music<br>18.09.12 16:19    | >         |
| Shared Pictures<br>18.09.12 16:20 | >         |
| Shared Videos<br>18.09.12 16:20   | >         |
| Software<br>18.09.12 9:50         | >         |
|                                   |           |
|                                   |           |
|                                   |           |
|                                   |           |
|                                   |           |
|                                   |           |
|                                   |           |
|                                   | Вастройки |

9. Коснитесь значка файла, чтобы показать его содержимое.

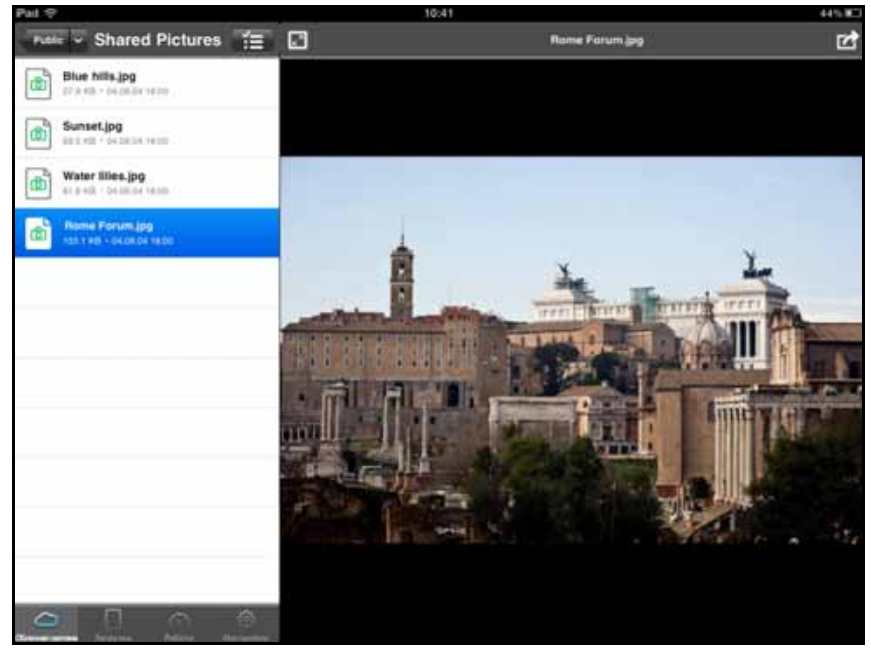

Примечание: Если у вас возникли проблемы с установкой программы WD 2go, зайдите на сайт по адресу: http://websupport.wdc.com/rn/wd2go.asp. Подробнее о возможностях программы и о том, как ею пользоваться, читайте на её справочных страницах и в списке ответов на популярные вопросы, а также на сайте http://wd2go.wdc.com.

## Как настроить веб-доступ через WD 2go

С помощью службы WD 2go вы можете получить доступ ко всем файлам в своей персональной облачной системе откуда угодно, если ваш компьютер подключен к Интернету\*.

\*Служба WD 2go не поддерживается в Mac OS X Leopard (10.5.x)

#### Как зарегистрировать учетную запись для веб-доступа

Создание, просмотр и управление учетными записями для веб-доступа осуществляются из раздела «Веб-доступ» на странице «Дистанционный доступ».

Чтобы зарегистрировать учетную запись для веб-доступа:

 Чтобы разрешить веб-доступ, необходимо, чтобы был установлен флажок Разрешить дистанционный доступ в разделе Настройка на странице «Дистанционный доступ». Состояние соединения должно быть «Готово» или «Подключено». 2. Перейдите в раздел «Веб-доступ» на странице «Дистанционный доступ».

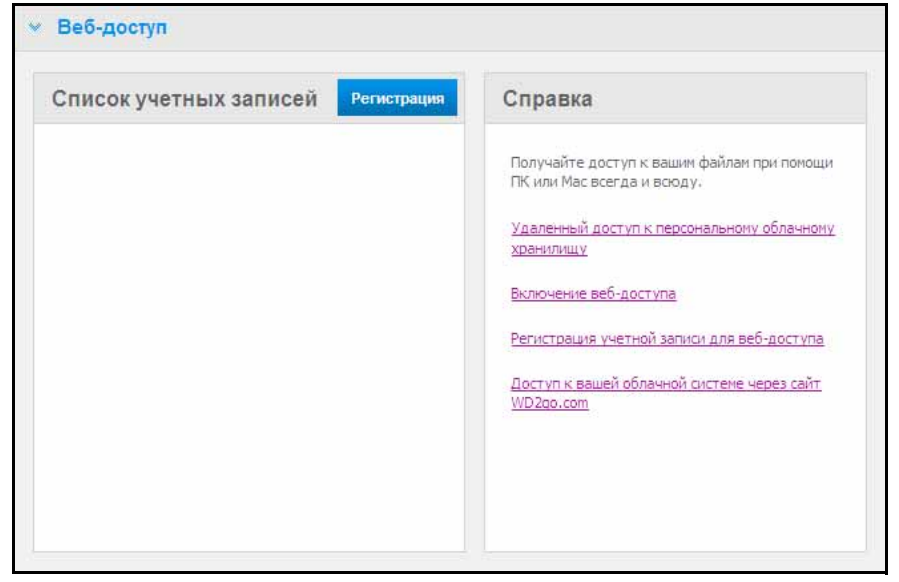

3. Нажмите на кнопку **Зарегистрировать**. Отобразится панель «Зарегистрировать новую учетную запись».

| Зарегистрировать новую учетную<br>запись                                                                                        | Справка                                                                  |
|----------------------------------------------------------------------------------------------------|--------------------------------------------------------------------------|
| выбрать admin 💟 0                                                                                                    | Получайте доступ к вашин файлам при помощи<br>ПК или Мас всегда и всюду. |
| Заше имя и фамилия: <b>* </b> 0                                                                                                 | Удаленный доступ к персональному облачному<br>хранилищу                  |
| Alma Smith<br>Введите адрес электронной почты: *                                                                                | Включение веб-доступа                                                    |
| alma@abc.com                                                                                                    | Регистрация учетной записи для веб-доступа                               |
| Инструкции:<br>1. Зарегистрируйте учетную запись, указав<br>адрес электронной почты.                                            | Доступ к вашей облачной системе через сайт<br>WD2go.com                  |
| <ol> <li>Для завершения процесса регистрации<br/>следуйте инструкциям, полученным в<br/>сообщении электронной почты.</li> </ol> | -                                                                        |
| Обязательно Отмена Отправить                                                                                                    |                                                                          |

- 4. Введите имя и адрес электронной почты пользователя, для которого вы регистрируете учетную запись, и нажмите на кнопку **Отправить**.
  - Примечание: При указании имени пользователя устройства, на которого вы регистрируете учетную запись для веб-доступа, за указанным пользователем сохраняются имеющиеся права доступа к общим папкам. (О создании пользователей читайте в разделе «Создание пользователя» на странице 83.)
- 5. Отобразится сообщение «Регистрационное письмо отправлено». Нажмите на кнопку **Закрыть**. На заданный вами адрес придет письмо с указаниями о дальнейших действиях.

6. Нажмите на кнопку **Продолжить**. Новая учетная запись отобразится в списке учетных записей.

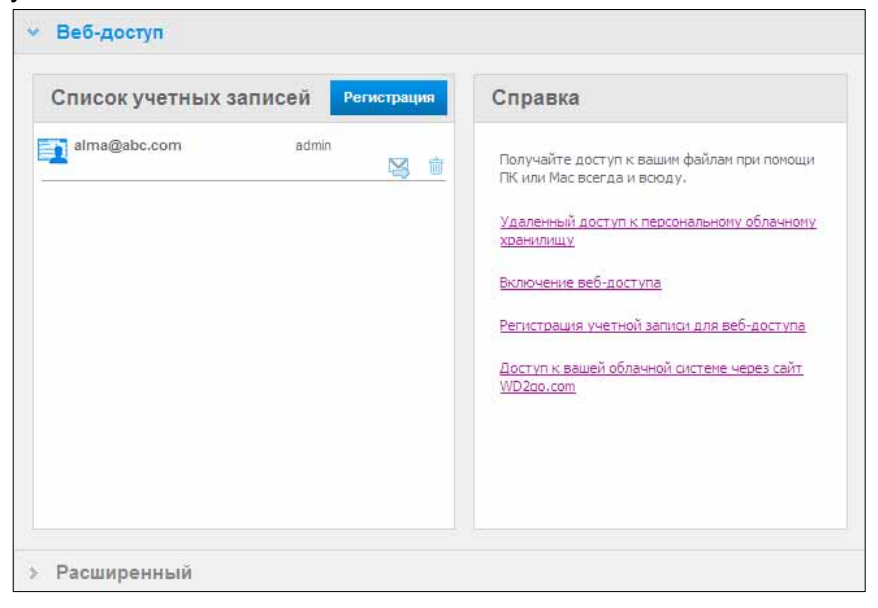

*Примечание:* Если вам понадобится повторно отправить регистрационное письмо, нажмите на значок «Отправить письмо повторно».

*Примечание:* Чтобы прекратить веб-доступ пользователя, нажмите на значок корзины справа от соответствующей учетной записи.

#### Устранение неполадок в базе данных WD Photos

Если вы полагаете, что база данных WD Photos повреждена:

- 1. Перейдите в раздел «Дополнительно» на странице «Дистанционный доступ».
- 2. Нажмите Восстановление. База данных WD Photos будет восстановлена.

| ~ | Расширенный                |                                                   |
|---|----------------------------|---------------------------------------------------|
|   | Перестроить базу данных дл | ия проведения поиска и устранения неисправностей. |
|   | Сервер WD 2go              | Восстановление                                    |
|   |                            |                                                   |

#### Как получить доступ к персональной облачной системе

*Примечание:* Веб-доступ WD 2go не работает в 64-разрядной версии Windows XP.

- 1. Зарегистрируйте учетную запись для веб-доступа, как описано на странице 115.
- 2. Откройте браузер, зайдите на сайт *http://www.wd2go.com* и войдите в систему, указав адрес электронной почты и пароль из пункта 1.

Примечание: При первом доступе к службе WD 2go требуется установить пароль. Введите пароль в поле **Новый пароль**, а затем введите его повторно в поле **Подтверждение пароля**. Нажмите **Отправить**. 3. На экране отобразятся имеющиеся у вас устройства NAS производства WD.

| WD | WD 2go            | Изменение пароля | <u>Выйти</u> | <u>FAQs</u> |
|----|-------------------|------------------|--------------|-------------|
|    | Мои устройства WD |                  |              |             |
| _  |                   |                  |              |             |
|    | MyBookLiveDuo     |                  |              |             |

- 4. Выберите устройство Му Book Live Duo, доступ к которому требуется получить.
  - Если ваше устройство My Book Live Duo защищено паролем, введите этот пароль в поле «Пароль сетевого накопителя».

Если вы еще не осуществляли дистанционного доступа к общей папке, появится запрос на запуск приложения Java.

5. В Windows отобразится следующее сообщение. Если вы желаете, чтобы это сообщение больше не появлялось, установите флажок Всегда доверять содержимому, полученному от этого издателя. Нажмите на кнопку Запустить:

| he applic                 | ation's digital signature has been verified.                                                                                                    |
|---------------------------|----------------------------------------------------------------------------------------------------|
| -                         |                                                                                                    |
| Name:                     | com.wd.nas4g.mapdrive.MapDrive                                                                                                    |
| Publisher:                | Western Digital Technologies, Inc.                                                                                                    |
| From:                     | http://mybookliveduo-device65724.wd2go.com                                                                                                    |
| 🔽 Always tr               | ust content from this publisher.                                                                                                    |
|                           | Run Cancel                                                                                                    |
| This a<br>your<br>verifie | pplication will run with unrestricted access which may put<br>personal information at risk. The publisher's identity has been More Information<br>4. Run this application only if you trust the publisher. |

Если на компьютере Мас отобразится следующее сообщение, нажмите на кнопку **Разрешить**.

| System Administrator |                                                                                                    |
|----------------------|----------------------------------------------------------------------------------------------------|
| Общие папки (2)      | апплет из «mybookliveduo-device65724.wd2go.com»<br>запрашивает неограниченный доступ к Вашему компьютеру.<br>Цифровая подпись «Western Digital Technologies, Inc.» была проверена. |
| 0                    | Разрешить доступ: все апплеты из «mybookliveduo-device65724.wd2go.com»   Подробнее Отказать Разрешить                                                                              |
| _                    |                                                                                                    |
|                      |                                                                                                    |

Примечание: В системе Lion и Mountain Lion требуется установить среду выполнения Java. Подробности на сайте по адресу http://support.apple.com/kb/dl1421

- 6. После того, как приложение Java будет успешно запущено, отобразится список доступных вам общих папок.
- Поскольку Windows XP не поддерживает шифрование подключенного накопителя, отобразится следующее сообщение. Если вы желаете, чтобы это сообщение больше не появлялось, установите флажок. Нажмите на кнопку OK.

| Message | ×                                                                                                    |
|---------|----------------------------------------------------------------------------------------------------|
| i       | Windows XP не поддерживает шифрование Ваших данных с<br>установленного диска. Чтобы обеспечить шифрование своей<br>коммуникации с WD 2go, Вы должны использовать Windows Vista<br>или более высокую версию операционной системы. |
|         | Не выводить это сообщение в дальнейшем                                                                                                    |
|         | ОК                                                                                                    |

Примечание: При подключении к устройству Му Book Live Duo с ПК под управлением Windows XP данные, передаваемые между устройствами, не защищаются шифрованием.

8. В Windows 7 отобразится следующее сообщение.

| едупре | *дение о оезопасности                                                                                                    |
|--------|----------------------------------------------------------------------------------------------------|
|        | Готовится установка сертификата от центра сертификации (ЦС) в<br>этом домене:                                                                                                    |
|        | remotewd.com                                                                                                    |
|        | Не удается проверить, что сертификат принадлежит<br>"remotewd.com". Обратитесь к "remotewd.com" и подтвердите его<br>происхождение. Следующие числа будут полезны для данного<br>процесса:                                                                                                    |
|        | Отпечаток (sha1) : 860EF57F 837539B7 C4C46A72 BA831851 96545295                                                                                                    |
|        | Предупреждение:<br>Если установить данный корневой сертификат, то Windows<br>автоматически будет доверять любому сертификату, выданному<br>ЦС. Установка сертификата без отпечатка может привести к риску<br>безопасности. "Да" указывает, что риск принимается.<br>Установить данный сертификат? |
|        | Да Нет                                                                                                    |

- 9. Нажмите на кнопку Да.
- 10. В Windows нажмите на кнопку **+ Открыть в Проводнике** напротив общей папки, к которой требуется получить доступ.

*Примечание:* В Windows XP, если отобразится сообщение о необходимости перезагрузки, нажмите на кнопку **Перезагрузить сейчас**.

| WD My Book Liv | e Duo - System Admin |                         |
|----------------|----------------------|-------------------------|
|                |                      | admin   <u>Sign Out</u> |
|                |                      |                         |
| Общие пар      | u (2)                |                         |
|                |                      |                         |
|                |                      |                         |
| (              | Mg_Morren            | + Open in Explorer      |
| 1              | <b>~</b> ] Parks     | + Open in Explorer      |
|                |                      |                         |
|                |                      |                         |
|                |                      |                         |
|                |                      |                         |
|                |                      |                         |
|                |                      |                         |

На компьютере Мас нажмите на кнопку **+ Открыть в Finder** напротив общей папки, к которой требуется получить доступ.

| ŴÐ | My Book Live Duo - System Admin | admin   <u>Sign Out</u> |
|----|---------------------------------|-------------------------|
|    | 05                              |                         |
|    | Оощие папки (2)                 |                         |
|    |                                 | 💠 Open in Finder        |
|    | Public                          | open in Finder          |
|    |                                 |                         |

- 11. Если появится сообщение Java с вопросом, разрешить или запретить подключение, нажмите на кнопку **Разрешить**.
- 12. Доступ к вашим файлам для вас открыт. Ваша общая папка может появиться или не появиться автоматически в зависимости от настроек вашей операционной системы.

 В Windows после успешного подключения общей папки назначенная ей буква диска отображается под значком «Мой компьютер» (Vista) или «Компьютер» (Windows 7). Этой буквой диска можно пользоваться точно так же, как и любым другим подключенным сетевым диском. Если открыть этот диск, то отобразятся все файлы и папки, содержащиеся в соответствующей ему общей папке.

| Палки                                                                                                    | ~ | Vices                                                        | Дата изменения                                                           | Tun                                                                          | ( P |
|----------------------------------------------------------------------------------------------------|---|--------------------------------------------------------------|--------------------------------------------------------------------------|------------------------------------------------------------------------------|-----|
| Pationali crost     Test     Giugne     Giugne     Koonsorep     Koonsorep     MySockLiveDue     My.Passport_0746     Public     SmartWare     TimeMachineBackup |   | Shared Music<br>Shared Pictures<br>Shared Videos<br>Software | 21.09.2012 0:27<br>21.09.2012 2:12<br>21.09.2012 0:27<br>21.09.2012 0:27 | Папка с файлазия<br>Папка с файлазия<br>Папка с файлазия<br>Папка с файлазия |     |
|                                                                                                    |   | x (                                                          | in.                                                                      |                                                                              | ,   |

 На компьютере Мас после подключения к устройству WD My Book Live Duo автоматически открывается окно Finder, в котором отображается содержимое вашей общей папки.

| 000                         |                       | Public                             |        |       |
|-----------------------------|-----------------------|------------------------------------|--------|-------|
| K 1                         | 1 2 0 0 0 · 2 ·       | 9                                  |        |       |
| навланнос<br>Мон файлы      |                       |                                    |        |       |
| А Программы<br>Рабочий стол |                       |                                    | -      |       |
| Документы<br>О Загрузки     |                       |                                    |        |       |
| Фильмы                      |                       |                                    |        |       |
| Д Музыка                    |                       |                                    | -      |       |
| 🙆 Изображения               |                       |                                    |        |       |
| овщий доступ                |                       | Shared Music                       |        |       |
| WyBookLiveDuo (2)           | (C) (C)               |                                    |        |       |
| mar t's Mar                 | Vise                  | <ul> <li>Дата изменения</li> </ul> | Размер | Twit  |
| tight that, the shear,      | Software              | Ceropes 6:52                       |        | Патка |
| MyBookLive                  | Shared Videos         | Сегодня 6:52                       |        | Палка |
| MyBookLive-backup           | Eiiii Shared Pictures | Ceropee 6 52                       |        | Папка |
| MyBookLiveDuo-backup (2)    | Shared Music          | Сегодня 6:52                       | (44)   | Панка |
| Re Boe                      | * 🔛 _WOPROT           | Certupos 6 52                      | **     | Палжа |

13. Выберите файл, к которому требуется получить доступ.

Вы можете просматривать, редактировать, удалять и копировать файлы точно так же, как и при работе с любым другим сетевым диском.

#### Как организовать дистанционный общий доступ к файлам

Чтобы организовать дистанционный общий доступ к файлам для родственника или знакомого, создайте нового пользователя на устройстве My Book Live Duo, а затем зарегистрируйте для него отдельную учетную запись для веб-доступа. Будут отображаться только те общие папки, права доступа к которым имеет этот пользователь, а также папка Public.

- 1. Если этот человек еще не имеет учетной записи на My Book Live Duo, создайте нового пользователя (см. «Создание пользователя» на странице 83).
- Зарегистрируйте для этого пользователя учетную запись для веб-доступа (см. странице 115). На заданный вами адрес придет письмо с инструкцией по пользованию службой WD 2go.

# Воспроизведение и трансляция фильмов, фотоснимков и музыки

Общие сведения о медиасерверах Настройки медиасерверов Поддерживаемые типы медиа Хранение медиафайлов Доступ к My Book Live Duo с медиаплееров Доступ к My Book Live Duo при помощи iTunes

## Общие сведения о медиасерверах

Персональная облачная система хранения My Book Live Duo призвана стать распределительным центром музыки и видео в вашем доме. С него вы можете передавать фотоснимки, музыку и фильмы на развлекательный центр своего дома и (или) на другие компьютеры, подключенные к вашей домашней сети.

Сервер DLNA осуществляет поиск всех медиафайлов, хранящихся во всех общих папках на системе My Book Live Duo, подключенной к вашей домашней сети. Если вы не желаете, чтобы сервер DLNA отображал те или иные медиафайлы, поместите их в личную папку, общий доступ к медиафайлам в которой не разрешен.

Поскольку этот сервер уже настроен, вам остается только перенести свои мультимедийные материалы в соответствующие общие папки устройства My Book Live Duo (например, «Фото», «Музыка», «Видео»), и вы сможете просматривать/прослушивать их при помощи домашнего развлекательного центра, игровой приставки (Xbox 360<sup>™</sup> или PlayStation<sup>®</sup> 3) или цифрового медиаадаптера, соответствующего стандарту DLNA<sup>®</sup> 1.5, а также транслировать их при помощи таких служб, как iTunes. Подробности на сайте по адресу *http://www.dlna.org*.

## Настройки медиасерверов

На вкладке «Медиа» панели управления My Book Live Duo вы можете задать настройки медиасерверов DLNA и iTunes, чтобы смотреть и слушать медиа в любой комнате своего дома.

Примечание: Медиасерверы DLNA и iTunes работают только в вашей локальной сети.

## Медиасервер DLNA

Сервер DLNA предназначен для трансляции музыки, фотоснимков и фильмов на совместимые устройства в вашем доме. Воспроизвести медиа на совместимом устройстве просто.

Сервер DLNA осуществляет поиск всех медиафайлов, хранящихся на устройстве Му Book Live Duo, подключенном к вашей домашней сети. Этот сервер уже настроен, поэтому вам остается только перенести свои мультимедийные материалы в папку Public на устройстве My Book Live Duo, и вы сможете транслировать и просматривать/прослушивать их на своем домашнем развлекательном центре, игровой приставке (Xbox 360 или PlayStation 3), HD медиаплеере WD TV Live Live, цифровом медиаадаптере, соответствующем стандарту DLNA 1.5, или на других ПК, подключенных к вашей домашней сети. Подробности о DLNA читайте на сайте *http://www.dlna.org*. Чтобы настроить трансляцию материалов с устройства My Book Live Duo на медиаплеер(ы):

- 1. На панели навигации в панели управления Му Book Live Duo выберите Настройки, а затем вкладку Медиа.
- 2. Нажмите на надпись **Медиасервер DLNA**, чтобы открыть соответствующий раздел.
- 3. Установите флажок **Включить** напротив надписи DLNA (установлен в заводских настройках).

| 👻 Сервер муль            | тимедиа DLNA                                                                                           |  |
|--------------------------|----------------------------------------------------------------------------------------------------|--|
| <b>⊖</b> dlna            | Потоковое воспроизведение музыки, фото и видео на любом совместимом<br>устройстве вашей домашней сети. |  |
| Потоковые<br>мультимедиа | а:                                                                                                    |  |
| > Статус:                |                                                                                                    |  |
| > iTunes                 |                                                                                                    |  |

4. Чтобы отобразить список медиаплееров (медиаресиверов), нажмите на значок стрелки, обращенной вниз. Раздел «Медиатрансляция» будет развернут.

| <ul> <li>Потоковые<br/>мультимедиа:<br/>Медиаплееры:</li> </ul> |                           | Включить 🕕             |                   |                |
|-----------------------------------------------------------------|---------------------------|------------------------|-------------------|----------------|
| Блокировать                                                     | Название                  | Описание               | Адрес MAC         | IP-адрес       |
|                                                                 | Generic Media<br>Receiver | Generic Media Receiver | 84:2b:2b:88:ad:11 | 192.168.20.158 |

- 5. Чтобы блокировать прием трансляции каким-либо из медиаплееров в списке (например, с целью родительского контроля), установите флажок **Блокировать** в строке с упоминанием этого медиаплеера. Если вам требуется отменить блокировку, снимите соответствующий флажок. Накопитель автоматически сохраняет все изменения в настройках.
- Чтобы попытаться найти новые медиаплееры, нажмите на кнопку Повторная проверка. Появится сообщение Выполняется повторная проверка.
   По завершении повторной проверки в таблица медиаплееров будет обновлена.

*Примечание:* Устройство производит повторную проверку медиаплееров автоматически.

7. Чтобы получить сведения о состоянии, нажмите на значок > напротив надписи Состояние:

| Версия сервера<br>мультимедиа:   | 2.2.4.9507A                               |
|----------------------------------|-------------------------------------------|
| Последнее обнов.<br>базы данных: | ление Вск 23 Сен 2012 05:36:39            |
| Аудио-дорожки:                   |                                           |
| Изображения:                     | 261                                       |
| Видео:                           | 11                                        |
|                                  | Повторное сканирование 👔 Восстановление 👔 |

В сведениях о состоянии указываются версия программы DLNA, дата и время последнего изменения настроек и количество транслированных музыкальных композиций, изображений и фильмов.

- 8. Чтобы сервер DLNA прочитал с накопителя сведения только о новых музыкальных композициях и изображениях, нажмите на кнопку **Повторная проверка** под таблицей.
- Чтобы сервер DLNA заново прочитал с накопителя сведения обо всех музыкальных композициях и изображениях, нажмите на кнопку Восстановление под таблицей. Восстановление выполняется более тщательно, чем повторная проверка, но занимает больше времени.

Примечание: Повторная проверка и восстановление выполняются автоматически. Пользоваться этими кнопками следует только при возникновении неполадок.

## Поддерживаемые типы медиа

| 2                                                                                                    | Ø                                                                                                    | <b>1</b>                                 |
|----------------------------------------------------------------------------------------------------|----------------------------------------------------------------------------------------------------|------------------------------------------|
| Аудиофайлы                                                                                                    | Видеофайлы                                                                                                    | Файлы изображений                        |
| 3GP<br>AAC<br>AC3<br>AIF<br>ASF<br>FLAC<br>LPCM<br>M4A<br>M4B<br>MP1<br>MP2<br>MP3<br>MP4<br>MP4<br>MPA<br>OGG<br>WAV<br>WMA | 3GP<br>AVI<br>DivX<br>DVR-MS<br>FLV<br>M1V<br>M4V<br>MV<br>MV<br>MP1<br>MP4<br>MP4<br>MP4<br>MP4<br>MP5<br>MP4<br>MP5<br>MP5<br>MP4<br>MP5<br>MP5<br>VDR<br>VDR<br>VOB<br>WMV<br>Xvid | BMP<br>GIF<br>JPEG<br>PNG<br>TIF<br>TIFF |

Примечание: Некоторые устройства могут поддерживать воспроизведение не всех вышеперечисленных типов файлов. С перечнем поддерживаемых форматов вы можете ознакомиться в руководстве по эксплуатации вашего устройства.

## Хранение медиафайлов

Доступ к медиафайлам, хранящимся на накопителе My Book Live Duo, осуществляется через общие сетевые папки. Общие папки — это папки, предназначенные для хранения медиафайлов, к которым осуществляется доступ через сеть. Эти папки могут быть открыты для всеобщего доступа (общие) или только для определенных пользователей вашей сети (личные).

В заводской конфигурации накопителя предусмотрена общая сетевая папка Public (Общая), в которой находятся следующие папки, предназначенные для хранения медиафайлов:

- Общая музыка для хранения музыкальных композиций, к которым вы желаете осуществлять доступ совместно с другими пользователями
- Общие изображения для хранения изображений, к которым вы желаете осуществлять доступ совместно с другими пользователями
- Общие фильмы для хранения видеофайлов, к которым вы желаете осуществлять доступ совместно с другими пользователями

**Внимание:** Не удаляйте и не переименовывайте папку Shared Pictures, она необходима для работы программы WD Photos.

#### Как разместить медиафайлы в папках

1. Откройте Проводник Windows или Finder на Mac:

| Public Ha "My Book Live Network Storage (MyBookLiveDuo)" (Y:)                                                                                                    |                                                  |                                                          |  |  |  |  |  |
|----------------------------------------------------------------------------------------------------|--------------------------------------------------|----------------------------------------------------------|--|--|--|--|--|
| Файл Правка Вид Избранное Серенс Справка                                                                                                    |                                                  | A.                                                       |  |  |  |  |  |
| 🔇 Назад - 💿 - 🏂 🔎 Понск 💫 Папон 🏢 -                                                                                                    |                                                  |                                                          |  |  |  |  |  |
| Адрес: 😹 ҰД                                                                                                    |                                                  | 💌 🛃 Переход                                              |  |  |  |  |  |
| Палюн Х                                                                                                    | Иня 🛎                                            | Разнер Тип                                               |  |  |  |  |  |
| Pa6overil cron           ■         Mox acxywerral           ■         Mox acxywerral | Shared Music<br>Shared Pictures<br>Shared Vidoos | File Folder<br>File Folder<br>File Folder<br>File Folder |  |  |  |  |  |

- 2. Скопируйте файлы с музыкой в папку Общая музыка.
- Таким же образом поместите фильмы в папку Общие фильмы, а фотоснимки в папку Общие изображения.

Внимание: Обязательно рассортируйте свои медиафайлы по соответствующим общим папкам. (Например, вся музыка должна находиться в папке Общая музыка). Если этого не сделать, то медиаматериалы не будут отображаться должным образом через цифровой медиаплеер.

## Доступ к My Book Live Duo с медиаплееров

Распределив медиафайлы по соответствующим папкам, вы можете приступить к их трансляции при помощи различных медиаплееров. В этом разделе рассматриваются следующие типы устройств:

- Проигрыватель Windows Media 12 (в составе Windows 7) на странице 130
- HD медиаплееры WD TV Live и Live Plus на странице 132
- Xbox 360 на странице 132
- PlayStation 3 на странице 132
- Другие медиаплееры на странице 133:
  - Плееры BluRay
  - Телевизоры с подключением к сети
  - Цифровые фоторамки
  - Сетевой музыкальный плеер
- Устройства DLNA на странице 133

## Проигрыватель Windows Media 11 (Windows Vista)

Примечание: Подробнее об использовании и обновлении медиаплеера читайте на сайте поддержки Проигрывателя Windows Media. Чтобы транслировать медиа при помощи Библиотеки в Проигрывателе Windows Media 11.

1. Откройте Панель управления > Сеть и Интернет > Центр управления сетями и общим доступом.

#### 2. Выберите Настройка:

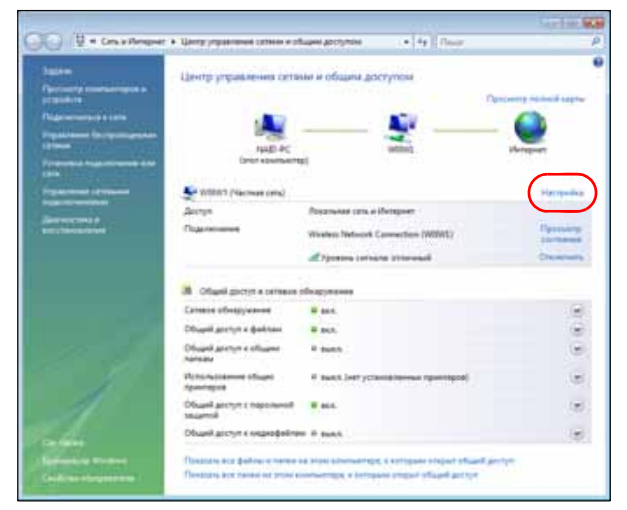

3. Выберите Частное, а затем нажмите Далее:

| 🕞 👫 Настройка сетевого размещения                                                                                                    |
|----------------------------------------------------------------------------------------------------|
| Настроить параметры сети                                                                                                    |
| Сетевое имя: 000001                                                                                                    |
| Размещение: ♥ ● Общественное<br>Будет ограничено обнаружение компьютеров и устройств, а<br>также использование сети некоторыми программами.<br>● Частное<br>Это позволит вашему компьютеру обнаруживать другие компьютеры<br>и устройства и сделает возможным для них обнаружение вашего<br>компьютера. |
| Значок сети: Изменить<br>🕐 <u>Объединение или удаление сетевых размещений</u>                                                                                                    |
| Далее Отмена                                                                                                    |

4. Запустите Проигрыватель Windows Media (Пуск > Все программы > Проигрыватель Windows Media):

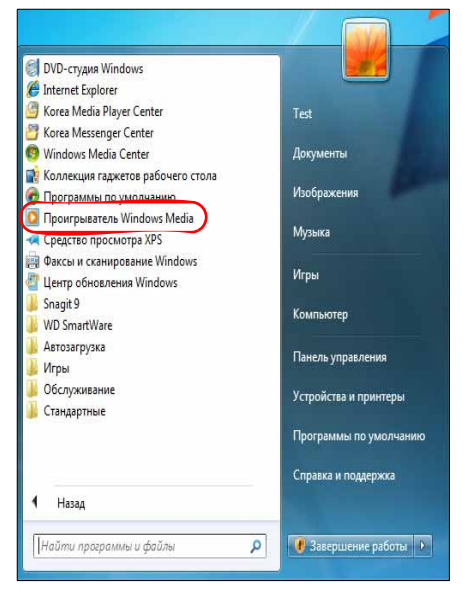

5. Выберите Библиотека > Общий доступ к файлам мультимедиа:

| · Myranze + Sectores                                                         | тека + Песни     | Сездеть списан в                                                                                   | ocnpr                   | NUMBER OF STREET          | Chi+7  |                  | Page-                    | P -                           |
|------------------------------------------------------------------------------|------------------|----------------------------------------------------------------------------------------------------|-------------------------|---------------------------|--------|------------------|--------------------------|-------------------------------|
| Списки воспроиз                                                              | Arature .        | Cogars aerocree                                                                                    | 104                     |                           |        | -                | Contraspinte             | Reservering                   |
| Andrew Sec.     Andrew Ac-     Andrew     Andrew     Andrew     Xaep     Fos | Autor Geldung    | <ul> <li>Музыка<br/>Изображения<br/>Видет<br/>ПЕ-запися<br/>Другие<br/>Осбласть в балбо</li> </ul> |                         |                           |        | ioe:             | Aarier Culdberg          | Aaron Goldberg                |
| Outres                                                                       | Auha Due         | Общий доступ к<br>Применти изие<br>Добакть избран<br>Дополнительны<br>Справка                      | ¢ailm<br>novia<br>novia | ы культенедия             | )<br>F | sizer:<br>sait:1 | Airlia Dun<br>Airlia Dun | Andrea Dullon,<br>Luca Guerfa |
|                                                                              | Habib Kolte & Ba | mada<br>Musa Ka                                                                                    | 1                       | The Rome (Street House)   | 1.00   |                  | Math Long and Barratio   | No. of Concession, Name       |
|                                                                              |                  | Habilt Koite & Barneda<br>World<br>1995                                                            | ÷                       | Din Din Wa (Little Child) | 4.45   | 00090            | Halida Kalif and Earnada | Habit Cott                    |
|                                                                              | Kenth Kale       | Fealur                                                                                             | 2                       | Distance                  | 527    |                  | Kardt Kala               | Aarth Kale; Vo.               |
|                                                                              | 10               | Karsh Kale                                                                                         | 7                       | One Step Beyond           | 606    | 00000            | Karsh Kale               | Karah Kala                    |

6. Выберите **Найти общие файлы мультимедиа от других пользователей**, а затем нажмите **OK**:

| Поиск и предоставление общего доступа к файлам музыки, и пользователям в данной сети                                                                                                    | зображениям и видео друг |
|----------------------------------------------------------------------------------------------------|--------------------------|
| Пополнительные сведения об общем достите,                                                                                                    |                          |
| Зараметры общего доступа                                                                                                    |                          |
| 📝 Найти общие файлы мультичедиа других пользователей.                                                                                                    |                          |
| Открыть общия доступ к моим файлам мультимедиа:                                                                                                    | Параметры                |
| Другие<br>пользовате                                                                                                    |                          |
| Dpywe<br>noreisosane<br>Paspeusrts Orkasets Budgets                                                                                                    | ]                        |
| Aprive<br>non-sosare<br>Paspeuarts Orkasets Budgets<br>Cetts (Network) asserce vachoù cettue. Paspeuaresue jozpoùor<br>okonyr Halna esau dealleu inje trenza o regutue gita portpea.                                             | Să Cets                  |
| Друме<br>пользовате<br>Разрошить Отказать Выбрать<br>Сеть (Network) каляется частной сетье. Разрешенные устройст<br>околут найти ваши файты нультинидия, открытые для доступа<br>к общий доступ изменяет пасанетаци. боанцияхов? | Sã Cens                  |

7. Выберите тип медиа (музыка, изображения или видео), а затем выберите **MyBookLiveDuo**:

| Contact - Dona - Contac                                                                                                    | In Chickley Add Demotion American   |         |                                                     | -T.                | allow.                                                                                                    |                                         | 0.        | Te. |
|----------------------------------------------------------------------------------------------------|-------------------------------------|---------|-----------------------------------------------------|--------------------|----------------------------------------------------------------------------------------------------|-----------------------------------------|-----------|-----|
|                                                                                                    | Louise                              | 1.96    | Hainanne A                                          | Aires              | Cuerros                                                                                                    | Contrainers                             | 10.       | -   |
| Endenterene<br>Concest before the second second<br>Concest before<br>Concest before<br>Concest before<br>Concest<br>Concest | Fire Mease<br>Fire Mease<br>Beb Act | 1 2 . 1 | Kalenda<br>Maid with the Flavon Hair<br>Steep Anoty | 548<br>249<br>5.20 | Grant Control Control | Mr. Sandf<br>Richard Statta<br>Bala Act | nan Sirs. |     |
| C Henanvertene<br>Ansfore<br>C Xang<br>Bayen<br>Hoofpaxenen<br>TB-samen                                                                                                    |                                     |         |                                                     |                    |                                                                                                    |                                         |           |     |
| Media Guide 💌                                                                                                    |                                     |         |                                                     |                    |                                                                                                    |                                         |           |     |

8. Дважды нажмите на значок медиафайла, который требуется воспроизвести.

### Проигрыватель Windows Media 12 (Windows 7)

Примечание: Подробнее об использовании и обновлении медиаплеера читайте на сайте поддержки Проигрывателя Windows Media. Чтобы транслировать медиа при помощи Библиотеки в Проигрывателе Windows Media 12.

- 1. Откройте Панель управления > Сеть и Интернет > Центр управления сетями и общим доступом.
- 2. Под надписью «Просмотр активных сетей» выберите свою сеть (домашнюю, рабочую или общественную):

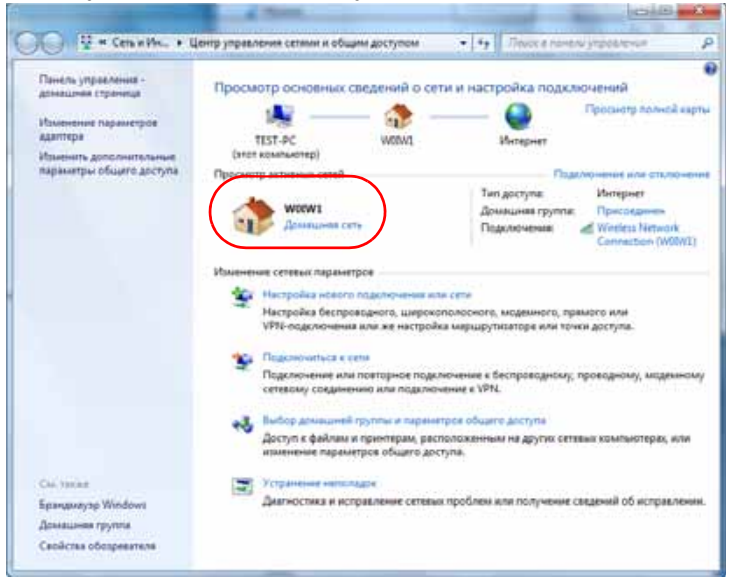

3. Выберите Домашняя сеть, а затем нажмите Закрыть:

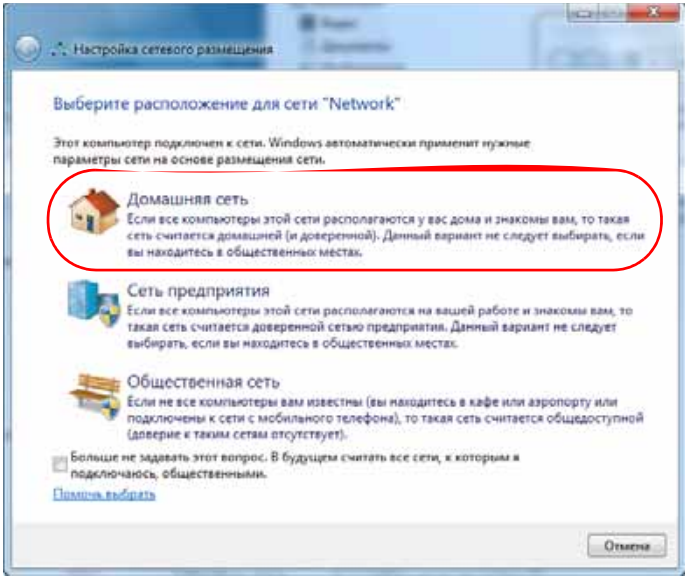

4. Запустите Проигрыватель Windows Media (Пуск > Все программы > Проигрыватель Windows Media):

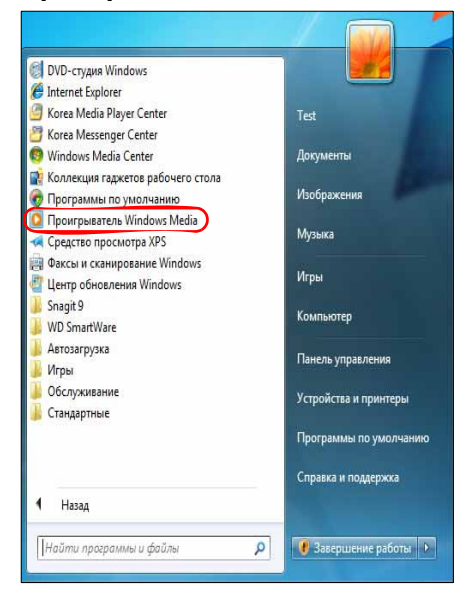

5. Выберите Библиотека > Общий доступ к файлам мультимедиа:

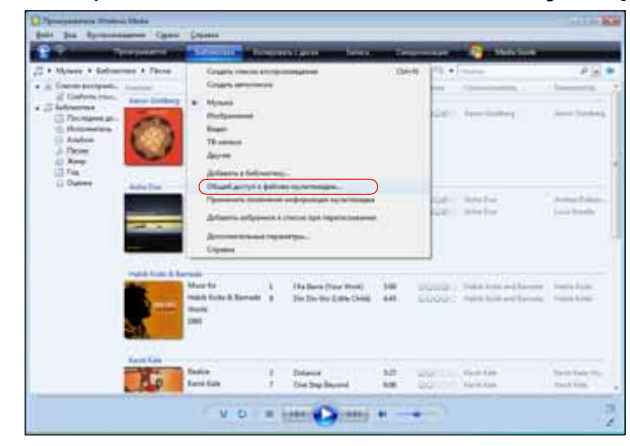

6. Выберите **Найти общие файлы мультимедиа от других пользователей**, а затем нажмите **OK**:

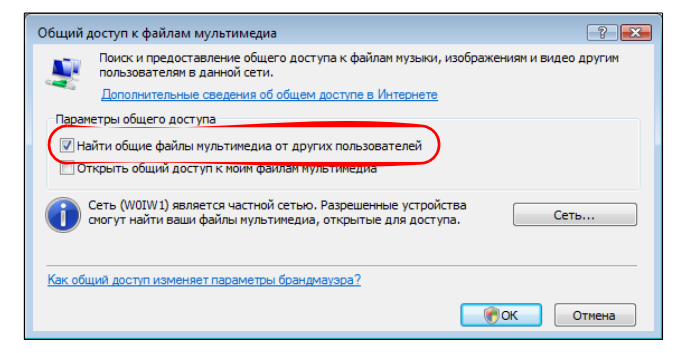

7. Выберите тип медиа (музыка, изображения или видео), а затем выберите **MyBookLiveDuo**:

| 😳 Промграняетель Weaknass Media                                                                                                    |                                                                    | -                      |                                                              |                              | 1                      |                                                  | 000     |
|----------------------------------------------------------------------------------------------------|--------------------------------------------------------------------|------------------------|--------------------------------------------------------------|------------------------------|------------------------|--------------------------------------------------|---------|
| G + MyBookLiveDuo + Mys                                                                                                    | њив + Вся кузыка                                                   |                        |                                                              |                              | Воспрен_               | Janeca                                           | Синкрон |
| Ynspeaswerte . Donne . Conar                                                                                                    | ать слисок востроизвадания 🔹                                       |                        |                                                              | 5.0                          | laðmi -                |                                                  | P • 0   |
| Endfauerensi     Criesis sociporteggene     Criesis sociporteggene     Mysais     Mysais     Andoo     Andoo     Andoo     Andoo     Mooparenes     Andoo     Andoo     Andoo     Mooparenes     Mooparenes     MytoatkiveDus     MytoatkiveDus | Anderse<br>Fine Multic, Vel. 1<br>Fine Multic, Vel. 1<br>Fine Acti | NF<br>1<br>2<br>3<br>3 | Halanner -<br>Kalerda<br>Med oth the Flanen Han<br>Usep Anny | 200000<br>348<br>249<br>3:20 | Dama<br>Doolle<br>Dool | Coertscher<br>30: Senat<br>Webert Sam<br>Deb Ans | nn Ibr  |
| Bab Acri                                                                                                    | ants ( 9 0                                                         |                        |                                                              | Ð                            |                        |                                                  | 12      |

8. Дважды нажмите на значок медиафайла, который требуется воспроизвести.

## Медиаплееры WD

К домашней сети можно подключать различные медиаплееры WD, чтобы получить доступ к медиаматериалам, хранящимся на сетевом накопителе, например, на устройстве My Book Live Duo. Подробности о том, как осуществлять доступ к файлам на устройстве My Book Live Duo с помощью медиаплеера WD, читайте в Базе знаний, Answer ID 8676, или в руководстве по эксплуатации своего медиаплеера WD.

### Xbox 360

Подробности о том, как осуществлять доступ к файлам на устройстве My Book Live Duo с помощью игровой приставки Xbox 360, читайте в руководстве по эксплуатации Xbox 360.

## **PlayStation 3**

Подробности о том, как осуществлять доступ к файлам на устройстве My Book Live Duo с помощью игровой приставки PlayStation 3, читайте в руководстве по эксплуатации PlayStation 3.

### Другие медиаплееры

Ознакомьтесь с общими указаниями о порядке настройки других устройств: цифровых фоторамок, плееров Blu Ray, телевизоров с подключением к сети и цифровых медиаадаптеров:

- 1. Убедитесь в том, что устройство Му Book Live Duo подключено к вашей домашней сети и его питание включено.
- 2. Выполните первоначальную настройку или установку драйверов для вашего медиаплеера в соответствии с прилагающейся к нему документацией.
- 3. При помощи функции навигации, имеющейся в плеере, обнаружьте устройство Му Book Live Duo в локальной сети.
- 4. В некоторых моделях плееров для того, чтобы установить связь между плеером и устройством My Book Live, вам понадобится перейти на страницу «Настройки» или «Настройка сети» в интерфейсе пользователя. С более конкретными указаниями вы можете ознакомиться в руководстве по эксплуатации вашего плеера.

## Устройства DLNA

Указания по подключению вашего медиаустройства DLNA к локальной сети для доступа к материалам, хранящимся на устройстве My Book Live Duo, читайте в руководстве по эксплуатации устройства DLNA. С перечнем устройств, сертифицированных DLNA, и более подробными сведениями можно ознакомиться на сайте http://www.dlna.org.

## Доступ к My Book Live Duo при помощи iTunes

### Общие сведения об iTunes

Любой пользователь, подключенный к устройству My Book Live Duo, может воспроизводить хранимые на нём музыкальные композиции при помощи iTunes. Эта служба создает на устройстве виртуальную фонотеку и работает с ней как с хранилищем iTunes, благодаря чему можно транслировать музыкальные композиции с устройства My Book Live Duo на компьютеры под управлением Windows и Mac OS, на которых установлена программа iTunes.

Примечание: Начиная с версии 10.4 программа iTunes поддерживает только файлы музыки. Подробности о поддерживаемых версиях программы iTunes читайте в Базе знаний, Answer ID 8412.

Медиасервер iTunes поддерживает файлы следующих типов:

- AAC
- MP3
- WAV
- MPEG-4

Примечание: Сервер iTunes проверяет содержимое общих папок, у которых установлен атрибут «Трансляция медиа», в том числе папки Public (при стандартных настройках).

Подробности о типах медиа, поддерживаемых сервером iTunes, читайте в Базе знаний, Answer ID 8665.

#### Чтобы включить iTunes:

- 1. На панели навигации в панели управления Му Book Live Duo выберите Настройки, а затем — вкладку Медиа.
- 2. Нажмите на > рядом с надписью iTunes, чтобы развернуть раздел «iTunes»:

| ~ | iTunes                    |                                                     |
|---|---------------------------|-----------------------------------------------------|
|   | Включить сервер iTunes дл | я доступа к мультимедиа через проигрыватель iTunes. |
|   | Сервер iTunes:            | И ВКЛЮЧИТЬ                                          |
|   |                           | Повторное сканирование                              |

- 3. Чтобы включить сервер iTunes для получения доступа к файлам музыки через плеер iTunes, установите флажок **Включить**. В заводских настройках сервер iTunes включен.
- 4. Нажмите на кнопку **Повторная проверка**, чтобы обновить сведения о медиафайлах. При появлении сообщения «iTunes выполняет повторную проверку» нажмите на кнопку **Закрыть**.

#### Хранение материалов

Медиафайлы можно переносить в соответствующие папки, расположенные в общей папке Public на устройстве My Book Live Duo (например, файлы с музыкой — в стандартную папку «/Public/Shared Music»).

## Трансляция медиа в iTunes

В заводской конфигурации медиасервер iTunes включен в Панели управления. Подробности читайте в разделе «Настройки медиасерверов» на странице 75.

- 1. Запустите программу iTunes на своем компьютере.
- 2. В разделе «Общий доступ» на левой панели выберите **MyBookLiveDuo**. Если вы скопировали файлы с музыкой в папку /Public/Shared Music или видеофайлы в папку /Public/Shared Videos и их формат поддерживается iTunes, то они должны появиться на правой панели:

| Файл Правка Внд Управлен                         | ене Магазнен Дополнения Спр            | aska iTunes                      |                          |           |          |                         |
|--------------------------------------------------|----------------------------------------|----------------------------------|--------------------------|-----------|----------|-------------------------|
| • • • • • •                                      | 0 ++ 0 .                               | W Stories. Emie Watts, saxophone | -Speakin' Out Marc: O    |           | 1 11 )=( | <b>Q-</b> Иокать музыку |
| медиатека                                        | √ Название                             | зыность Артист                   | ▲ Альбон                 | Жанр      | Рейтинг  | спроизведения           |
| 🎵 Музыка                                         | Symphony No. 9 (Scherzo                | ) 1:16 Ludwig van Beethoven,     | composer. S              | Classical |          |                         |
| 🖂 Фильны                                         | <ol> <li>M. "Highway Blues"</li> </ol> | 1:34 Marc Seales, composer.      | New Stories Speakin' Out | Джаз      |          | 3                       |
| П Телешоу                                        |                                        |                                  |                          |           |          |                         |
| 👘 Подкасты                                       |                                        |                                  |                          |           |          |                         |
| 💢 Радно                                          |                                        |                                  |                          |           |          |                         |
| ИЛГАЗИН                                          |                                        |                                  |                          |           |          |                         |
| iTunes Store                                     |                                        |                                  |                          |           |          |                         |
| curvă noctura                                    |                                        |                                  |                          |           |          |                         |
| А ланания на на на на на на на на на на на на на |                                        |                                  |                          |           |          |                         |
| And the first the first                          |                                        |                                  |                          |           |          |                         |
| El Magoarmendo                                   |                                        |                                  |                          |           |          |                         |
| INIUS                                            |                                        |                                  |                          |           |          |                         |
| die Genus                                        |                                        |                                  |                          |           |          |                         |
| лейлисты                                         |                                        |                                  |                          |           |          |                         |
| 😂 iTunes DJ                                      |                                        |                                  |                          |           |          |                         |
| 🔅 90's Music                                     |                                        |                                  |                          |           |          |                         |
| Classical Music                                  |                                        |                                  |                          |           |          |                         |
| 🔅 Music Videos                                   |                                        |                                  |                          |           |          |                         |
| My Top Rated                                     |                                        |                                  |                          |           |          |                         |
| Recently Added                                   |                                        |                                  |                          |           |          |                         |
| Recently Played                                  |                                        |                                  |                          |           |          |                         |
| 章 Top 25 Most Played                             |                                        |                                  |                          |           |          |                         |
|                                                  |                                        |                                  |                          |           |          |                         |
| + * * •                                          |                                        | Песен: 2, 2,8 mm, 5,             | 3 M5                     |           |          | क्षे                    |

3. Дважды нажмите на значок медиафайла, чтобы воспроизвести его.

# Подключение USB-накопителя

Подключение USB-накопителя, общие сведения Подключение USB-накопителя Подключение USB-накопителя (только в Windows) Как создать ярлык для USB-накопителя (только в Windows)

## Подключение USB-накопителя, общие сведения

Накопитель с интерфейсом USB, подключенный к устройству My Book Live Duo, превращается в сетевой диск. У этого USB-накопителя появляются следующие возможности:

- Внешний накопитель с интерфейсом USB, например, WD Passport, флэш-накопитель или камера, подключенные к устройству My Book Live Duo, становятся доступны из Проводника Windows или Mac Finder.
- На этот USB-накопитель можно сохранять резервные копии файлов программой архивирования Windows, WD SmartWare или Time Machine.
- Этот накопитель можно подключить как общую папку пользователя.
- Если внешний накопитель WD заблокирован, то при подключении к устройству My Book Live Duo его блокировка сохраняется и может быть снята или вновь установлена из Панели управления.
- К порту USB можно подключить концентратор USB с внешним питанием и присоединить к нему до семи USB-устройств.

## Подключение USB-накопителя

Чтобы увеличить емкость устройства My Book Live Duo, к порту USB на его задней панели можно подключить накопитель с интерфейсом USB. В панели управления My Book Live Duo этот USB-накопитель отображается как общая папка. (См. «Управление общими папками» на странице 87.)

Устройство My Book Live Duo поддерживает следующие файловые системы на внешних USB-накопителях:

- FAT32
- NTFS (чтение и запись)
- HFS+J
- Linux Ext2, Ext3/Ext4
- XFS

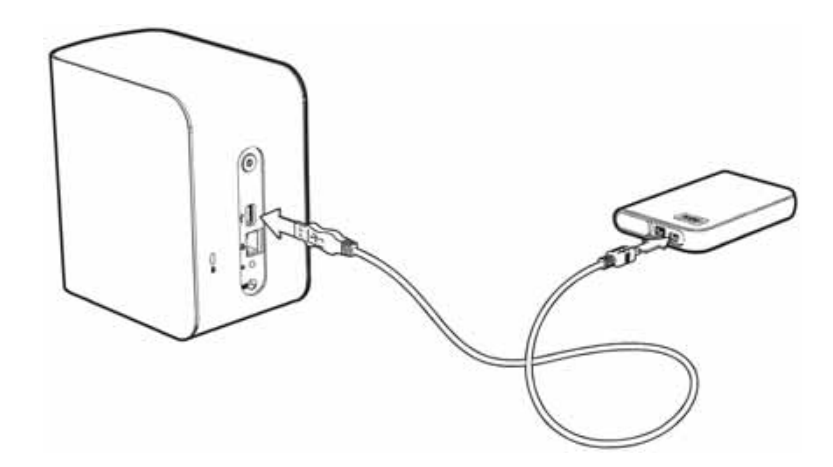

## Подключение USB-накопителя (только в Windows)

- Нажмите правую или левую кнопку мыши на значке WD Quick View в области уведомлений. Появится меню.
- 2. Переместите указатель на название USB-накопителя или нажмите на него. Появится вложенное меню:

|               | Утилита WD Quick View                                         |   |
|---------------|---------------------------------------------------------------|---|
|               | Безопасное извлечение диска My Passport USB Жесткий диск [F:] |   |
|               | MyBookLiveDuo [MyBookLiveDuo]                                 | + |
| Карта 🕨       | Western Digital My Passport 0746 [Внешний USB]                | • |
| Создать ярлык | WD SmartWare                                                  |   |
|               | Выход                                                         |   |

3. Выберите **Назначить букву диска [имя USB-накопителя]** из вложенного меню WD Quick View. Появится экран «Подключение сетевого диска»:

| жите оукву диска для подключения и папку, к которой неооходимо подключит<br>к: Z:<br>Ika: \\MyBookLiveDuo\My_Book<br>Поимер: \\server\share | Обзор                 |
|----------------------------------------------------------------------------------------------------|-----------------------|
| к: Z: •<br>ка: \\MyBookLiveDuo\My_Book • O630p<br>Поимер: \\server\share                                                                    | Обзор                 |
| IKa: \\MyBookLiveDuo\My_Book                                                                                                    | Обзор                 |
| Пример: \\server\share                                                                                                    |                       |
| The second second second second second second second second second second second second second second second s                              |                       |
| 📝 Восстанавливать при входе в систему                                                                                                    |                       |
| 🔲 Использовать другие учетные данные                                                                                                    |                       |
| Подключение к сайту, на котором можно хранить документы и изобр                                                                             | ументы и изображения. |
|                                                                                                    |                       |

- 4. Выберите требуемую букву из раскрывающегося списка «Диск».
- 5. Нажмите на кнопку Готово.

Примечание: Когда Windows пытается повторно подключить сетевой диск после перезагрузки, может возникнуть ошибка «Не удалось повторно подключить сетевые диски». Это может происходить в случаях, когда имя и пароль пользователя My Book Live Duo не совпадают с именем и паролем текущего пользователя Windows.

> В ходе автоматического переподключения диска Windows может попытаться отправить текущие имя и пароль пользователя Windows, а не имя и пароль пользователя устройства Му Book Live Duo, заданные во время установки. При попытке открыть подключенный сетевой диск появится новое окно входа в систему. Чтобы вновь подключить сетевой диск и получить к нему доступ до следующей перезагрузки, введите имя и пароль пользователя устройства Му Book Live Duo. Подробности об этой неполадке читайте в Answer ID 6745 Базы знаний WD.

## Как создать ярлык для USB-накопителя (только в Windows)

Выберите **Создать ярлык** из вложенного меню WD Quick View для USB-накопителя. На рабочем столе появится значок USB-накопителя.

# 14

## Порядок замены диска

Условия гарантии на устройство My Book Live Duo разрешают пользователю самостоятельно заменять внутренние жесткие диски.

Внимание: В устройствах Му Book Live Duo допускается использовать только жесткие диски WD большой емкости. Чтобы ознакомиться с подробными указаниями о том, как получить новый диск взамен вышедшего из строя, зайдите на сайт *http://support.wdc.com* и найдите в Базе знаний ответ Answer ID 8644. Во избежание аннулирования гарантии пользуйтесь только жесткими дисками WD.

Если световые индикаторы на устройстве мигают, или если вы получили соответствующее уведомление, то, вероятно, сетевой накопитель вышел из строя. Чтобы выяснить, который из дисков вышел из строя, выполните следующие действия:

- 1. На панели навигации Панели управления выберите **Настройки** и перейдите на вкладку **Диски**. Проверив состояние дисков А и В, выясните, который из них неисправен.
- 2. Если состояние одного из этих дисков «Неисправен» или «Массив неисправен», запомните букву этого диска (например, «Диск А»).

Если устройство выйдет из строя и вы решите отремонтировать его самостоятельно, посетите сайт технической поддержки компании WD по адресу *support.wdc.com* и найдите в Базе знаний ответ Answer ID 8644, в котором подробно описывается порядок получения нового диска взамен вышедшего из строя. Прежде чем обратиться в службу технической поддержки, подготовьте следующие сведения: Серийный номер устройства My Book Live Duo, дату покупки и серийный номер внутреннего жесткого диска (или дисков), требующего замены. Получив новый диск взамен вышедшего из строя, замените неисправный диск в соответствии с нижеизложенными указаниями.

Внимание: Для защиты от электростатического разряда перед началом работы с устройством заземлитесь, прикоснувшись к металлическому предмету.

- 1. В первую очередь отключите питание устройства и отсоедините от него все кабели.
- 2. Поместите устройство на чистую и устойчивую поверхность.

3. С усилием нажмите большим пальцем на переднюю часть верхней панели устройства, чтобы раскрепить защелку и открыть крышку.

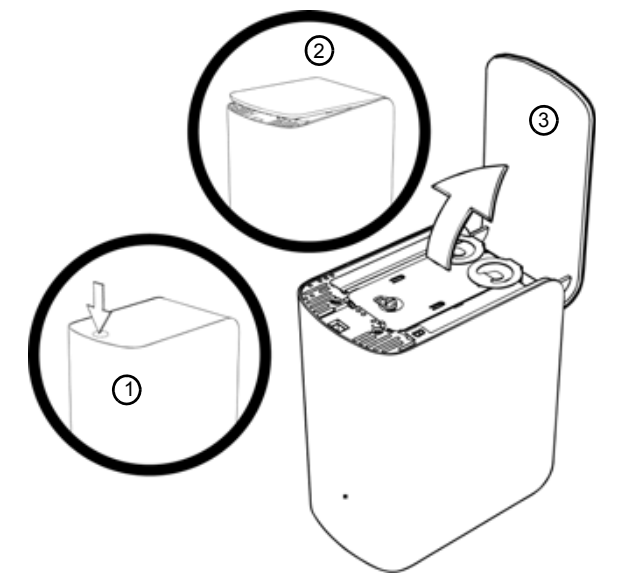

4. Открутите винт-барашек, удерживающий крышку дискового отсека. Снимите крышку дискового отсека и отложите её в сторону.

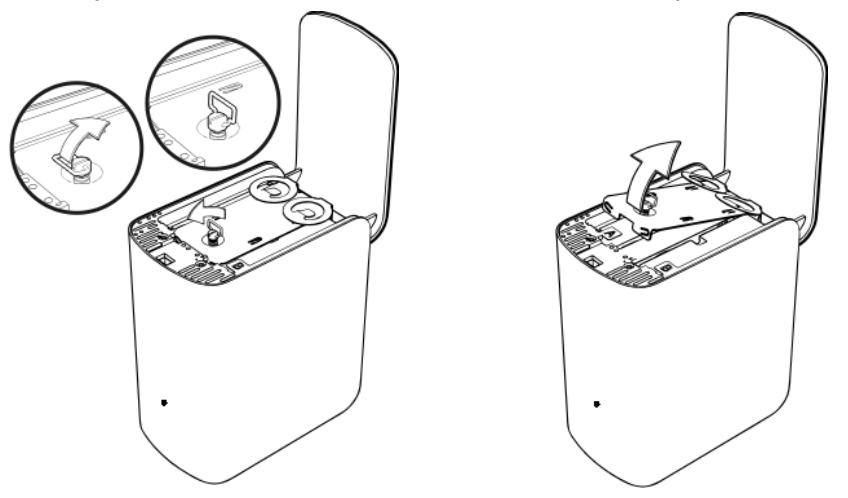

Примечание: На каждый из дисков нанесена цветная наклейка с буквой А или В.

- 5. Выберите диск с меткой, соответствующей показаниям на вкладке **Диски** панели управления.
- 6. Медленно и осторожно вытяните диск из корпуса за специальный язычок.
- 7. Выкрутите винт, крепящий язычок, и отложите диск в сторону.
- 8. Привинтите язычок к сменному диску.
9. Осторожно задвиньте сменный диск в отсек до упора.

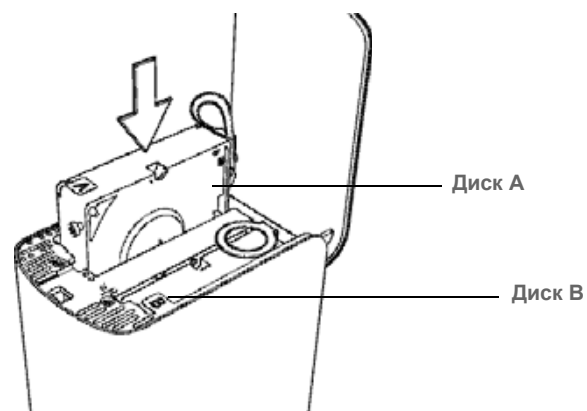

10. Верните крышку дискового отсека в исходное положение и закрепите её винтом-барашком.

Примечание: Не затягивайте винт-барашек слишком сильно.

11. Закройте дверцу и с усилием нажмите на неё, чтобы она надежно закрепилась на своем месте.

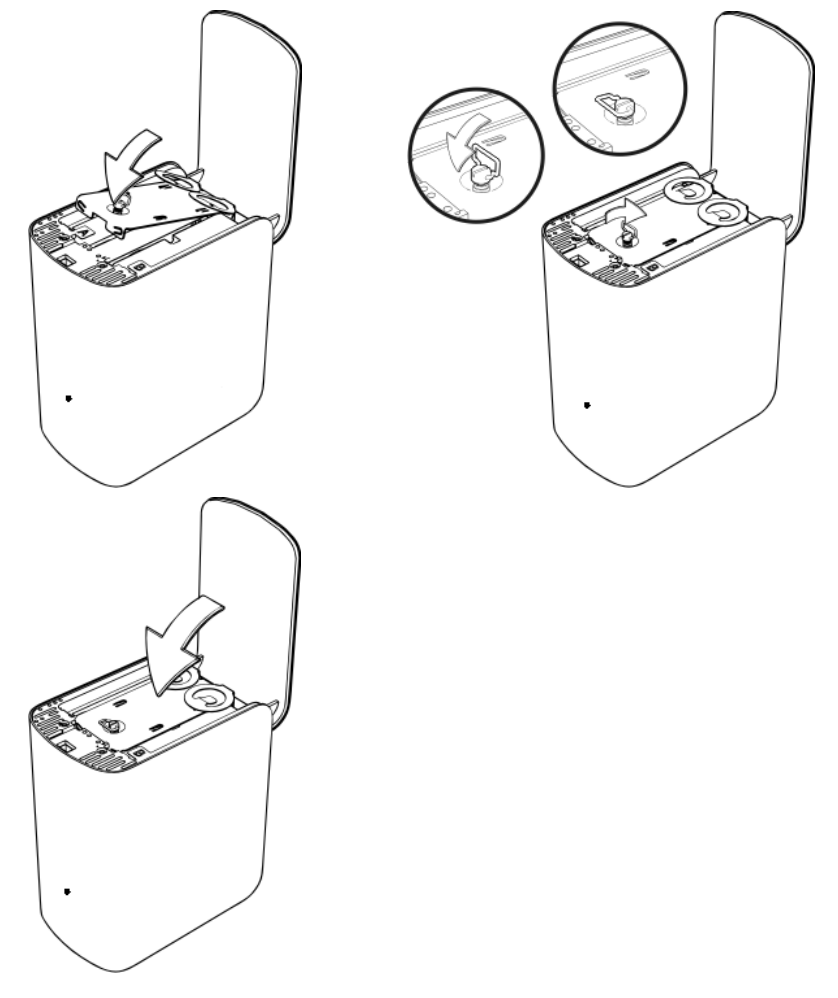

- 12. Вновь подсоедините к устройству все кабели.
- Будет автоматически запущен процесс восстановления массива. Процесс восстановления RAID-массива может продолжаться до 15 часов в зависимости от емкости и заполнения дисков, однако, обычно он занимает 7 — 12 часов. Дождитесь окончания процесса восстановления.

Внимание: Не пытайтесь пользоваться устройством во время восстановления RAID-массива.

- 14. По окончании процесса восстановления индикаторы зажгутся постоянно, указывая на то, что питание устройства включено.
- 15. Возвратите неисправный диск, следуя указаниям, изложенным в Базе знаний WD, Answer ID 8.

Внимание: Не разбирайте жесткий диск и прикрепленные к нему конструктивные элементы. Возвратите жесткий диск в полном комплекте в компанию WD.

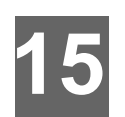

# Устранение неполадок

Контрольный список: что проверить в первую очередь Сброс настроек устройства My Book Live Duo Конкретные неполадки и действия по их устранению

При возникновении любых неполадок в первую очередь убедитесь в том, что в вашем устройстве My Book Live Duo установлена самая новая версия встроенной программы. О порядке обновления читайте в разделе «Обновления» на странице 65.

#### Контрольный список: что проверить в первую очередь

- Подключен ли источник питания к электророзетке и накопителю?
- Правильно ли подсоединены все кабели и хорошо ли они закреплены?
- Светится ли индикатор состояния зеленым светом? Если нет, то прочтите «Проверка состояния индикатора на передней панели» на странице 13.

## Сброс настроек устройства Му Book Live Duo

Если в панели управления My Book Live Duo вы установили пароль или статический IP-адрес и забыли его, выполните процедуру сброса настроек. Если нажать кнопку сброса, когда устройство включено, то пароль администратора обнулится, а IP-адрес устройства будет заменен на стандартный. В ходе сброса настроек ваши файлы не уничтожаются.

Чтобы осуществить сброс настроек устройства при помощи кнопки сброса, следуйте нижеприведенным указаниям:

**ВНИМАНИЕ!** Не передвигайте устройство, когда его питание включено. Если доступ к задней панели устройства затруднен, отсоедините устройство от источника питания, разверните его задней панелью к себе и вновь подключите его к источнику питания.

1. При включенном устройстве вставьте распрямленную скрепку или тонкий стержень ручки в отверстие кнопки сброса на задней панели:

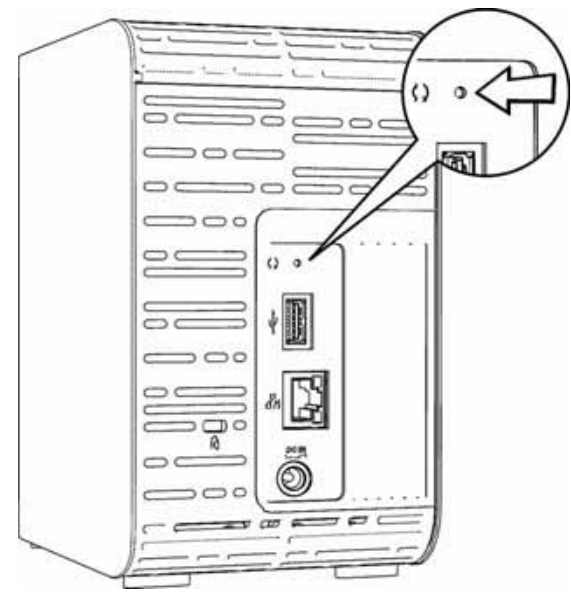

2. Нажмите кнопку сброса и удерживайте её четыре секунды. Устройство перезагрузится (это может занять до трех минут).

#### Конкретные неполадки и действия по их устранению

В этом разделе описываются конкретные неполадки, которые могут возникнуть в процессе эксплуатации устройства My Book Live Duo. Для каждой неполадки приводятся возможные способы её устранения.

#### Световые индикаторы не зажигаются.

- Убедитесь в том, что шнур питания подключен правильно.
- Убедитесь в том, что в электророзетке есть напряжение. Проверьте это, включив в неё другое устройство.

# Индикатор на передней панели My Book Live Duo светится желтым, а индикаторы его сетевого контроллера не светятся.

- 1. Убедитесь в том, что сетевой кабель должным образом подключен к устройству Му Book Live Duo и к коммутатору или маршрутизатору.
- 2. Убедитесь в том, что на сетевой коммутатор или маршрутизатор подано питание.
- Воспользуйтесь другим сетевым кабелем и другим портом коммутатора или маршрутизатора. Один из способов выявить неисправность кабеля или порта временно подключить систему My Book Live Duo вместо устройства, подключенного заведомо исправным кабелем к исправному порту.

#### Мой маршрутизатор вышел из строя. Как назначить букву диска вручную?

- 1. Подключите устройство напрямую к порту Ethernet в компьютере.
- 2. Выберите Пуск > (Мой) компьютер.
- Выберите Сетевое окружение (в Windows XP) или Сеть (в Windows Vista или Windows 7).
- 4. В меню «Инструменты» выберите Подключить сетевой диск.
- 5. Примите стандартную настройку буквы диска.
- 6. Из раскрывающегося списка «Папка» выберите \\имя устройства\public:

| ск: Z: v<br>пка: <u>\\MyBookLiveDuo\Public</u> v O6sop                 |  |  |  |  |  |
|------------------------------------------------------------------------|--|--|--|--|--|
| пка: MyBookLiveDuo\Public                                              |  |  |  |  |  |
|                                                                        |  |  |  |  |  |
| Пример: \\server\share                                                 |  |  |  |  |  |
| Восстанавливать при входе в систему                                    |  |  |  |  |  |
| 🔲 Использовать другие учетные данные                                   |  |  |  |  |  |
| Подключение к сайту, на котором можно хранить документы и изображения. |  |  |  |  |  |

- 7. Нажмите на кнопку Готово.
- 8. Вернитесь к открытому окну «(Мой) Компьютер» и убедитесь в том, что папка Public вашего устройства отображается в разделе «Сетевые диски».

#### Программа установки или WD SmartWare не может обнаружить систему My Book Live Duo.

Если программа установки или WD SmartWare не может обнаружить устройство Му Book Live Duo, это означает, что некоторые сетевые протоколы на данном компьютере или в сети могут быть заблокированы. В подобном случае подключиться к устройству Му Book Live Duo можно по его IP-адресу или сетевому имени. Например, открыть панель управления Му Book Live Duo можно, набрав адрес http://<IP-адрес устройства>/ или http://mybookliveduo/.

- Если ваш компьютер подключен к беспроводной сети, подключите его кабелем Ethernet и повторите попытку.
- Временно отключите на компьютере все межсетевые экраны и средства безопасности и повторите попытку.
- Проверьте, не включен ли на вашем маршрутизаторе межсетевой экран или какое-либо средство защиты сети. Если ваш маршрутизатор оснащен такими средствами, временно отключите их либо настройте правила, разрешающие трафик UPnP или UDP, в соответствии с документацией на маршрутизатор.

Внимание: Отключение межсетевых экранов и средств безопасности может привести к тому, что ваш компьютер станет уязвим к действиям злоумышленников. Не забудьте повторно включить свои межсетевые экраны и средства безопасности после выполнения действий, описанных выше.

# Я не могу воспроизводить музыку, фильмы и (или) просматривать изображения при помощи цифрового медиаадаптера.

- Так как существует множество форматов изображений, видео и музыки, ваша модель цифрового медиаадаптера может не поддерживать некоторые из них. Вам может понадобиться установить новую версию программного обеспечения для имеющегося у вас цифрового медиаадаптера (например, Xbox 360 или PlayStation 3), поддерживающую формат медиа, который вы желаете воспроизвести. Подробнее об этом читайте в руководстве по эксплуатации вашего цифрового медиаадаптера.
- Убедитесь в том, что папка, в которой расположены медиафайлы, имеет атрибут, разрешающий доступ к этому типу медиа. Прочтите «Создание общей папки» на странице 88.

#### У меня возникают проблемы с безопасным завершением работы устройства My Book Live Duo.

Если вы не можете завершить работу накопителя из панели управления My Book Live Duo или через значок WD Quick View, то убедитесь в том, что световой индикатор на передней панели накопителя не мигает. Мигание индикатора свидетельствует о том, что устройство обрабатывает информацию (например осуществляет резервное копирование или передачу данных).

Если индикатор мигает зеленым светом, это означает, что идет чтение или запись данных на накопитель. Выполните следующие действия:

- 1. По возможности дождитесь, пока индикатор прекратит мигать.
- 2. Тщательно проверьте каждый компьютер, подключенный к локальной сети, и убедитесь в том, что на них не открыты файлы из сети и не производится обмен данными с сетевым накопителем.
- 3. Отсоедините кабель Ethernet.
- 4. Подождите 60 секунд.
- 5. Отсоедините кабель питания.

Если индикатор непрерывно светится зеленым (накопитель работает на холостом ходу) или синим (накопитель находится в режим ожидания), то устройство готово к завершению работы.

- 1. Отсоедините кабель Ethernet.
- 2. Отсоедините кабель питания.
  - Если индикатор светится белым (возможно, слегка фиолетовым), это означает, что идет обновление встроенной программы. НЕ ДОПУСКАЙТЕ ОТКЛЮЧЕНИЯ ПИТАНИЯ УСТРОЙСТВА, так как это может привести к повреждению встроенной программы и утрате данных. Отключение питания также может привести к тому, что устройство станет недоступно.
  - Если индикатор светится любым другим цветом, дождитесь, пока он станет зеленым. Если он не становится зеленым, прочтите «Проверка состояния индикатора на передней панели» на странице 13.

# 16

# Сведения о гарантии и соответствии нормативным требованиям

Нормативно-правовое соответствие Сведения о гарантии (Для всех регионов, кроме Австралии и Новой Зеландии) Сведения о гарантии (Только для Австралии и Новой Зеландии)

#### Нормативно-правовое соответствие

#### Сведения о соответствии нормам FCC, класс В

Настоящее устройство прошло типовые испытания, в результате которых установлено его соответствие требованиям, предъявляемым к цифровым устройствам класса В согласно Части 15 Норм Федеральной комиссии по связи США (FCC). Данные ограничения призваны обеспечить адекватный уровень защиты от вредных помех в жилых помещениях. Настоящее устройство генерирует, использует и может излучать электромагнитные волны в радиодиапазоне и, в случае установки и эксплуатации с отклонением от требований соответствующих инструкций, может стать источником вредных помех приему радио- и телевизионных сигналов. Тем не менее, отсутствие помех в каждом отдельном случае установки оборудования не гарантируется. Любые изменения и модификации, не санкционированные в явном виде компанией WD, могут повлечь за собой лишение пользователя права эксплуатации настоящего оборудования.

Федеральная комиссия по связи США рекомендует вам ознакомиться с подготовленной ею брошюрой *«Выявление и устранение проблем, связанных с помехами теле- и радиоприему».* Эту брошюру можно заказать в Управлении правительственной печати США (US Government Printing Office, Washington, DC 20402), инвентарный номер брошюры 004-000-00345-4.

С целью обеспечения соответствия требованиям Части 15 Норм FCC Класс В и EN-55022 Класс В для подключения к вычислительной сети следует использовать комплектный кабель Ethernet.

#### Соответствие нормам ICES/NMB-003

Cet appareil de la classe B est conforme à la norme NMB-003 du Canada.

Настоящее устройство соответствует нормам канадского стандарта ICES-003 Class B.

#### Соответствие нормам безопасности

Одобрено для использования в США и Канаде. CAN/CSA-C22.2 No. 60950-1, UL 60950-1: Безопасность оборудования для информационных систем.

Approuvé pour les Etats-Unis et le Canada. CAN/CSA-C22.2 No. 60950-1 : Sûreté d'équipement de technologie de l'information.

Настоящее изделие рассчитано на питание от сертифицированного источника питания ограниченной мощности с двойной изоляцией или от непосредственно подключаемого блока питания, имеющего маркировку «Class 2».

#### Соответствие европейским нормам СЕ

Проверено и утверждено соответствие настоящего устройства стандартам EN-55022 в части уровня радиочастотных излучений и EN-55024 в части устойчивости к воздействию электромагнитных излучений, в соответствующих случаях, а также EN-60950 в части безопасности.

#### Знак GS (только для Германии)

Норматив уровня шума машин 3. GPSGV: Если не заявлено иное, максимальный уровень звукового давления, создаваемого настоящим изделием, не превышает 70 db(A) в соответствии с EN ISO 7779. Maschinenlärminformations-Verordnung 3. GPSGV: Der höchste Schalldruckpegel beträgt 70 db(A) oder weniger gemäß EN ISO 7779, falls nicht anders gekennzeichnet oder spezifiziert.

#### Уведомление КС (только для Республики Корея)

| 기종별                   | 사용자 안내문                                                          |
|-----------------------|------------------------------------------------------------------|
| B 급기기<br>(가정용방송통신기자재) | 이기기는가정용(B 급) 전자파적합기기로서주로가<br>정에서사용하는것을목적으로하며, 모든지역에서<br>사용할수있습니다 |

Устройство 1 класса В — Просьба принять к сведению, что настоящее устройство сертифицировано для некоммерческой эксплуатации и его использование допускается везде, в том числе в жилых районах.

# Соответствие требованиям экологического законодательства (Китай)

| 部件编号 | 铅 (Pb) | 水银 (Hg) | 镉 (Cd) | 六价铬 (Cr (VI)) | 多溴联苯 (PBB) | 多溴联苯醚 (PBDE) |
|------|--------|---------|--------|---------------|------------|--------------|
| PCBA | 0      | 0       | 0      | 0             | 0          | 0            |
| 大写   | 0      | 0       | 0      | 0             | 0          | 0            |
| 小写   | 0      | 0       | 0      | 0             | 0          | 0            |
| 光管   | 0      | 0       | 0      | 0             | 0          | 0            |
| 螺钉   | 0      | 0       | 0      | 0             | 0          | 0            |
| 橡胶垫  | 0      | 0       | 0      | 0             | 0          | 0            |
| 电源   | ×      | 0       | 0      | 0             | 0          | 0            |
| 电缆   | 0      | 0       | 0      | 0             | 0          | 0            |

○:表示该部件中不包含相应的物质或者含量没有超出 SJ/T 11363-2006 规定中同类物质的最大允许水平。

×:表示该部件中对应物质的含量超出 SJ/T 11363-2006 规定的限量要求。

#### Сведения о гарантии (Для всех регионов, кроме Австралии и Новой Зеландии)

#### Порядок гарантийного обслуживания

Компания WD высоко ценит своих клиентов и всегда стремится предоставить им наиболее качественное обслуживание. В случае необходимости технического обслуживания данного Изделия следует обратиться к продавцу, у которого оно было изначально приобретено, или посетить сайт технической поддержки продукции компании WD по адресу *http://support.wdc.com*, где представлены сведения о порядке технического обслуживания и получения разрешения на возврат Изделия (RMA). В случае подтверждения неисправности Изделия вы получения разрешения на возврат Изделия (RMA). В случае подтверждения неисправности Изделия вы получите номер RMA и указания по возврату Изделия. При возврате Изделия без получения разрешения (т.е. без получения номера RMA) Изделие будет возвращено вам за ваш счет. Изделие, возвращаемое в установленном порядке, должно быть упаковано в транспортную тару установленного образца и отправлено по почте (с уплатой почтовых сборов и страховки) по адресу, указанному в выданной вам документации по возврату. Сохраняйте заводскую коробку и другие упаковочные материалы вашего Изделия WD для его хранения и транспортировки. Для того, чтобы точно выяснить срок гарантии на Изделие, проверьте дату его истечения на сайте *http://support.wdc.com* (необходимо указать серийный номер Изделия). Компания WD не несет ответственности за утрату данных, независимо от её причины, за восстановление утраченных данных, а также за данные, сохраненные на Изделии, переданном компании WD.

#### Ограниченная гарантия

При условии нормальной эксплуатации Изделия компания WD гарантирует его соответствие заявленным техническим характеристикам и отсутствие дефектов в материалах и качестве изготовления в течение нижеуказанного срока. Срок ограниченной гарантии зависит от того, в какой стране было приобретено Изделие. Срок ограниченной гарантии составляет: для стран Северной, Южной и Центральной Америки — 2 года: для стран Европы. Ближнего Востока и Африки — 2 года: для стран Азиатско-тихоокеанского региона — 3 года, если иное не предусмотрено законодательством. Срок действия ограниченной гарантии начинается с даты приобретения Изделия, указанной в товарном чеке. Компания WD может по своему усмотрению выпустить в продажу права на продление срока гарантии. Компания WD не принимает на себя никаких обязательств в отношении любого возвращенного Изделия, если компанией WD будет установлено, что Изделие было похищено у неё, или если заявленный дефект а) отсутствует; б) не может быть устранен обычными средствами вследствие повреждения, возникшего до получения изделия компанией WD; в) возник вследствие неправильного использования, неправильной установки, модификации (включая удаление или уничтожение этикеток и вскрытие или снятие внешних деталей корпуса, за исключением случаев, когда Изделие включено в перечень изделий, допускающих ограниченное обслуживание пользователем, и эти изменения соответствуют указаниям, опубликованным на сайте http://support.wdc.com), повреждения вследствие аварии или неправильного обращения, если Изделие не находилось во

владении компании WD. С учетом перечисленных выше ограничений, единственным гарантийным обязательством компании WD на указанный выше период действия гарантии будет ремонт Изделия либо его замена на равноценное или лучшее, по выбору компании WD. Вышеупомянутая гарантия компании WD распространяется на отремонтированные и замененные компоненты изделия до окончания срока действия исходной гарантии или до истечения 90 (девяноста) дней со дня поставки отремонтированного или замененного изделия, в зависимости от того, что наступит позднее.

Вышеизложенная ограниченная гарантия является единственной гарантией компании WD и распространяется только на изделия, проданные в качестве новых. Она заменяет а) все иные меры и гарантийные обязательства, будь то явные, подразумеваемые или установленные законом, в том числе и подразумеваемые гарантии коммерческой выгоды и пригодности для конкретных целей, и б) все обязательства и виды ответственности компании WD за ущерб, в том числе случайный, косвенный и фактический, денежные потери, упущенную выгоду и непредвиденные расходы, а также потери данных в результате приобретения, использования или функционирования настоящего Изделия, даже если компания WD была предупреждена о возможности такого ущерба. Законодательство некоторых штатов США не допускает исключения или ограничения ответственности за побочный или косвенный ущерб, поэтому вышеупомянутые ограничения могут на вас не распространяться. Настоящая гарантия дает вам определенные законные права, помимо которых вы можете иметь и другие права, различающиеся в зависимости от места проживания.

#### Сведения о гарантии (Только для Австралии и Новой Зеландии)

# Настоящие сведения о гарантии предназначены для потребителей, приобретающих Изделия в Австралии и Новой Зеландии

Ни одно из положений настоящей гарантии не изменяет и не исключает ваших законных прав согласно Закону Австралии о конкуренции и правах потребителей и Закону Новой Зеландии о гарантиях потребителям. В настоящей гарантии определяется предпочтительный для компании WD способ удовлетворения заявок на гарантийное обслуживание, который, вероятно, будет быстр и прост для всех сторон.

В отношении Изделия не предоставляется каких бы то ни было иных гарантий, явных или подразумеваемых по закону, в том числе, но не исключительно, содержащихся в Законе о продаже товаров. Если вы приобрели Изделие в Новой Зеландии для использования в коммерческих целях, то вы признаете и подтверждаете свое согласие с тем, что положения Закона Новой Зеландии о гарантиях потребителям на вас не распространяются.

Согласно законодательству Австралии о правах потребителей, условия гарантии на наши товары, продаваемые в Австралии, не предусматривают исключений. Вы имеете право на замену Изделия или возврат денег в случае серьезной неисправности, а также на компенсацию в случае любого другого обоснованно предсказуемого ущерба или повреждения. Вы также имеете право на ремонт или замену товаров, неприемлемое качество которых не проявляется в виде серьезной неисправности. Определение серьезной неисправности приводится в законодательстве Австралии о правах потребителей.

#### Гарантия

При условии нормальной эксплуатации Изделия компания WD гарантирует его соответствие заявленным техническим характеристикам и отсутствие дефектов в материалах и качестве изготовления в течение нижеуказанного срока. Срок гарантии в Австралии и Новой Зеландии составляет 3 года, если иное не предусмотрено законодательством. Срок действия гарантии начинается с даты приобретения Изделия, указанной в товарном чеке авторизованного дистрибьютора или авторизованного реселлера. Документ, подтверждающий покупку, требуется для подтверждения права на гарантийное обслуживание и установления даты начала гарантийного срока. Гарантийное обслуживание предоставляется только при условии возврата Изделия авторизованному дистрибьютору, авторизованному реселлеру или в региональный гарантийный центр, куда Изделие было изначально поставлено компанией WD. Компания WD может по своему усмотрению выпустить в продажу права на продление срока гарантии. Компания WD не принимает на себя никаких обязательств в отношении любого возвращенного Изделия, если компанией WD будет установлено, что Изделие (i) было приобретено не у авторизованного дистрибьютора или авторизованного реселлера, (іі) эксплуатировалось с нарушением технических условий и указаний компании WD, (iii) использовалось не по прямому назначению или (iv) было похищено у компании WD, либо если заявленный дефект а) отсутствует; б) не может быть устранен обычными средствами вследствие повреждения, возникшего до получения изделия компанией WD; в) возник вследствие неправильного использования, неправильной установки, модификации (включая удаление или уничтожение этикеток и вскрытие или снятие внешних деталей корпуса, в том числе монтажной рамки, за исключением случаев, когда Изделие включено в перечень изделий, допускающих ограниченное обслуживание пользователем, и эти изменения соответствуют указаниям, опубликованным на сайте http://support.wdc.com), повреждения вследствие аварии или неправильного обращения, если Изделие не находилось во владении компании WD.

ИЗДЕЛИЯ ЯВЛЯЮТСЯ СЛОЖНЫМИ И ХРУПКИМИ ПРЕДМЕТАМИ, КОТОРЫЕ МОГУТ ИНОГДА ВЫХОДИТЬ ИЗ СТРОЯ ВСЛЕДСТВИЕ (А) ВНЕШНИХ ПРИЧИН, В ТОМ ЧИСЛЕ, НО НЕ ИСКЛЮЧИТЕЛЬНО, НЕПРАВИЛЬНОГО ОБРАЩЕНИЯ, ВОЗДЕЙСТВИЯ ВЫСОКИХ ИЛИ НИЗКИХ ТЕМПЕРАТУР, ВЛАЖНОСТИ И ПЕРЕБОЕВ НАПРЯЖЕНИЯ ПИТАНИЯ, ЛИБО (В) ВНУТРЕННИХ НЕИСПРАВНОСТЕЙ. ПОДОБНЫЕ НЕИСПРАВНОСТИ МОГУТ ПРИВОДИТЬ К УТРАТЕ, ПОРЧЕ, УНИЧТОЖЕНИЮ ИЛИ ИЗМЕНЕНИЮ ДАННЫХ. ПРОСЬБА ИМЕТЬ В ВИДУ, ЧТО ВЫ НЕСЕТЕ ОТВЕТСТВЕННОСТЬ ЗА УТРАТУ, ПОРЧУ, УНИЧТОЖЕНИЕ ИЛИ ИЗМЕНЕНИЕ ДАННЫХ ВНЕ ЗАВИСИМОСТИ ОТ ПРИЧИНЫ, А ТАКЖЕ ЗА РЕЗЕРВНОЕ КОПИРОВАНИЕ И ЗАЩИТУ ДАННЫХ ОТ УТРАТЫ, ПОРЧИ, УНИЧТОЖЕНИЯ ИЛИ ИЗМЕНЕНИЯ. ВЫ ОБЯЗУЕТЕСЬ РЕГУЛЯРНО ВЫПОЛНЯТЬ РЕЗЕРВНОЕ КОПИРОВАНИЕ ВСЕХ ДАННЫХ, ХРАНЯЩИХСЯ НА ДАННОМ ИЗДЕЛИИ, А ТАКЖЕ СОЗДАВАТЬ РЕЗЕРВНУЮ КОПИЮ ДАННЫХ ПЕРЕД ОБРАЩЕНИЕМ В КОМПАНИЮ ИД ПО ЛЮБЫМ ВОПРОСАМ ТЕХНИЧЕСКОГО ОБСЛУЖИВАНИЯ И ПОДДЕРЖКИ.

В Австралии, если Изделие не относится к товарам, обычно приобретаемым для личного или домашнего использования или потребления, то при условии справедливости и обоснованности своих действий компания WD ограничивает свою ответственность заменой Изделия на аналогичное, равноценное или лучшее.

Настоящая гарантия распространяется на отремонтированные или замененные Изделия до окончания срока действия исходной гарантии или до истечения 90 (девяноста) дней с момента отправки отремонтированного или замененного Изделия, в зависимости от того, что наступит позднее. Настоящая гарантия является единственной гарантией компании-производителя WD и распространяется только на Изделия, проданные в качестве новых.

#### Порядок гарантийного обслуживания

Компания WD высоко ценит своих клиентов и всегда стремится предоставить им наиболее качественное обслуживание. При возникновении неполадок в работе Изделия, пожалуйста, не торопитесь его возвращать. Мы всегда готовы помочь вам устранить неполадки самостоятельно. Ответы на большинство технических вопросов можно получить, обратившись к нашей базе знаний или к службе поддержки по электронной почте на сайте http://support.wdc.com. Если вы не нашли ответа на свой вопрос или предпочитаете общаться со службой поддержки по телефону, позвоните по номеру, указанному на первых страницах этого документа.

Если вы желаете подать заявку на гарантийное обслуживание, то вам следует в первую очередь обратиться к продавцу, у которого вы изначально приобрели Изделие. Если вы не можете обратиться к продавцу, у которого Изделие было изначально приобретено, посетите сайт технической поддержки продукции WD по адресу http://support.wdc.com, где представлены сведения о порядке ремонта и получения разрешения на возврат Изделия (RMA). В случае подтверждения неисправности Изделия вы получите номер RMA и указания по возврату Изделия. При возврате Изделия без получения разрешения (т.е. без получения номера RMA) Изделие будет возвращено вам за ваш счет. Изделие, возвращаемое в установленном порядке, должно быть упаковано в транспортную тару установленного образца и отправлено по почте (с уплатой почтовых сборов и страховки) по адресу, сообщенному вам вместе с номером RMA. Если по получении заявки на гарантийное обслуживание компания WD или продавец, у которого вы изначально приобрели Изделие, установит, что эта заявка обоснованна, то компания WD или данный продавец по своему усмотрению отремонтирует Изделие, заменит его на равноценное или лучшее, либо возместит вам стоимость Изделия. Вы несете все расходы, связанные с заявкой в рамках настоящей гарантии. Привилегии, предоставляемые вам согласно условиям настоящей гарантии, являются дополнением к другим правам и средствам правовой защиты, имеющимся у вас согласно Закону Австралии о конкуренции и правах потребителей и Закону Новой Зеландии о гарантиях потребителям.

Сохраняйте заводскую коробку и другие упаковочные материалы вашего Изделия WD для его хранения и транспортировки. Для того, чтобы точно выяснить срок гарантии на Изделие, проверьте дату его истечения на сайте http://support.wdc.com. (необходимо указать серийный номер Изделия).

Western Digital Technologies, Inc. 3355 Michelson Drive, Suite 100 Irvine, California 92612 Телефон: 949-672-7000 E-mail: support@wdc.com

# Алфавитный указатель

#### В

Bonjour, как обнаружить и настроить накопитель 21

#### С

С помощью функции «Архив файлов» в Windows 8 39 С чего начать без программы установки из Интернета 18 с программой установки из Интернета 11

#### I

iTunes 134 медиатрансляция 135 общие сведения 133

#### L

LAN настройка 68 требования 8

#### Μ

Mac Apple Time Machine 41 OS X 91 как обнаружить и настроить накопитель 21 как открыть общую папку 20 папка Software 21 My Book Live Duo восстановление заводских настроек 71 дата и время 64 диагностика 70 личные папки 85 Настройка FTP 69 настройки 73 настройки дистанционного доступа 74 настройки медиасерверов 75, 123 настройки общих папок 87 настройки пользователей 82 настройки сети 68 настройки системы 63 настройки утилит 70 обновление 65

рабочие группы 69 смена пароля пользователя 85 создание общей папки 88 список резервных копий 93 удаление общей папки 90 управление пользователями 82 файлы отчета 61

#### Ρ

PlayStation 3 132

#### R

RoHS 147 RoHS, Китай 147

#### Т

Time Machine квоты 67

#### U

Underwriters Laboratories Inc. (UL) 146 USB-накопитель как создать ярлык (только в Windows) 137 подключение диска 137 подключение и работа 136

#### W

WAN 8 WD 2go 103 доступ 117 как зарегистрировать учетную запись для веб-доступа 115 настройка 115 персональная облачная система 102 WD Photos установка 110 WD Quick View безопасное завершение работы 53 как открывать общие папки 50 как просмотреть свойства накопителя 52 подключение диска 51 проверка состояния дисков 53 пункт «Уведомления» 54 удаление 55 управление 47 ярлык для общей папки Public 51 ярлыки 48

WD SmartWare выбор папки для восстановленных файлов 38 вызов 25 как безопасно выйти 50 настройки автоматического обновления 38 настройки программы 37 общие сведения 23 приостановка резервного копирования 38 системные файлы 26 установка количества сохраняемых версий каждого файла 37 Экран «Обзор» 25 Windows 8 39, 91 общая папка 18 с чего начать без 18 с чего начать без программы установки из Интернета 18 Windows Vista или Windows 7 91 общая папка 19 резервные копии 40

#### Х

Xbox 360 132

# Α

Адрес email добавление 66 удаление 66 Аксессуары 7 Архив файлов 39

### Б

Безопасная перезагрузка 72 Безопасное завершение работы 145 из Панели управления 72 устранение неполадок 145 через значок WD Quick View 53 Безопасное отсоединение 145 Безопасность соответствие нормам 146 указания 1

#### В

В Mac OS X Leopard, Snow Leopard или Lion 20 Виртуальный центр обучения 24, 47 сведения 5 Виртуальный центр обучения WD 11 Восстановление заводских настроек 71 Восстановление файлов из резервных копий 32 Вызов WD SmartWare 25 Панель управления My Book Live Duo 20, 51

# Д

Диагностика 70 Дистанционный доступ как включить 105 настройки 74 общий доступ к файлам 122 требования 103 Дистанционный общий доступ к файлам 122 Доступ персональная облачная система 117

## 3

Замена диска 138

#### И

изделие гарантия 147, 148 порядок обслуживания 147 Индикаторы 13 Интерактивная справка по программе WD SmartWare 23

#### К

Как 22, 62 Как включить дистанционный доступ 105 Как зарегистрировать учетную запись для веб-доступа 115 Как открывать общие папки 50 Комплект поставки 6

#### Л

Личная папка как открывать 50, 91 сделать общей 90 создание 85 создание для пользователя 85

#### Μ

Маршрутизатор неисправен, устранение неполадок 143 Медиаплееры доступ к My Book Live Duo 127 типы медиа 126 Медиаплееры WD 132 Медиасерверы настройки 75, 123 общие сведения 123 Меры предосторожности 8 Мобильный доступ как добавить соединение 108 настройка 107

#### Η

Накопитель замена 138 занято 64 компоненты 10 настройки 73 Настройка веб-доступ 115 мобильный доступ 107 Настройка FTP 69 Настройки дисков 75 Настройки программы 38 Настройки системы 63 Нормативно-правовое соответствие 146

# 0

Обновление My Book Live Duo 65 Общая папка имя пользователя и пароль 84 как открывать в Windows 8 18 как открыть в Mac OS 20 как открыть в WD SmartWare 50 как открыть в Windows Vista или Windows 7 19 преобразовать из личной папки 90 создание 88 создание пользователя 89 удаление 90 управление 87 Особенности 3

### П

Панель управления представление 59 Панель управления My Book Live Duo вызов 20, 51, 57 Экран приветствия 18 элементы интерфейса 59 Папка для восстановленных файлов 38 Параметры, WD SmartWare 38 Пароль смена 85 Персональная облачная система доступ 117 определение 102 Поддержка клиентов 60 Подключение диска USB-накопитель (только в Windows) 137 при помощи WD Quick View 51 Подключение накопителя 12 Пользователь настройки 82 пароль 85 просмотр списка 82 создание 83 создание личной папки 85 Порядок действий перед установкой 8 Предупреждение используйте прилагающийся экранированный кабель Ethernet 12 не отсоединяйте накопитель 53 не передвигайте накопитель 142 отсоединение накопителя во время перезагрузки и завершения работы 53, 72 переименование накопителя 63 прерывание восстановления заводских настроек 71 удаление общей папки 90

Приостановка резервного копирования 38 Проверка состояния дисков 53 Программа WD 2go для мобильных устройств особенности 103 установка 113 Программа установки из Интернета загрузка и установка 11 Программы для мобильных устройств 103 установка WD 2go 113 установка WD Photos 110 Проигрыватель Windows Media версия 11 128 версия 12 130

#### Ρ

Рабочие группы 69 Регистрация в Интернете іі Регистрация изделия іі Режим сна жесткого диска как включить 67 как выключить 67 Резервное копирование Apple Time Machine 41 Windows 7 и Windows Vista 40 все категории файлов 29 выбранные файлы и папки 30 файлы 27 Резервные копии восстановление 32 как начать 45 просмотр списка 93

#### С

Сброс настроек устройства Му Book Live Duo 142 сведения о гарантии Австралия и Новая Зеландия 148 для всех регионов, кроме Австралии и Новой Зеландии 147 Сведения о соответствии нормам FCC, класс В 146 Свойства накопителя просмотр 52 Сетевые источники питания 6 Сеть настройки 68 Совместимость с браузерами 7 Содержимое упаковки 6 Создание личной папки 85 Соответствие нормам ICES/NMB-003 146 Соответствие требованиям экологического законодательства (Китай) 147 Соответствие, нормативно-правовое 146 Список сообщений 59 Настройки См. Настройки накопителя

#### Т

Типы файлов в программе WD SmartWare 26 Точка сохранения восстановление 98 для резервного копирования My Book Live Duo 93 обновление 97 создание 93 управление 100 Трансляция DLNA 75 медиа в iTunes 135 Настройки iTunes 75 фильмов, фотоснимков и музыки 123 Трансляция медиа в iTunes 135 Требования операционные системы 7 программы для мобильных устройств 103 Требования к операционной системе 7 Требования к системе 7

# У

Уведомления 66 значок на панели управления 59 просмотр через WD Quick View 54 список 59 Удаление WD Quick View 55 Управление обшие папки 87 пользователи 82 при помощи Quick View 47 Установка WD Photos 110 Программа WD 2go для мобильных устройств 113 Программа WD SmartWare 24 Устранение неполадок как назначить букву диска вручную 143 контрольный список 142 маршрутизатор неисправен 143 накопитель не подключается к сети 143 не удается воспроизводить медиа через медиаадаптер 144 не удается обнаружить накопитель 144 сброс настроек устройства 142 Световые индикаторы не зажигаются 143 Устройства DLNA 133

#### Φ

Файлы журнала как отправлять в службу поддержки 61 Файлы отчета 61 Файлы почты 26 Функция резервного копирования 26

#### Х

хранение медиаматериалов 134 Хранение медиафайлов 126

#### Э

Энергосбережение 67 как включить режим сна жесткого диска 67 как выключить режим сна жесткого диска 67

#### Я

Ярлык для USB-накопителя 137 для общей папки Public 51

Информация, предоставленная компанией WD, считается точной и достоверной, однако компания WD не несет ответственности ни за её использование, ни за возможные нарушения патентов или других прав третьих сторон, обусловленные её использованием. Патенты и патентные права компании WD не подразумевают передачи каких бы то ни было лицензий косвенным или иным образом. Компания WD оставляет за собой право вносить изменения в технические характеристики в любое время и без уведомления.

Western Digital, WD, логотип WD, My Book, My Passport и WD TV — зарегистрированные в США и других странах товарные знаки, а My Book Live Duo, WD SmartWare, WD GreenPower, WD 2go, WD Photos, WD TV Live и WD TV Live Plus — товарные знаки компании Western Digital Technologies, Inc. В настоящем документе могут упоминаться другие знаки, принадлежащие другим компаниям.

© 2012 Western Digital Technologies, Inc. Все права защищены.

Western Digital 3355 Michelson Drive, Suite 100 Irvine, California 92612 U.S.A.